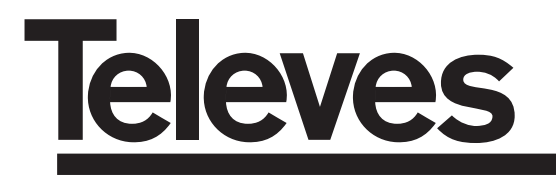

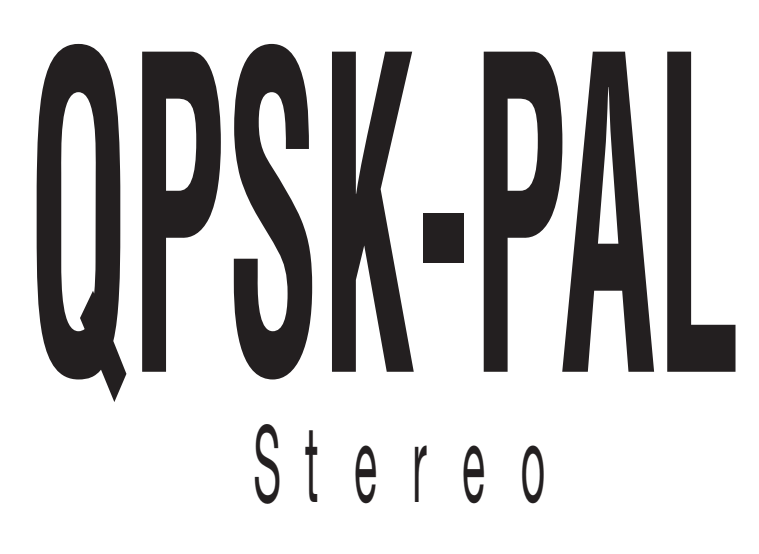

Manuel d'utilisation Manuale Utente Bedienungsanleitung

© Copyright, Televés S.A.

FRANÇAIS

# I N D EX

| 1. | Caracteristiques techniques        | 4  |
|----|------------------------------------|----|
| 2. | Références complémentaires         | 5  |
| 3. | Montage                            | 6  |
|    | 3.1 Montage sur rail               | 6  |
|    | 3.2 Montage en Rack 19"            | 7  |
| 4. | Description des produits           | 8  |
|    | 4.1. QPSK-PAL STEREO               | 8  |
|    | 4.2. Alimentation                  | 9  |
|    | 4.3. Centrale d'amplification      | 10 |
|    | 4.4. Programmateur PCT 4.0         | 11 |
| 5. | Utilisation du produit             | 12 |
|    | 5.1. Menu prinicipal               | 12 |
|    | 5.2. Menu étendu                   | 16 |
|    | 5.3. Enregistrement des paramètres | 19 |
| 6. | Contrôle du module                 | 20 |
| 7. | Exemples d'application             | 21 |
| 8. | Normes pour montage en rack        | 23 |
| 9. | Normes pour montage en coffret     | 25 |
| Α. | Tables des canaux                  | 76 |

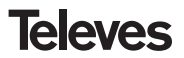

## **1.- CARACTÉRISTIQUES TECHNIQUES**

#### 1.1.- QPSK-PAL STEREO Ref. 503704

| Demodulateur<br>QPSK         | Alimentation LNB:<br>Pertes de passage entr.:<br>Fréquence d'entrée:<br>Pas de fréquence:<br>Plage d'accrochage:<br>Niveau d'entrée:<br>ROE d'entrée (75 ohm): | 13/17V (±0.5 V) / OFF<br>22KHz (±2Khz) (Selec. ON/OFF)<br>< 1.5 dB (950-2150 MHz)<br>950 - 2150 MHz<br>1 MHz<br>± 5 MHz<br>44 à 84 dBµV (-65 à 25 dBm)<br>> 7 dB (950 - 2150 MHz) | Vitesse de symbole<br>en entrée:<br>Plage de capture de la<br>vitesse de symbole:<br>Facteur de roll-off:<br>Code convolutionnel:<br>Descrambling:<br>Deinterleaving:<br>Code bloque: | 3 - 45 Mbaud<br>± 960 ppm<br>35%<br>1/2, 2/3, 3/4, 5/6, 7/8<br>ETS300421<br>ETS300241<br>RS(204,188) |
|------------------------------|----------------------------------------------------------------------------------------------------|----------------------------------------------------------------------------------------------------|----------------------------------------------------------------------------------------------------|----------------------------------------------------------------------------------------------------|
| Décodage<br>MPEG-2<br>-Video | Format d'entrée 1:<br>Décodage:<br>Format d'entrée 2:<br>Décodage:<br>Vitesse en entrée TS:<br>Débit vídeo:                                                    | MPEG-1<br>ISO/IEC 11172-2<br>MPEG-2<br>ISO/IEC 13818-2 (MP@ML)<br>Máx. 90 Mbits/seg<br>1.5 à 15 Mbits/seg                                                                         | Format de chrominance:<br>Résolution vidéo:<br>Signalisation WSS:<br>Insertion des sous titres PAL<br>Sortie vidéo en<br>bande de base:                                               | 4:2:0<br>Máx. 720 x 576<br>Activé<br>:Activé<br>connecteur RJ45                                      |
| Décodage<br>MPEG-2-Audio     | Format d'entrée :<br>Décodage:                                                                                                    | MPEG-1, MPEG-2<br>LAYER 1, LAYER 2                                                                                                    | Sortie audio:                                                                                                    | Stereo, Dual                                                                                         |
| Sortie<br>RF                 | Fréquence de sortie:<br>Pas de fréquence:<br>Niveau de sortie max:<br>Réglage de niveau:                                                                       | 46-862 MHz<br>250 KHz<br>80 dBμV ±5 dB<br>> 15 dB                                                                                                    | ROE de sortie (75 ohm):<br>Pertes de passage:<br>Niv. de signaux résiduels:                                                                                                    | 10 dB min. 14 dB tip.<br>< 1.5 dB (46-862 MHz)<br>55 dBc min. >60 dBc tip.                           |
| General                      | Consommations:<br>Indice de Protección:                                                                                                    | 5V: 800 mA typ<br>15V: 400 mA typ.<br>18V: 300 mA max. (avec alime<br>IP20                                                                                                    | entation d'un LNB) / 0 A (sans al                                                                                                    | imentation de LNB)                                                                                   |

Les caractéristiques techniques décrites sont définies pour une température ambiante maximum de 40°C

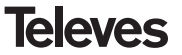

## 1.2.- Caractéristiques techniques Centrale d'amplification Rèf. 5075

|          | Gamme de fréquences:      | 47 860 MHz               | Connecteur:             | "F"              |
|----------|---------------------------|--------------------------|-------------------------|------------------|
|          | Gain:                     | 45 + 2 dB                | Alimentation:           | 15 V <del></del> |
| Centrale | Marge de régulation:      | 20 dB                    | Consommation sous 15 V: | 800 mA           |
|          | Niveau de sortie (60 dB): | 105 dBµV (42 CH CENELEC) | Prise test:             | -30 dB           |

## 1.3.- Caractéristiques techniques Alimentation Rèf. 5029

| Module<br>d'alimentation | Tensión d'entrée:  | 230 ± 15 % V~<br>5/ | Courants max | 24V=== (0<br>18V=== (0<br>15V== (4 | D,55 A)<br>D,8 A)<br>1 2 A)(1) |
|--------------------------|--------------------|---------------------|--------------|------------------------------------|--------------------------------|
|                          | rensions de sorde. | , 100, 240          | iournis.     | 5V <b></b> (6                      | 5,6 A)                         |

(1) En cas d'utilisation des tensions 24V ---- et/ou 18V -----, extraire la puissance consommée de ces tensions de la puissance des 15V.

## 2.- REFERENCES COMPLEMENTAIRES

Rèf. 5301

| Rèf. 503704 | QPSK-  | PAL STEREO | (46 -                                                  | 862 MHz)                                                          |                                              |
|-------------|--------|------------|--------------------------------------------------------|-------------------------------------------------------------------|----------------------------------------------|
| Rèf. 5075   | Centra | l Amplif.  | (47 -                                                  | 862 MHz)                                                          |                                              |
| Rèf. 5029   | Alimen | tation     | (230 )<br>(24 V<br>(18 V<br>(15 V<br>(5 V <del>_</del> | V ± 15 % -<br>- 0,55<br>- 0,8 A<br>- 0,8 A<br>- 4,2 A<br>- 6,6 A) | - 50/60 Hz)<br>A)<br>.)<br>.) <sup>(1)</sup> |
|             |        | Rèf. 5072  | ſ                                                      |                                                                   |                                              |

| Rèf. 7234 | <br>Programmateur Universel              |
|-----------|------------------------------------------|
| Rèf. 5071 | <br>Rail (10 mod. + Alim.)               |
| Rèf. 5239 | <br>Rail (12 mod. + Alim.)               |
| Rèf. 5073 | <br>Face avant vierge (1 module)         |
| Rèf. 4061 | <br>Charge "F" 75 ohm                    |
| Rèf. 5072 | <br>Coffret universel                    |
| Rèf. 5069 | <br>Coffret de 14 modules + alimentation |
| Rèf. 5301 | <br>Support modules rack 19"             |
| Rèf. 5052 | <br>Contrôleur CDC T05 PAL               |
| Rèf. 5334 | <br>Unité de ventilation                 |
|           |                                          |

# FRANÇAIS

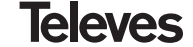

## 3.- MONTAGE

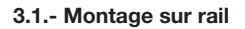

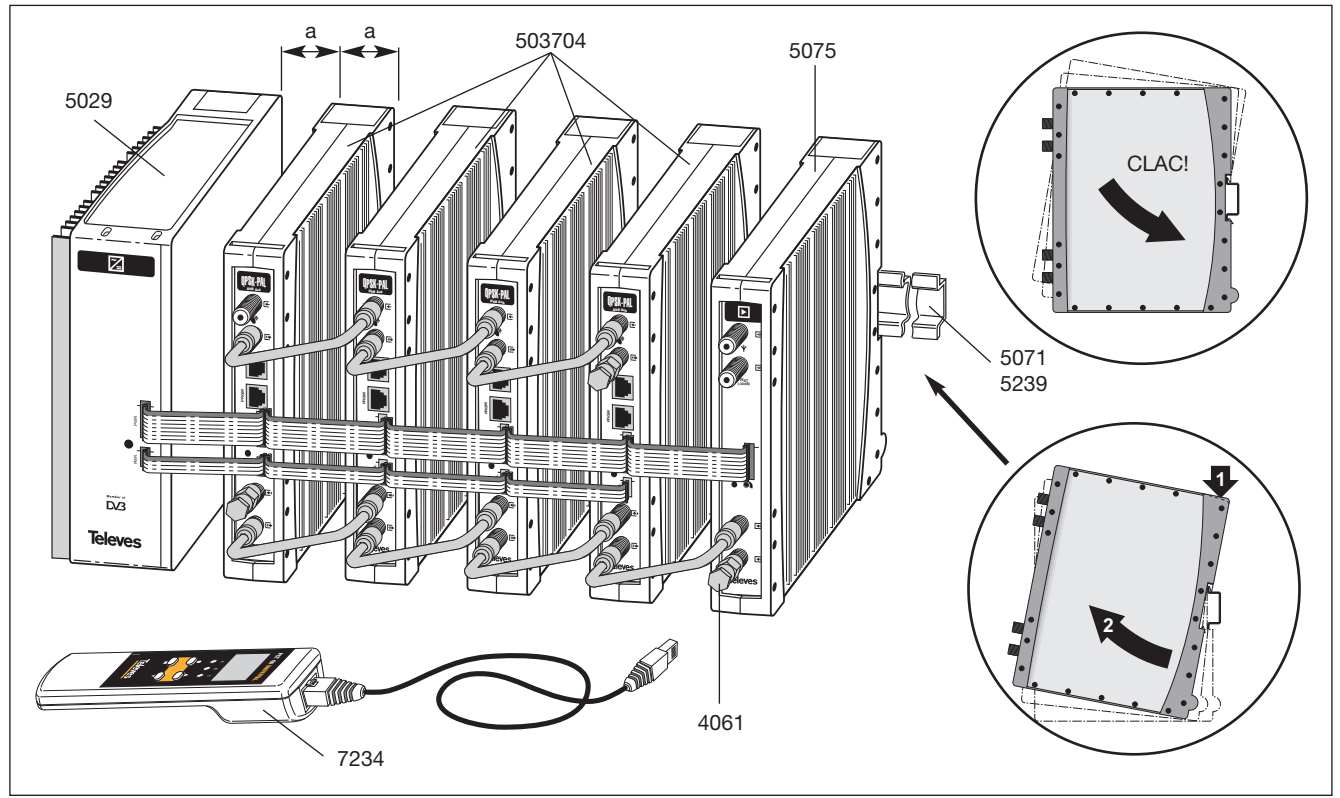

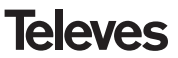

## 3.2.- Montage en rack 19"

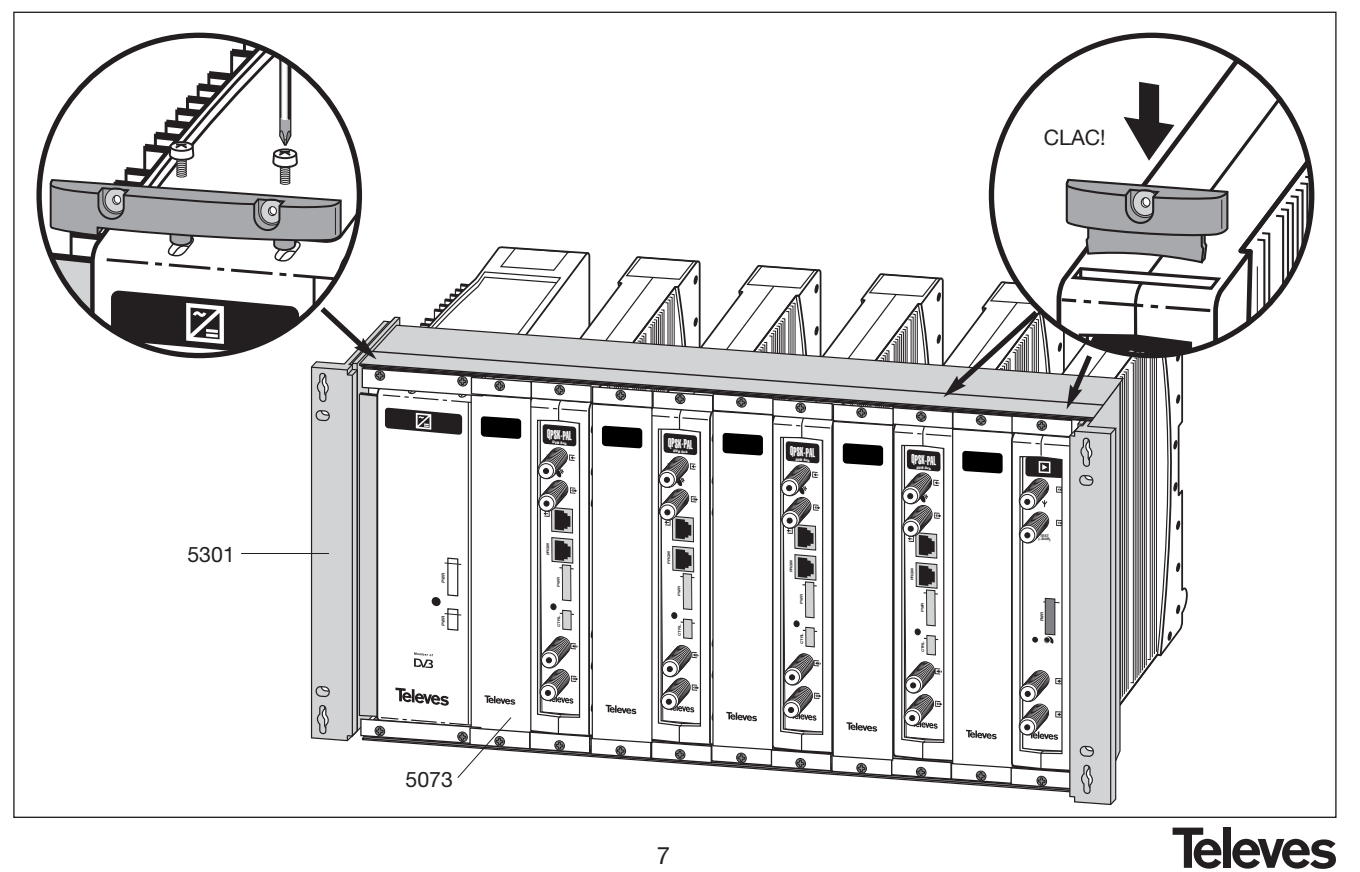

#### 4. - DESCRIPTION DES PRODUITS

#### 4.1.- QPSK-PAL STEREO

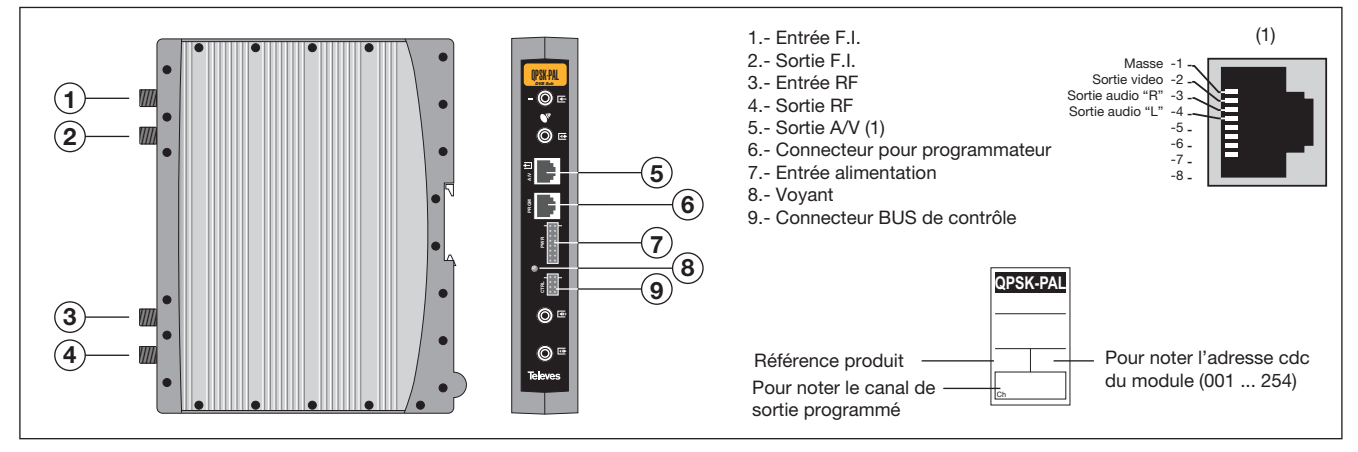

Le transmodulateur QPSK-PAL STEREO transforme une chaine TV ou radio (choisie par l'utilisateur) d'un transpondeur satellite (modulation QPSK et largeur de bande de 36 MHz appox.) en un canal VHF/ UHF (modulé en PAL de largeur de bande 7/8 MHz) avec la possibilité de modulation stéréo.

Pour se faire le produit réalise la démodulation QPSK du canal d'entrée, obtient un signal MPEG-2 TS (Transport Stream MPEG-2), pour finalement arriver à une modulation des signaux audio et video du programme choisi dans un canal quelconque compris entre 46 et 862MHz.

La sélection des divers paramètres (fréquence d'entraée, S.R, niveau de sortie, fréquence de sortie, ...) s'effectue au moyen du programmateur rèf. 7234, qui se connecte sur la face avant du module.

Il est également possible de contrôler le module avec un PC, comme indiqué dans le chapitre 6.

Le démodulateur QPSK-PAL dispose d'une entrée et d'une sortie FI aux connecteurs

"F" supérieurs afin de permettre le passage du signal d'entrée à plusieurs modules et permet d'alimenter un LNB par l'entrée FI (13V ou 18V), en plus de pouvoir générer un signal 22KHz pour la sélection de l'oscillateur du LNB pour ce connecteur.

En partie inférieure des connecteurs d'entrée et de sortie RF, permettent le couplage des différents modules avant amplification.

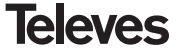

# **QPSK-PAL STEREO**

## 4.2.- Alimentation

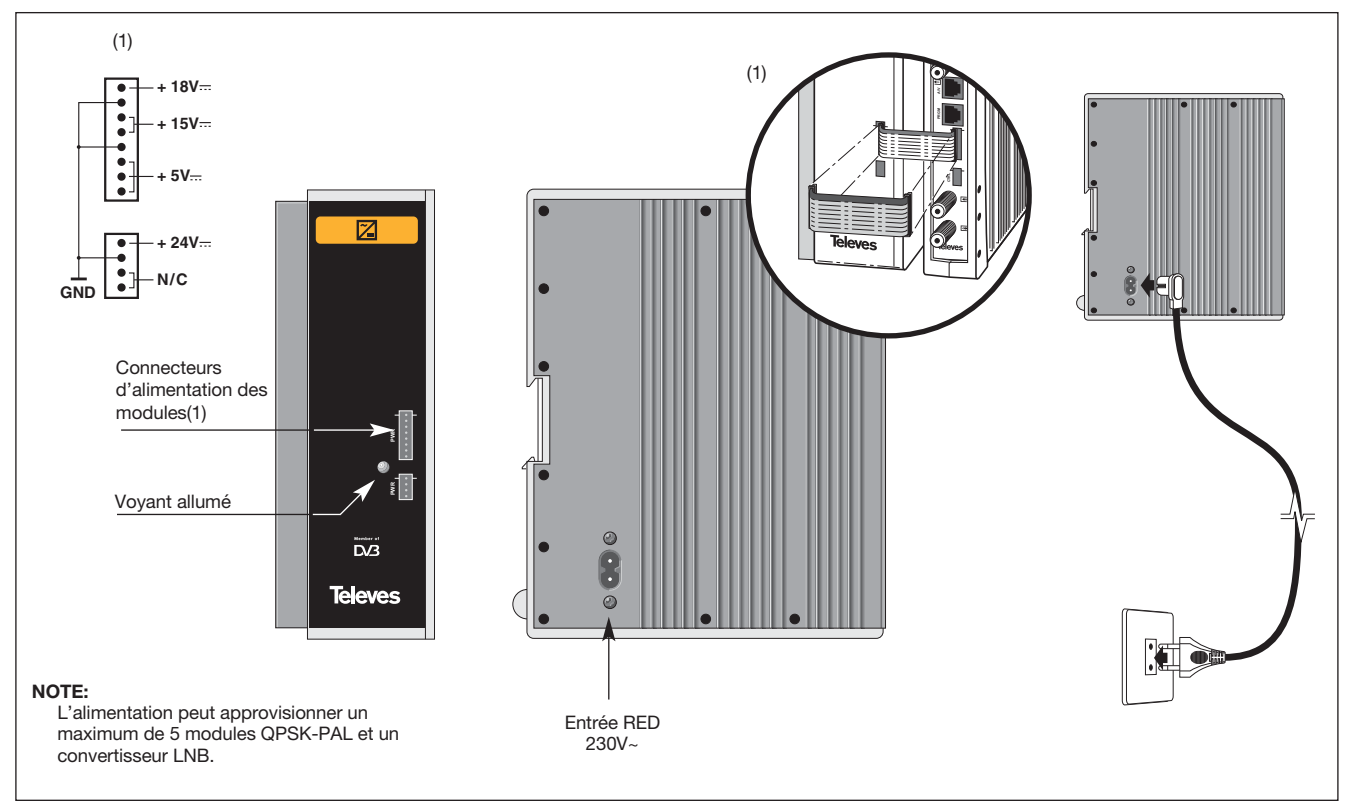

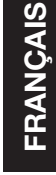

**Televes** 

#### 4.3.- Centrale d'amplification

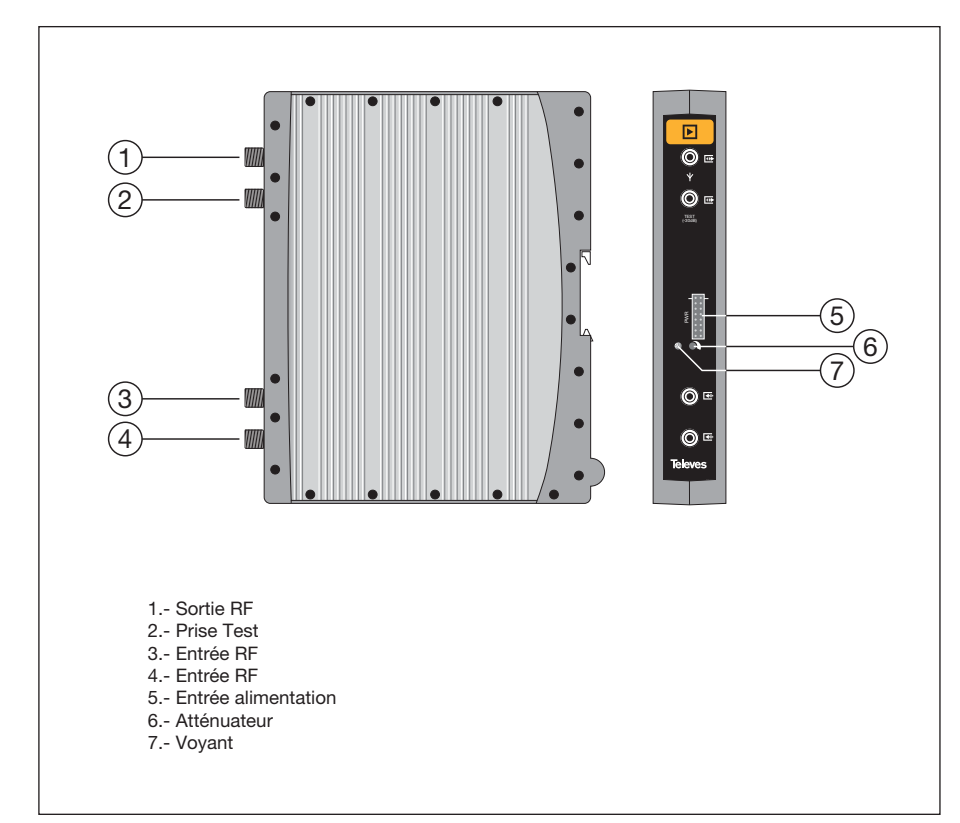

La centrale amplifie les canaux générés par les transmodulateurs QPSK-PAL, de 47 a 862 MHz.

Le module possède deux connecteurs d'entrée du signal, pour permettre le couplage des canaux de deux systèmes. Si une seule des 2 entrées est utilisée, il est recommandé de charger l'entrée non utilisée avec une charge 75 ohm, Ref. 4061.

La centrale dispose d'un connecteur de sortie et d'un prise Test (-30dB) situés sur la partie supérieure de la face avant du module.

La centrale est alimentatée en 15V, à l'aide du même type de câble utilisé pour les autres modules du système.

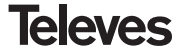

## 4.4. - Programmateur PCT 4.0

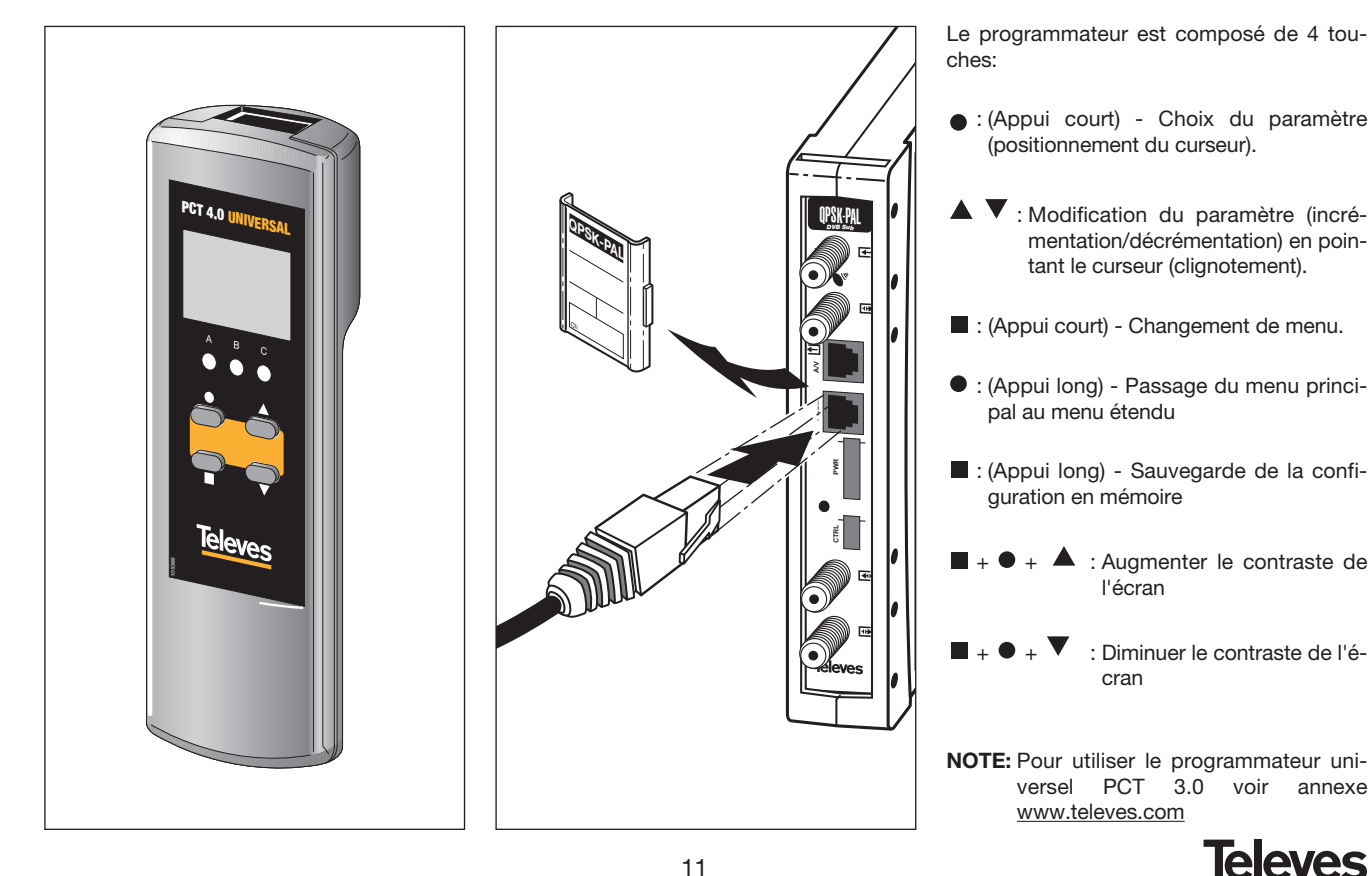

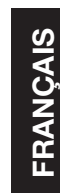

#### 5. - UTILISATION DU PRODUIT

#### 5.1.- MENU PRINCIPAL

Insérer le programmateur dans le connecteur frontal de programmation du module QPSK-PAL ("PRGM"). Apparaît en premier lieu la version du software du produit:

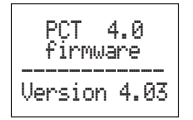

Puis la version du firware du module QPSK-PAL s'affiche:

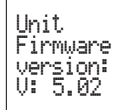

#### a.- Menu de Sortie

Le premier menu principal affiche la fréquence/canal de sortie (en fonction du mode fréquence ou canal) et le contrôle du niveau de sortie.

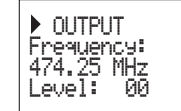

La gamme de fréquence de sortie est 47-862 MHz. Le contrôle du niveau de sortie va de 00 à 99.

Pour modifier la fréquence, appuyer sur la touche ● pour amener le curseur sur le digit souhaité. La modification se fait à l'aide des touches ▲ et ▼. Les décimales de la fréquence de sortie ne peuvent prendre que les valeurs suivantes:

=> .00 MHz => .25 MHz => .50 MHz => .75 MHz

Pour modifier le canal de sortie et le contrôle de niveau, appuyer sur la touche  $\bullet$  jusqu'à ce que le curseur se place dans le champ souhaité, que l'on modifie à l'aide des touches  $\blacktriangle$  et  $\blacktriangledown$ .

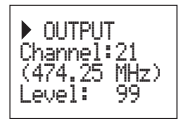

Pour passer du mode fréquence au mode canal voir chapitre **5.2. MENU ETENDU.** 

#### b.- Menu d'entrée

Le menu suivant permet de sélectionner la fréquence d'entrée (950-2150 MHz), le baud rate d'entrée QPSK (3-45 Mbaud) et le choix de l'alimentation du convertisseur LNB (0V, 13V, 17V et 22KHz).

Pour toute modification activer la touche ● jusqu'à ce que le paramètre souhaité clignote. Puis modifier à l'aide des touches ▲ et ▼.

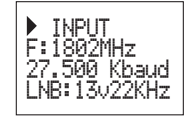

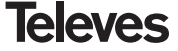

En cas de "court circuit" sur le connecteur d'entrée (alimentation pour préampli active), la led en face avant du produit va clignoter jusqu'à disparition de cet état.

#### c.- Menu de Programme

Dans ce menu s'affichent le nom du programme sélectionné et le nombre des programmes disponibles dans le multiplexe.

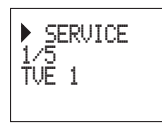

Les touches ▲ et ▼ permettent de changer le programme sélectionné.

#### d.- Menu Audio

Deux modes de fonctionnement pour les services audio: par langue et par indice (voir chapitre 5.2.b "Menu mode audio" dans MENU ETENDU).

Audio par langue permet de définir deux langues favorites par audio. Le module va rechercher la porteuse audio correspondant à la première langue. En cas d'échec, il recherche la porteuse de la deuxième langue. Dans le cas où le système ne trouve aucune des porteuses choisies, il se positionne sur le premier canal audio du programme.

Dans ce mode de fonctionnement le système recherche l'audio correspondant à la langue sélectionnée même si cette langue fait parti d'un service audio dual.

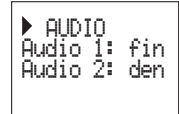

Liste des langues possibles:

| 'eng' | English    |
|-------|------------|
| 'fra' | French     |
| 'den' | Danish     |
| 'nor' | Norwegian  |
| 'spa' | Spanish    |
| 'ger' | German     |
| 'swe' | Swedish    |
| 'fin' | Finnish    |
| 'ita' | Italian    |
| 'dut' | Dutch      |
| 'por' | Portuguese |
| 'pol' | Polish     |
|       | 1          |

| 'rus' | Russian              |
|-------|----------------------|
| 'mdr' | Chinese              |
| 'hun' | Hungarian            |
| ʻjpn' | Japonese             |
| ʻlit' | Lithuanian           |
| 'est' | Estonian             |
| 'ara' | Arabic               |
| 'scc' | Serbian (Latin 1)    |
| 'cro' | Croatian             |
| 'ukr' | Ukrainian            |
| 'slo' | Slovakian            |
| 'bel' | Belarusian           |
| 'tur' | Turkish              |
| 'chi' | Chinese              |
| 'cze' | Czech                |
| 'rum' | Rumanian             |
| 'gre' | Greek                |
| 'lav' | Latvian              |
| 'kor' | Korean               |
| 'srp' | Serbian (Cyrillic 1) |
| 'bul' | Bulgarian            |
| 'heb' | Hebrew               |
| 'che' | Chechen              |
| 'mol' | Moldavian            |
| 'slv' | Sloveian             |
| 'tlh' | Klingon              |

NOTE: Dans certains cas, la langue n'est pas correctement identifiée à l'émission (par exemple "---" au lieu d'un

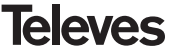

identifiant audio 'eng'). Utiliser le mode par indice pour la sélection audio. Dans ce cas il est recommandé d'utiliser le mode par indice pour le choix audio.

En **audio par indice** l'utilisateur choisi le service audio parmi la liste des services audio disponibles du programme en cours. Les options sont les suivantes:

Si la fréquence de la sous porteuse audio est positionnée à 5.5 MHz et en fonction du mode de fonctionnement audio choisi (par langue ou par indice) les options suivantes apparaîtront :

- Audio par Idioma: Stereo, Automatique

- Audio par Indice: Stéréo, Dual, Gauche, Droite, Automatique

- Audio par Idioma:

| ▶ AUDIO<br>Audio 1:<br>Audio 2:<br>Stereo | fin<br>den |
|-------------------------------------------|------------|
|-------------------------------------------|------------|

En mode stéréo (L+R)/2 sera modulé en 5,5

MHz et R en 5,74 MHz. La signalisation sera toujours stéréo

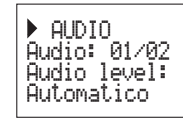

En mode automatique la signalisation comme les signaux modulés dépendent des indications des streams audio démodulés.

Si le stream indique stéréo (L+R)/2 sera modulé en 5,5 MHz et R en 5,74 MHz et la signalisation est stéréo. Alors que si l'indication du stream est dual, L sera modulé en 5,5 MHz et R en 5,74 MHz ; la signalisation sera dual.

- Audio par Indice:

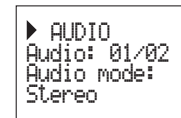

En mode stéréo (R+L)/2 sera modulé en 5,5 MHz et R en 5,74 MHz. La signalisation sera toujours stéréo.

▶ AUDIO Audio: 01/02 Audio level: Dual

En mode dual L sera modulé en 5,5 MHz et R en 5,74 MHz. La signalisation sera toujours DUAL.

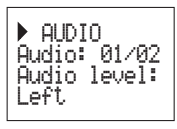

L sera modulé sur les deux porteuses et l'indication sera toujours mono.

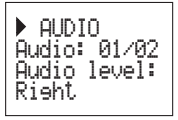

R sera modulé sur les deux porteuses et l'indication sera toujours mono.

Si la sous porteuse audio est modulée sur une fréquence autre que 5,5 MHz la signalisation sera toujours mono et les options sont les suivantes:

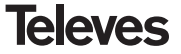

# **QPSK-PAL STEREO**

#### - Audio par Langue:

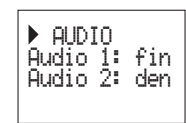

Pas d'options

- Audio par Indice:

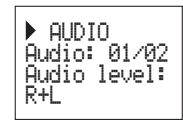

(L+R)/2 sera modulé sur la sous porteuse audio définie.

▶ AUDIO Audio: 01/02 Audio level: Risht

R sera modulé sur la sous porteuse audio définie.

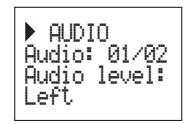

L sera modulé sur la sous porteuse audio définie.

Note: Si le service audio est dual (une lanque en L et une autre en R) l'utilisateur

> devra sélectionner l'option adéquate (Right ou Left). Si R+L est sélectionné, les deux langues sont audibles en même temps.

Pour toute modification appuyer sur la touche  $\bullet$  jusqu'à ce que le paramètre souhaité clignote. Ensuite la modification proprement dite se fait à l'aide des touches  $\blacktriangle$  et  $\blacktriangledown$ .

#### e.- Menu mesures

Ce menu affiche l'information suivante: Estimation du CBER (bit error rate avant Viterbi), la version de firmware du module et la version de firware du décodeur MPEG.

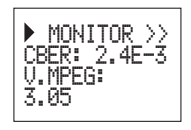

#### f.- Menu mesures 2

Ce menu affiche la température actuelle du produit sur une échelle qui va de 1 à 10, ainsi que la température max enregistrée. La touche • produit un reset de la valeur max

enregistrée, cette dernière sera remplacée par la valeur actuelle.

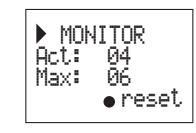

Les fenêtres de fonctionnement recommandées sont les suivantes:

## Fonctionnement optimum: 0-6 Température haute: 7-8 Température excessive: 9-10

Dans le cas où la température max enregistrée est hors de la fenêtre de fonctionnement optimum, l'installation doit être modifiée afin que la température soit conforme. Si les modules QPSK-PAL sont dans un coffret ref. et que la température est hors de la fenêtre de fonctionnement optimum, installer l'unité de ventilation ref. 5334. Pour vérifier l'éfficatité des modifications, faire un reset de la température max enregistrée et vérifier la température régulièrement.

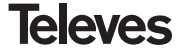

#### 5.2.- MENU ETENDU

Quand on maintient la touche • appuyée pendant plus de 3 secondes le module affiche une série de menus d'utilisation moins fréquente appelés menus étendus.

#### a. Menu sous titres

Le module permet d'utiliser soit les sous titres DVB soit le télétexte.

Des langues favorites pour les sous titres peuvent être prédéfinies, de façon à ce que si la première n'existe pas, la seconde est automatiquement choisie. Il est également possible de désactiver les sous titres. Une deuxième langue ne peut être définie sans en avoir prédéfinie une première.

La langue sélectionnée est prioritaire.

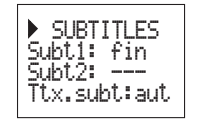

Dans le cas où le service n'a pas de signalisation automatique des sous titres, introduire le numéro de la page de télétexte d'où ils sont disponibles

Les options de sous titres sont les suivantes: - Subt. OFF:

- Ttx. Subt aut:

- DVB subt.:

- DVB+Ttx:

Tous les sous titres sont désactivés.

Uniquement les sous titres télétexte (automatique ou page sélectionnée par l'utilisateur) Uniquement les sous titres DVB Sous titres DVB et télétexte (**DVB prioritaires**)

Si l'option **Ttx.Subt** est sélectionnée, le mode **"aut"** peut être choisi ( la page de télétexte de la langue sélectionnée est automatiquement recherchée par le module) ou sélectionner une page fixe du télétexte pur les sous titres (habituellement la page. 888). Cette page ne va s'afficher que si le module ne trouve pas de sous titres télétexte avec les langues sélectionnées.

La liste des langues disponibles est la même que la liste des langues audio (voir page 13).

#### b. Menu modo audio

Ce menu offre le choix de sélection de la forme de gestion de l'audio d'un programme. Deux options: **langue** et **indice**.

 Langue: choix de deux langues favorites pour l'audio. Le système recherche automatiquement l'audio correspondant à la langue.

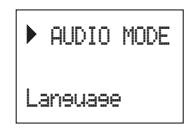

 Indice: l'audio est choisie en fonction des disponibilités du programme en cours. Cette option peut être utilisée si l'information audio n'est pas correctement transmise.

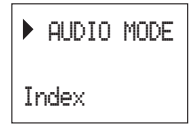

#### c.- Menu modulateur 1

Dans ce menu on retrouve les paramètres suivants sur la modulation de sortie: profondeur de modulation vidéo (VMD), rapport entre porteuses (vidéo/ audio) et fréquence de la porteuse audio.

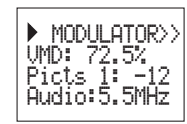

**Modulation vidéo:** les valeurs possibles pour la profondeur de modulation vidéo sont:

| <b>1:</b> 68.5% | <b>5:</b> 79.0% |
|-----------------|-----------------|
| <b>2:</b> 72.0% | <b>6:</b> 80.0% |
| <b>3:</b> 75.5% | <b>7:</b> 81.5% |
| <b>4:</b> 77.0% | <b>8:</b> 82.5% |

**Rapport entre porteuses vidéo et audio:** 8 valeurs possibles entre -11 et -18 dB.

**Fréquence de la sous porteuse audio:** pour le choix de fréquence de la sous porteuse audio les valeurs sont 4.5, 5.5, 6.0 et 6.5 MHz. Quand la valeur définie est 5.5 MHz la sortie est stéréo et 2 porteuses sont générées. Pour les autres configurations la sortie mono et une seul porteuse audio est générée.

Pour modifier activer la touche ● jusqu'à ce que le paramètre souhaité clignote. Puis modifier le à l'aide des touches ▲ et ♥.

#### d.- Menu modulateur 2

Dans ce menu apparaissent les paramètres de niveau audio et de format vidéo.

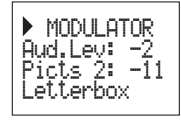

**Niveau audio:** la valeur affichée indique le niveau d'entrée audio nécessaire pour assurer une déviation de ±50KHz pour un signal d'entrée de 1KHz. Cela signifie que -15 dBm correspond à un meilleur niveau audio que 7dBm.

| Niveau audio d'entrée<br>(dBm) |
|--------------------------------|
| 7                              |
| 5                              |
| 3                              |
| 1                              |
| 0                              |
| -1                             |
| -2                             |
| -3                             |
| -4                             |
| -5                             |
| -7                             |
| -9                             |
| -13                            |
| -15                            |

**Rapport porteuse Audio porteuse Vidéo:** permet de configurer le niveau de la porteuse audio par rapport à la porteuse vidéo. Les différentes valeurs sont:

| -18dB | -22dB  |
|-------|--------|
| -20dB | -24dB. |

**Format vidéo:** le format vidéo permet le choix du mode vidéo pour les émissions en 16:9. Trois possibilités:

- Pan & Scan: L'image est centrée et coupée sur les côtés.

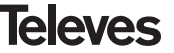

- Letterbox: L'image complète s'affiche avec des barres noires en partie supérieure et inférieure.
- Full Screen: L'image est déformée pour s'adapter à tout l'écran.

Pour modifier appuyer sur la touche  $\bullet$  jusqu'à ce que le paramètre souhaité clignote. Puis faire la modification proprement dite à l'aide des touches  $\blacktriangle$  et  $\blacktriangledown$ .

#### e.- Menu de configuration

Ce menu permet de définir l'adresse du module (pour une utilisation de contrôle et de gestion par le module CDC). Pour qu'une station puisse être contrôlée à distance chaque module doit avoir une adresse qui lui est propre (1 à 254).

Ce menu permet également de choisir le mode fréquence/tables de canaux.

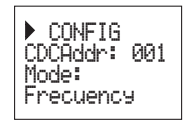

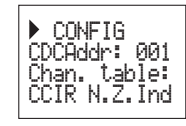

Les tables de canaux disponibles sont:

- Table 1: CCIR, New Zealand and Indonesia. Italian channels.
- Table 2: China, Taiwan and CCIR hyperband.
- Table 3: M/N, Chile.

Table 4: France.

Table 5: Australia.

- Table 6: Southafrica, K1 (8 MHz), I (Ireland, 8MHz).
- Table 7: Former URSS and OIRT.
- Table 8: New CCIR table with all the channels

Pour modifier appuyer sur la touche • jusqu'à ce que le paramètre souhaité clignote. Puis faire la modification proprement dite à

l'aide des touches  $\blacktriangle$  et  $\blacktriangledown$ .

#### f. Menu scan transponder

Ce menu permet à l'utilisateur de relancer l'exploration du signal d'entrée, par exemple quand il manque certains services sur le multiplex. Pour forcer une nouvelle exploration appuyer sur les touches ▲ ou ▼.

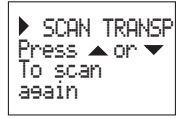

Ce menu apparaît uniquement quand le module est accroché.

## g.- Menú de Langue

Le dernier menu étendu permet la sélection de la langue des menus (espagnol/anglais/allemand)

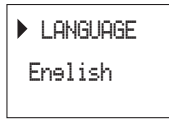

En activant les touches ▲ ou ▼ la langue sélectionnée est modifiée.

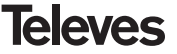

#### 5.3.- ENREGISTREMENT DES PARAMÈTRES

#### Note:

Le module doit être accroché en QPSK-PAL pour que les menus suivants s'affichent:

- Menú de audio
- Audio par langue/ indice (mode audio).
- Format vidéo (letterbox, fullscreen...)
- Menú de sous titres

Une fois la valeur saisie dans n'importe quel menu (principal ou étendu), un appui sur la touche pendant approximativement 3 secondes déclenche la sauvegarde. L'affichage montre l'indication suivante:

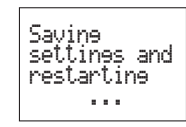

Ne pas déconnecter le programmateur avant la disparition de ce message.

Si, après modification des données de configuration il n'y a pas de sauvegarde, la configuration précédente revient dans un délai de 30 secondes, les modifications sont annulées.

Tout changement de paramètre dans le menu d'entrée entraîne une recherche automatique des services disponibles, dès que le signal QPSK est accroché. Pendant le temps d'analyse, l'écran affiche le message suivant:

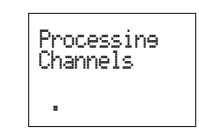

Le temps de recherche dépend du nombre de services du multiplexe QPSK.

Finalement, les LEDS indiquent les conditions de fonctionnement suivantes:

- Led gauche (A) = Niveau du signal d'entrée suffisant (estimatif).
- Led centrale (B) = Accrochage du démodulateur QPSK.
- Led droite (C) = Synchronisation MPEG (audio et/ou vidéo synchronisés)

Les LEDs allumées signalent un bon fonctionnement. Si une quelconque des LEDs est éteinte, c'est le signe d'un comportement anormal.

**NOTE:** La led C reste éteinte tant qu'il n'y a pas de synchronisation avec le programme choisi. Par exemple lors du choix d'un signal crypté.

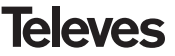

### 6.- CONTRÔLE DE L'APPAREIL

Cette version du QPSK-PAL autorise la configuration et la gestion depuis un PC, en local ou à distance, par l'intermédiaire du logiciel de contrôle v2.1.1 ou supérieur.

#### a.- Contrôle local

Il est nécessaire de disposer du programme"Gestion de station" (v2.1.1 ou supérieur) et d'un câble spécial (fourni avec ce programme) reliant le port série du PC au connecteur "PRGM" du module QPSK-PAL.

Depuis le programme il est possible de configurer et lire tous les paramètres et de gérer le fonctionnement de l'appareil. Ci-dessous la fenêtre de configuration du QPSK-PAL telle qu'elle apparaît sur votre PC.

Sur cette fenêtre, les paramètres configurables sont les mêmes que ceux configurés au moyen du programmateur universel. L'avantage consiste en la possibilité de sélectionner le programme désiré par son nom.

#### b.- Contrôle à distance

En plus du programme cité précédemment, il faut disposer d'un module de Contrôle de Tête de station (réf. 5052) et du modem correspondant connecté à la ligne téléphonique.

Une fois la communication établie avec le contrôle de tête de station il est possible d'accéder à tous les dispositifs contrôlables qui aient été installés sur la tête de station.

Dans ce cas il est indispensable que chaque élément soit programmé avec une adresse différente entre 1 et 254.

# **QPSK-PAL STEREO**

## 7.- EXEMPLE D'APPLICATION

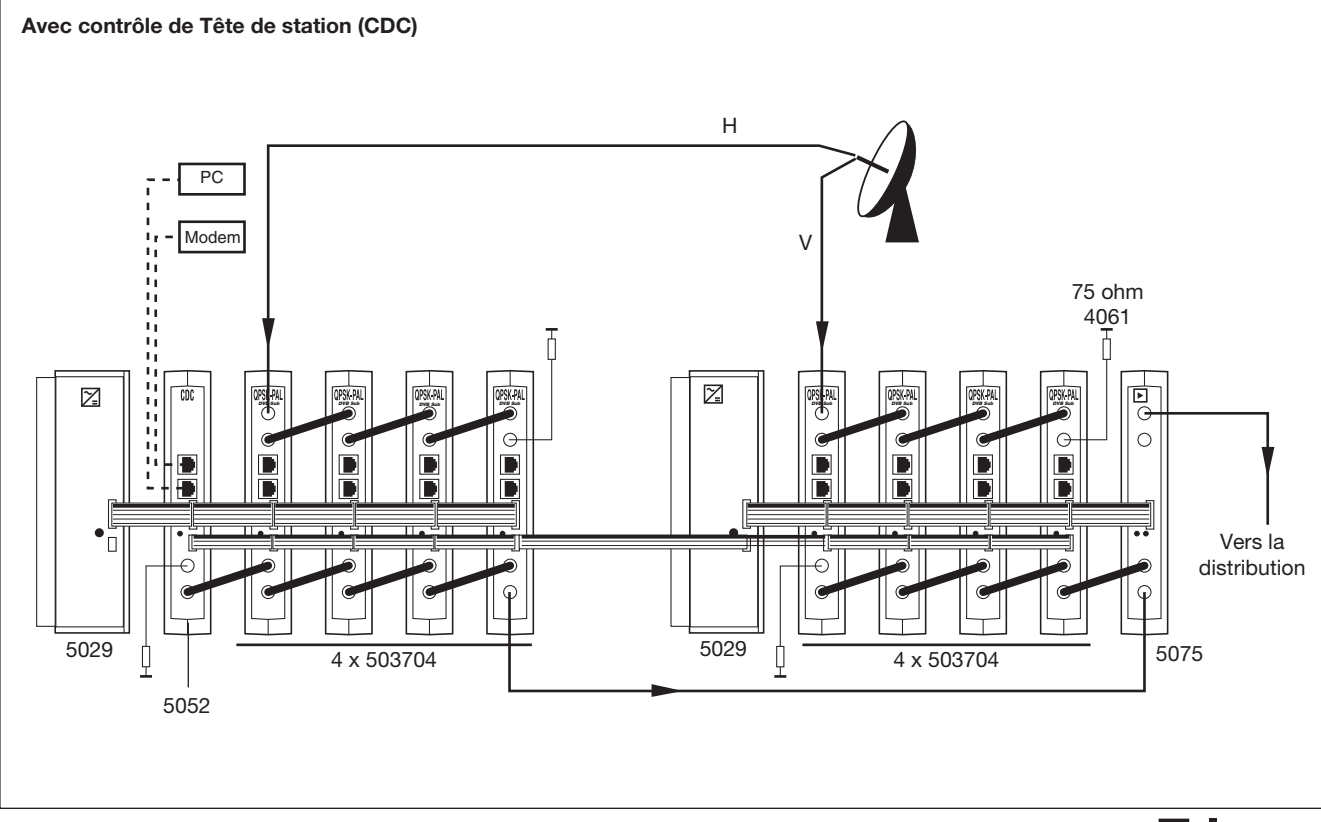

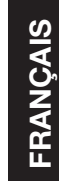

**Televes** 

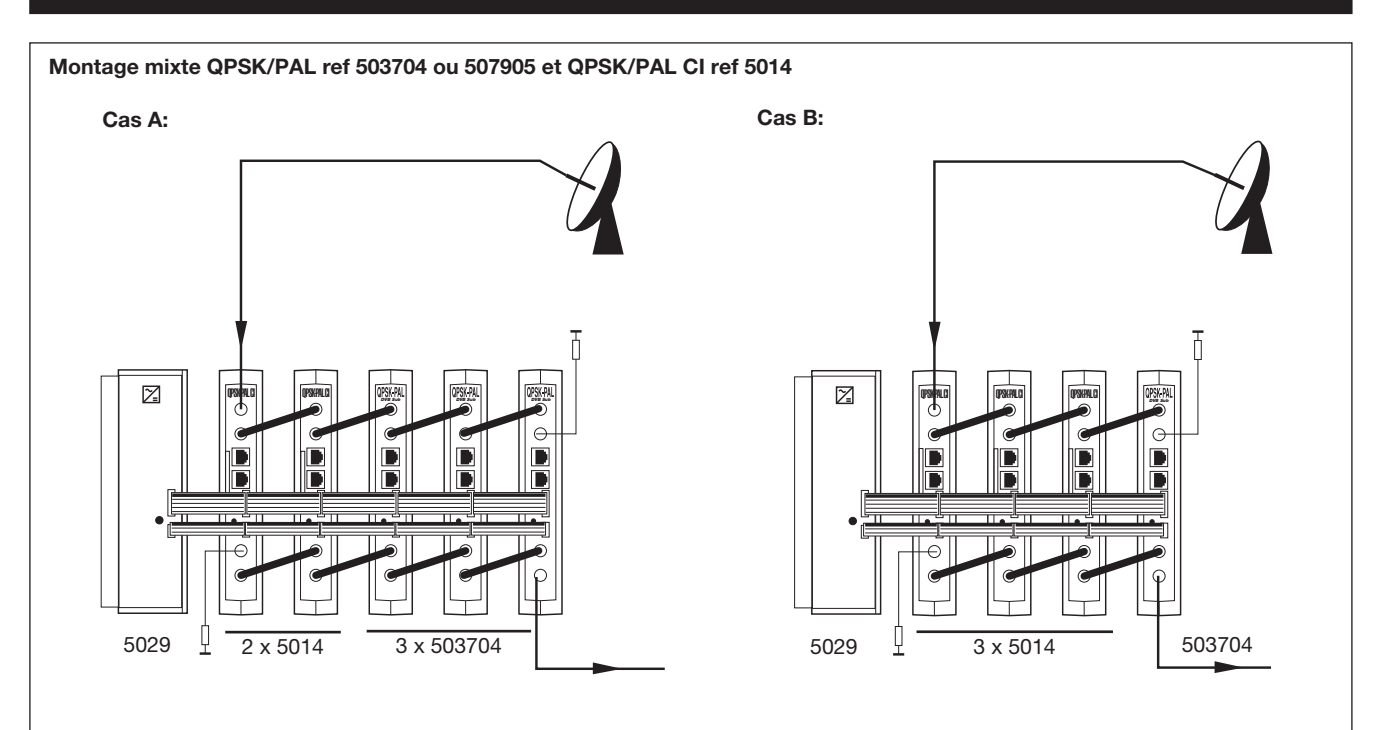

Quand une seule alimentation 5029 est utilisée pour des modules 5037 ou/et 5079 montés avec des modules 5014, le nombre de module est limité à 5 par alimentation, seulement si le nombre de 5014 ne dépasse pas 2.

Note: Il est recommandé de monter la ref. 5014 (de plus grande consommation) au plus proche de l'alimentation.

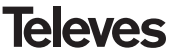

#### 8.- NORMAS POUR MONTAGE EN RACK (max. 35 QPSK-PAL - 7 subracks de 5u. de hauteur - 8,7")

#### 8.1.- Installation du rack avec ventilation.

Pour favoriser le renouvellement et la circulation de l'air à l'intérieur du rack réduisant ainsi la température des unités et améliorant leur prestation, il est recommandé de placer 2 unités de ventilation de 25W de puissance, surtout si les racks QPSK-PAL sont installés dans un milieu ambiant chaud, supérieur à 40°C.

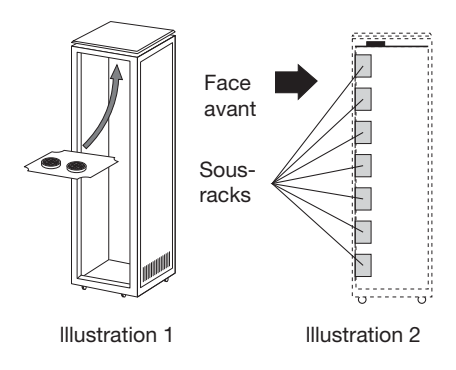

Ces ventilateurs seront placés dans un plateau vissé dans la partie supérieure du Rack, fig. 1 et 2, de cette façon les ventilateurs extrairont l'air des QPSK-PAL et ils l'expulseront à travers l'espace (quelque 3-5 cm) qu'il y a dans la partie supérieure du Rack, et feront rentrer l'air nouveau dans le rack par la partie inférieure de de ce dernier, illustration 3. Pour l'assemblage des unités dans le rack ventilé, l'assemblage de câches ref. 5073 est obligatoire entre les modules pour permettre une ventilation correcte de l'ensemble, illustration 4.

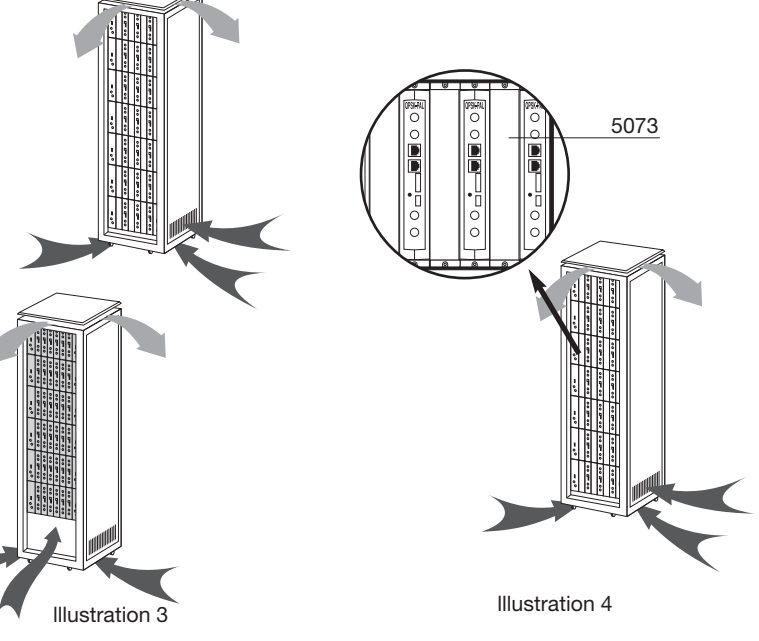

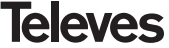

# **QPSK-PAL STEREO**

Il est très important que ce cycle se fasse correctement, en évitant:

- Ouvrir les portes latérales, puisque cela provoguerait l'aspiration de l'air venant de l'extérieur au lieu de l'air de l'intérieur.
- Placer des objets dans le rack pouvant boucher les entrées et les sorties d'air.
- Dans les cas où le rack n'est pas complet, on doit placer les subracks de haut en bas sans laisser d'espace libre au milieu, illustration 5.

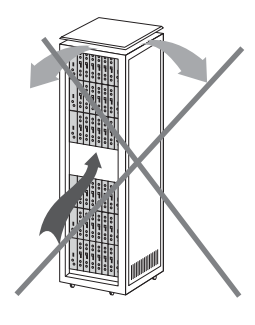

#### 8.2.- Installation de rack sans ventilation.

Pour l'installation des unités dans un rack sans ventilation, guand le rack se trouve dans des lieux avec une température ambiante autour des 40°C. nous recommandons de laisser le Rack complètement ouvert. c'est-à-dire. en se passant des portes latérales pour favoriser la ventilation des unités. Il n'est pas nécessaire de placer les câches ref. 5073, illustration 6.

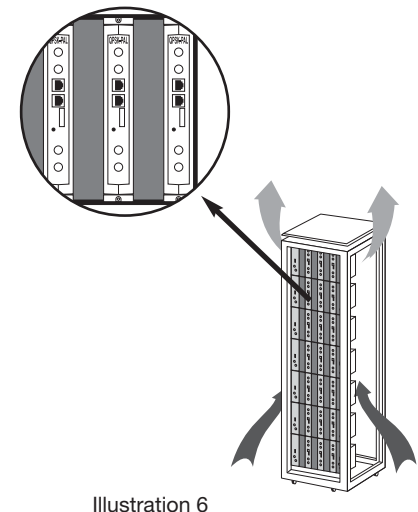

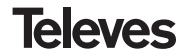

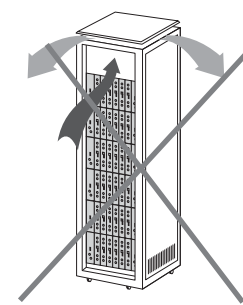

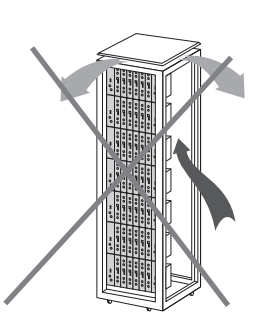

Illustration5

## 9.- NORMES POUR MONTAGE EN COFFRET

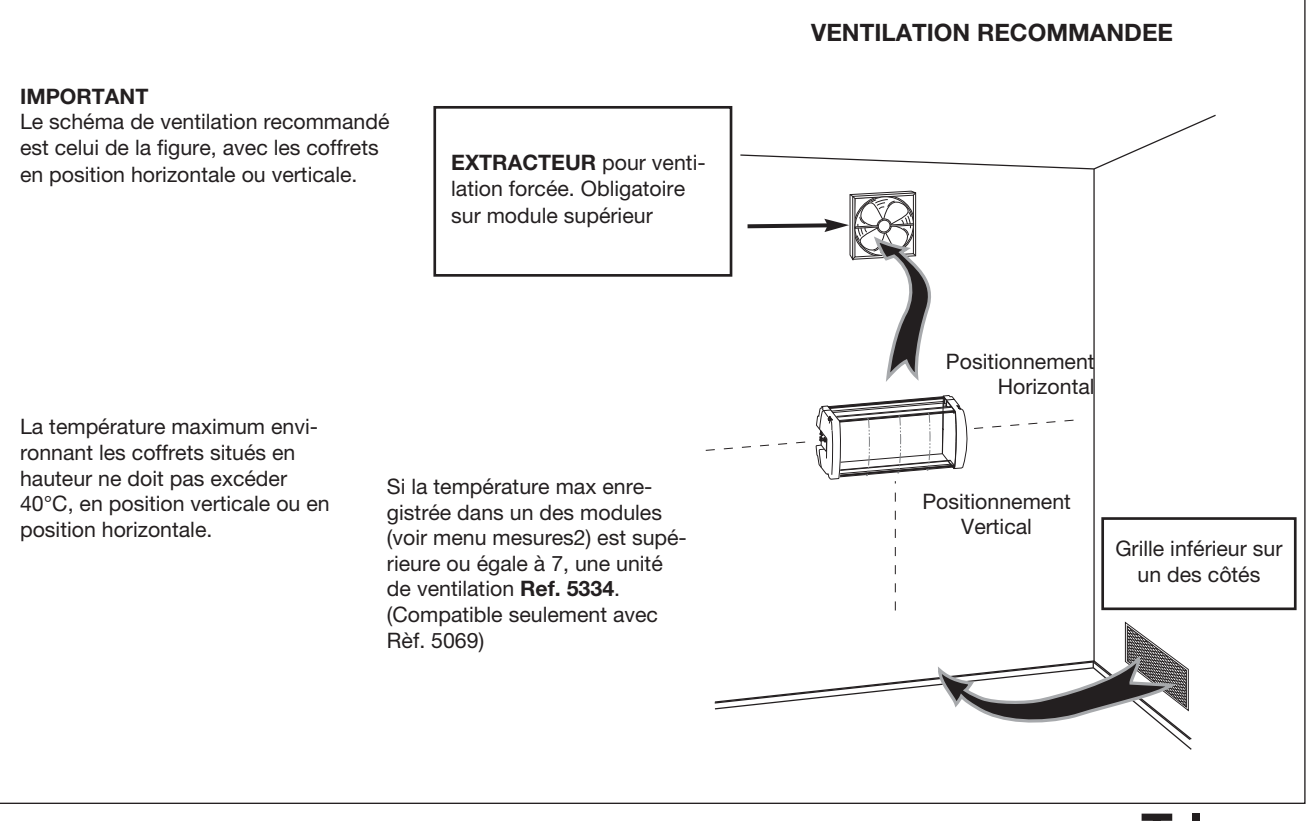

Televes

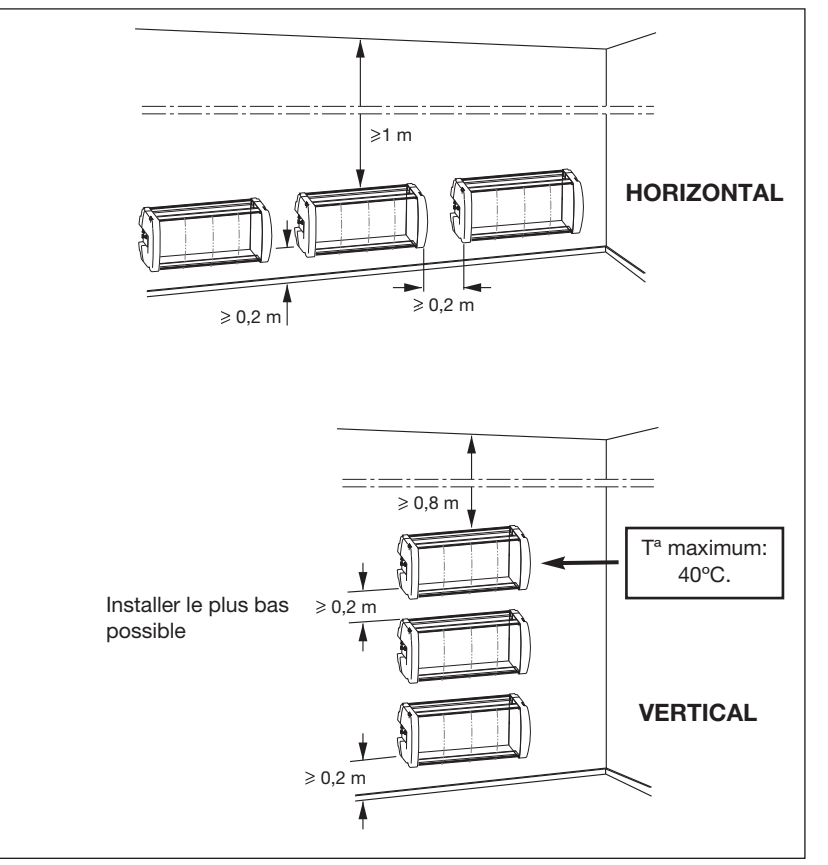

## IMPORTANT

Il est recommandé d'utiliser les coffrets en position horizontale, fixés le plus bas possible.

En cas d'impossibilité, utiliser la position verticale.

Les distances de sécurité indiquées dans les schémas joints doivent être impérativement respectées.

# INDICE

| 1. | Specifiche Tecniche               | 28 |
|----|-----------------------------------|----|
| 2. | Descrizione degli articoli        | 29 |
| 3. | Montaggio                         | 30 |
|    | 3.1 Montaggio a muro              | 30 |
|    | <b>3.2</b> Montaggio rack 19"     | 31 |
| 4. | Descrizione degli elementi        | 32 |
|    | 4.1. QPSK-PAL STEREO              | 32 |
|    | 4.2. Alimentatore                 | 33 |
|    | 4.3. Amplificatore finale         | 34 |
|    | 4.4. PCT 4.0 programmatore        | 35 |
| 5. | Procedura di programmazione       | 36 |
|    | 5.1. Menu Principale              | 36 |
|    | 5.2. Menu Esteso                  | 41 |
|    | 5.3. Salvataggio dei parametri    | 44 |
| 6. | Controllo del dispositivo         | 45 |
| 7. | Applicazioni tipiche              | 46 |
| 8. | Norme per il montaggio a rack     | 48 |
| 9. | Norme per il montaggio in armadio | 50 |
| Α. | Tabelle canali                    | 76 |

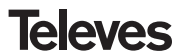

## **1.- SPECIFICHE TECNICHE**

#### 1.1.- QPSK-PAL STEREO art. 503704

| Demodulatore<br>QPSK         | Alimentazione LNB:<br>Att. di passaggio ingr.:<br>Freq. di ingresso:<br>Passi di frequenza:<br>Margine di aggancio:<br>Livello di ingresso:<br>ROE ingresso (75 ohm): | 13/17V (±0.5 V) / OFF<br>22KHz (±2Khz) (Selec. ON/OFF)<br>< 1.5 dB (950-2150 MHz)<br>950 - 2150 MHz<br>1 MHz<br>± 5 MHz<br>44 a 84 dBµV (-65 a 25 dBm)<br>> 7 dB (950 - 2150 MHz) | Velocità dei simboli<br>d'ingresso:<br>Margine di cattura<br>velocità del símbolo:<br>Roll-off factor:<br>Convolutional code:<br>Descrambling:<br>Deinterleaving:<br>Block code: | 3 - 45 Mbaud<br>± 960 ppm<br>35%<br>1/2, 2/3, 3/4, 5/6, 7/8<br>ETS300421<br>ETS300241<br>RS(204,188) |
|------------------------------|----------------------------------------------------------------------------------------------------|----------------------------------------------------------------------------------------------------|----------------------------------------------------------------------------------------------------|----------------------------------------------------------------------------------------------------|
| MPEG-2<br>-Video<br>Decoding | Formato in ingresso 1:<br>Decodifica:<br>Formato in ingresso 2:<br>Decodifica:<br>Velocità delléntrata TS:<br>Velocità del vídeo:                                     | MPEG-1<br>ISO/IEC 11172-2<br>MPEG-2<br>ISO/IEC 13818-2 (MP@ML)<br>Máx. 90 Mbits/seg<br>1.5 a 15 Mbits/seg                                                                         | Formato di crominanza:<br>Video resolution:<br>Seganlazione WSS:<br>Inserimento sei sottotitoli PAL<br>Uscita Vídeo in<br>banda base:                                            | 4:2:0<br>Máx. 720 x 576<br>Attivo<br>: Attivo<br>connettore RJ45                                     |
| MPEG-2-Audio<br>Decoding     | Formato in ingresso:<br>Decodifica:                                                                                                    | MPEG-1, MPEG-2<br>LAYER 1, LAYER 2                                                                                                    | Uscita di audio:                                                                                                    | Stereo, Dual                                                                                         |
| Uscita<br>RF                 | Freq. di uscita:<br>Passi di frequenza:<br>Livello massimo:<br>Margine di regolazione:                                                                                | 46-862 MHz<br>250 KHz<br>80 dBμV ±5 dB<br>> 15 dB                                                                                                    | VSWR output: (75 ohm):<br>Att. di passaggio:<br>Spurious band level:                                                                                                    | 10 dB min. 14 dB tip.<br>< 1.5 dB (46-862 MHz)<br>55 dBc min. >60 dBc tip.                           |
| Generali                     | Assorbimento:<br>Indice di Protezione:                                                                                                    | 5V: 800 mA tip<br>15V: 400 mA tip.<br>18V: 300 mA max. (powering<br>IP20                                                                                                    | one LNB) / 0 A (LNB power OFF)                                                                                                    |                                                                                                    |

Le specifiche tecniche sono riferite a una temperatura ambiente massima di 40° C.

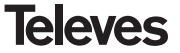

## 1.2.- Specifiche tecniche Amplificatore art. 5075

|               | Gamma di freq.:            | 47 860 MHz               | Connettore:            | "F"          |
|---------------|----------------------------|--------------------------|------------------------|--------------|
| Amplificatore | Guadagno:                  | 45 ± 2 dB                | Alimentazione:         | 15 V <b></b> |
| Amplificatore | Margine di regolazione:    | 20 dB                    | Assorbimento a 15 Vdc: | 800 mA       |
|               | Livello di uscita (60 dB): | 105 dBµV (42 CH CENELEC) | Uscita Test:           | -30 dB       |

#### 1.3.- Specifiche tecniche Alimentatore art. 5029

| Alimentatore | Tensione di rete:<br>Tensione di uscita: | 230 ± 15 % V~                                                        | Corrente massima: | 24V <del></del><br>18V <del></del> | (0,55 A)<br>(0,8 A)               |
|--------------|------------------------------------------|----------------------------------------------------------------------|-------------------|------------------------------------|-----------------------------------|
| Annentatore  |                                          | 5V <del></del> , 15V <del></del> , 18V <del></del> , 24V <del></del> |                   | 15V===<br>5V==                     | (4,2 A) <sup>(1)</sup><br>(6 6 A) |
|              |                                          |                                                                      |                   | 57                                 | (0,0 A)                           |

(1) Quando si utilizzano le tensioni di 24V== e/o 18V==, è necessario conteggiare questi assorbimenti sul ramo dei 15V.

#### 2.- DESCRIZIONE DEGLI ARTICOLI

art. 5301

| art. 503704 | <br>QPSK-PAL STEREO      | (46 - 862 MHz)                                                                                                    |
|-------------|--------------------------|----------------------------------------------------------------------------------------------------|
| art. 5075   | <br>Amplificatore finale | (47 - 862 MHz)                                                                                                    |
| art. 5029   | <br>Alimentatore         | (230 V ± 15 % - 50/60 Hz)<br>(24 V == - 0,55 A)<br>(18 V == - 0,8 A)<br>(15 V == - 4,2 A) <sup>(1)</sup><br>(5 V == - 6,6 A) |
|             |                          |                                                                                                    |

art. 5072

| art. 7234 | <br>Programmatore universale          |
|-----------|---------------------------------------|
| art. 5071 | <br>Supporto a muro (10 mód. + Alim.) |
| art. 5239 | <br>Supporto a muro (12 mód. + Alim.) |
| art. 5073 | <br>Placca di chiusura                |
| art. 4061 | <br>Carico 75 ohm "F"                 |
| art. 5072 | <br>Contenitore Universale            |
| art. 5069 | <br>Cofre 14 módulos + alimentación   |
| art. 5301 | <br>Sub-rack 19"                      |
| art. 5052 | <br>Sistema di controllo remoto       |
| art. 5334 | <br>Unità di ventilazione             |
|           |                                       |

# Televes

## 3.- MONTAGGIO

## 3.1.- Montaggio a muro

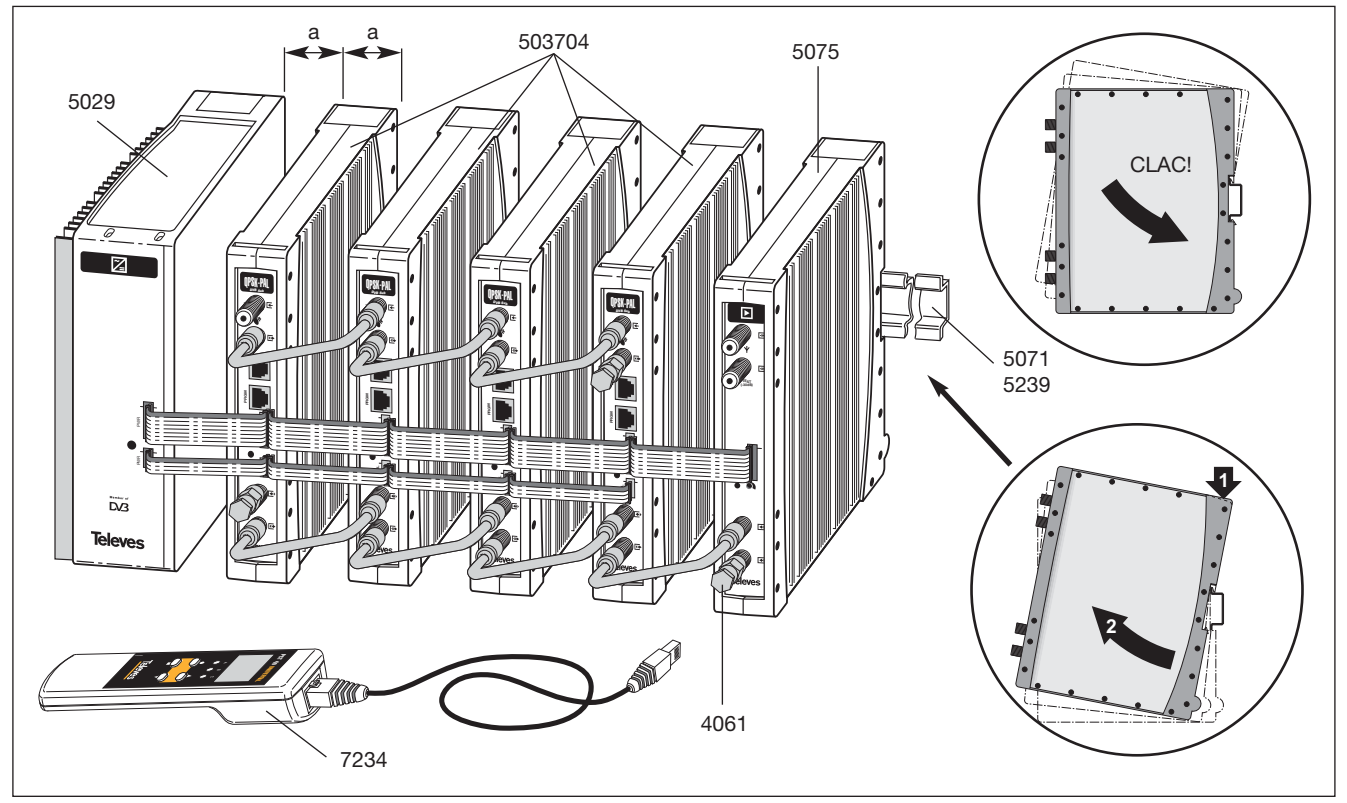

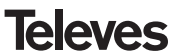

## 3.2.- Montaggio rack 19"

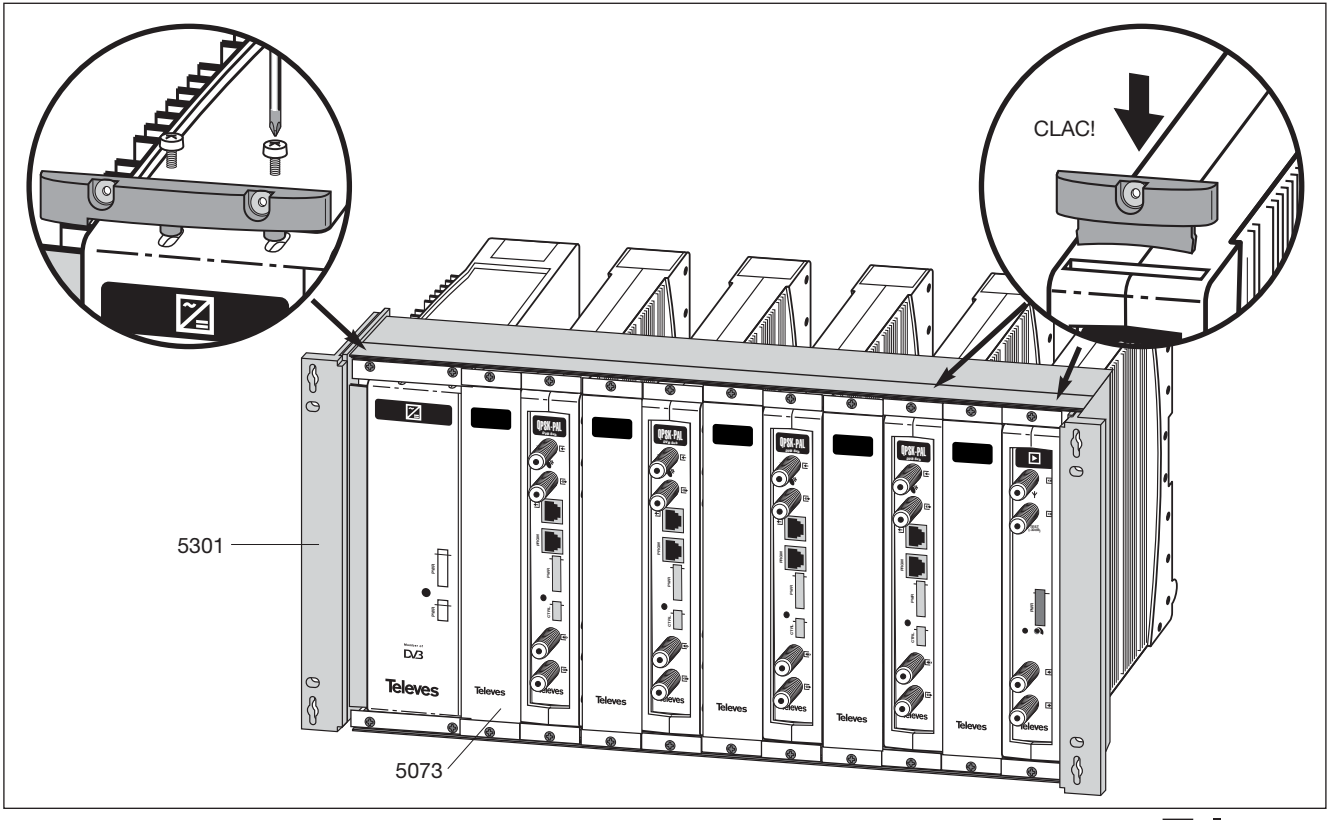

#### 4. - DESCRIZIONE DEGLI ELEMENTI

#### 4.1.- QPSK-PAL ESTEREO

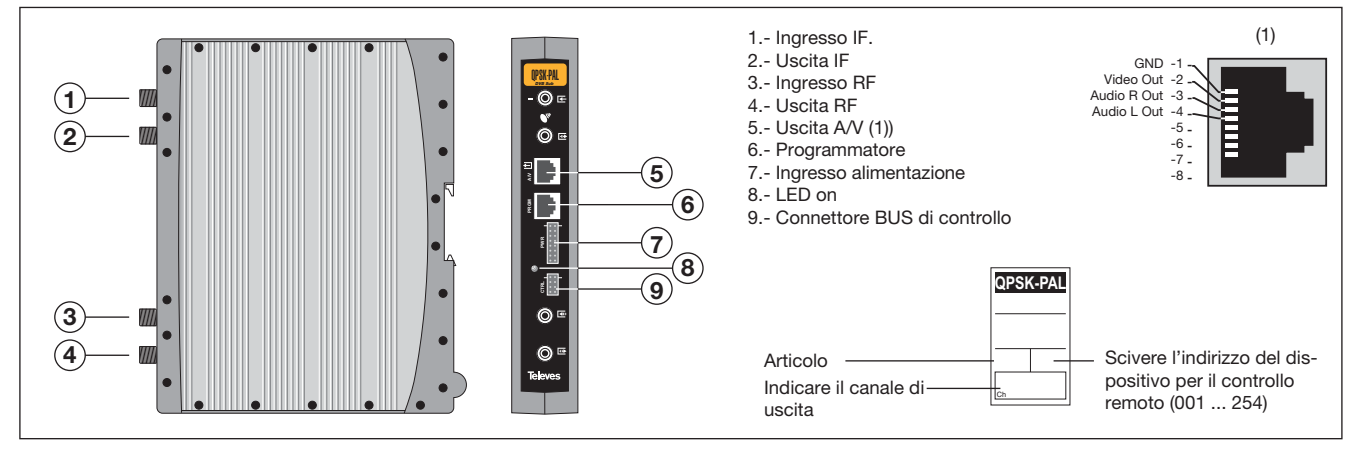

Il transmodulatore QPSK-PAL converte un canale TV o radio (selezionato dall'utente) di un transponder digitale satellite(con modulazione QPSK e larghezza di banda di 36 MHz) in un canale VHF/UHF (modulazione PAL e larghezza di banda di 7/8 MHz).

Per fare questo, l'unità effettua la demodulazione QPSK del canale in ingresso (transponder), ottenendo così un segnale MPEG-2 TS (MPEG-2 transport stream) per effettuare poi la relativa rimodulazione (in accordo allo standard) dei segnali audio e video del programma selezionato in uno qualsiasi dei canali di frequenza da 46 a 862 MHz.

La selezione del canale di ingresso, dei parametri di ingresso e uscita, canale di uscita, livello di uscita, tipo di udio, e tabelle dei canali di uscita si effettuano tramite il programmatore 7234, che si collega al frontale del transmodulatore.

E' inoltre possibile controllare le unità tramite PC come spiegato nella sezione 6.

II transmodulatore QPSK-PAL dispone di ingresso e uscita IF sui connettori superiori

"F" in modo da permettere il passaggio del segnale di ingresso ai vari moduli, permette inoltre l'alimentazione dell'LNB tramite l'ingresso IF(13V o 18V), così come è in grado di generare il tono 22 KHz nel caso si utilizzino LNB universali e/o switch.

Inoltre dispone di usite-ingressi RF per automiscelare le uscite e andare così all'amplificatore finale.

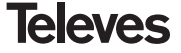

## 4.2.- Alimentatore

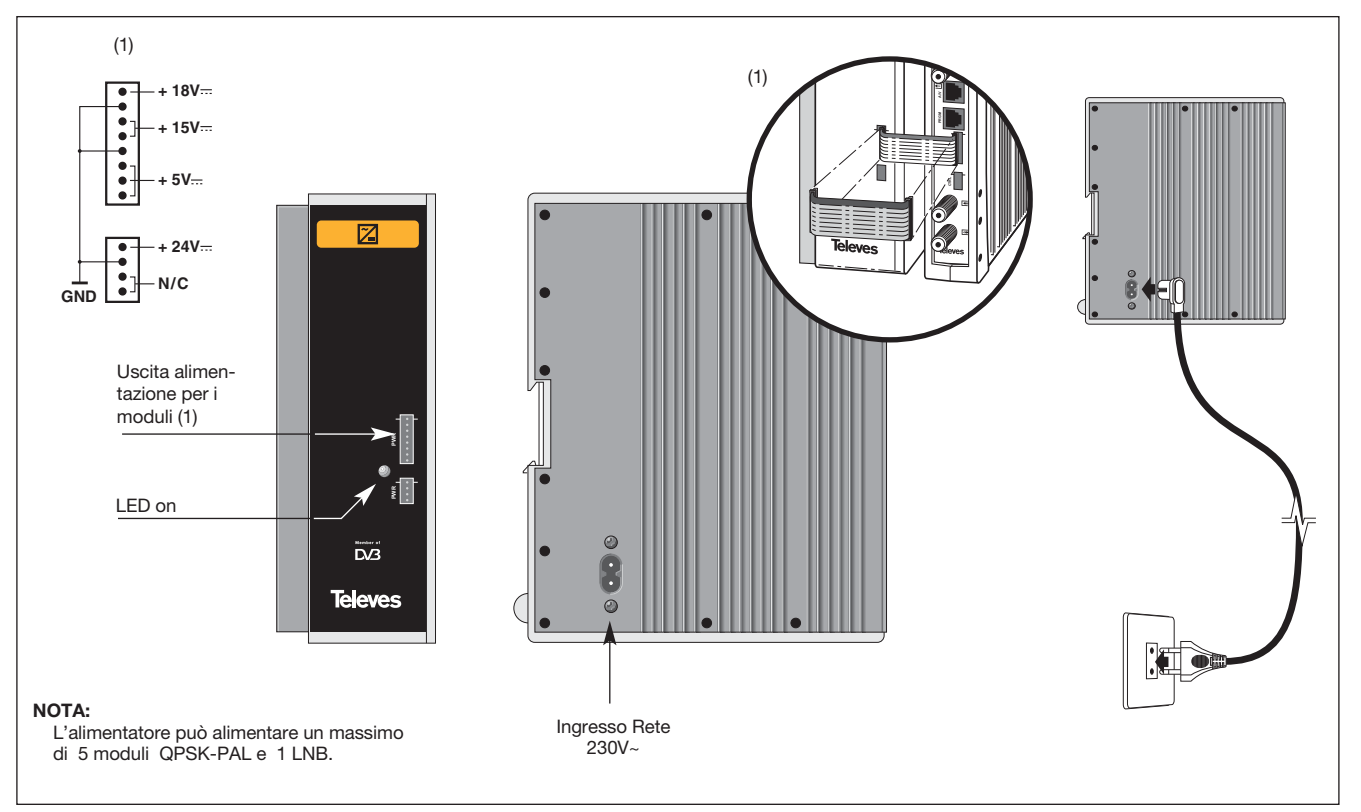

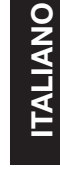

#### 4.3.- Amplificatore finale

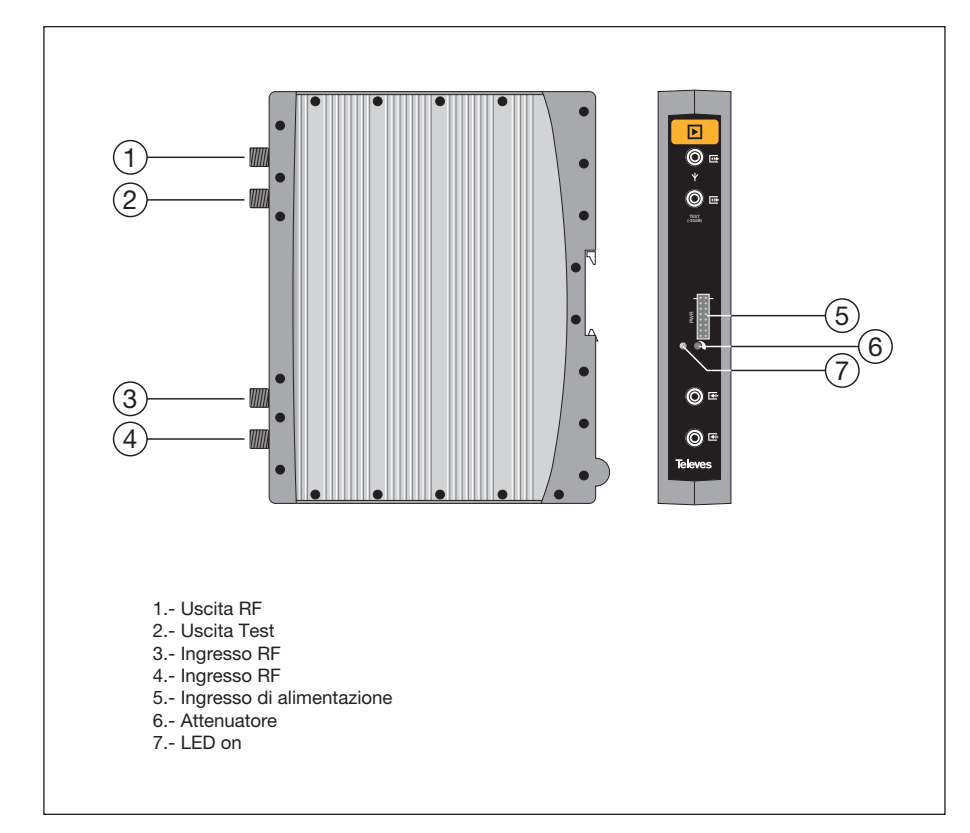

Il finale esegue l'amplificazione dei canali generati dai transmodulatori QPSK-PAL, coprendo una gama di frequenze da 47 - 862 MHz.

Dispone di due ingressi per la miscelazione di segnali provenienti da due distinti sistemi. Se si utilizza solo un ingresso è consigliabile chiudere l'ingresso inutilizzato con una chiusura a 75 ohm, art. 4061.

L'amplificatore dispone di un connettore di uscita e di una presa test (-30dB) posizionati in alto sul pannello frontale.

L'amplificatore è alimentato a 15V tramite un flat cable a 8 fili, lo stesso che viene utilizzato per alimentare gli altri moduli del sistema.

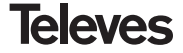

## 4.4. - Programmatore PCT 4.0

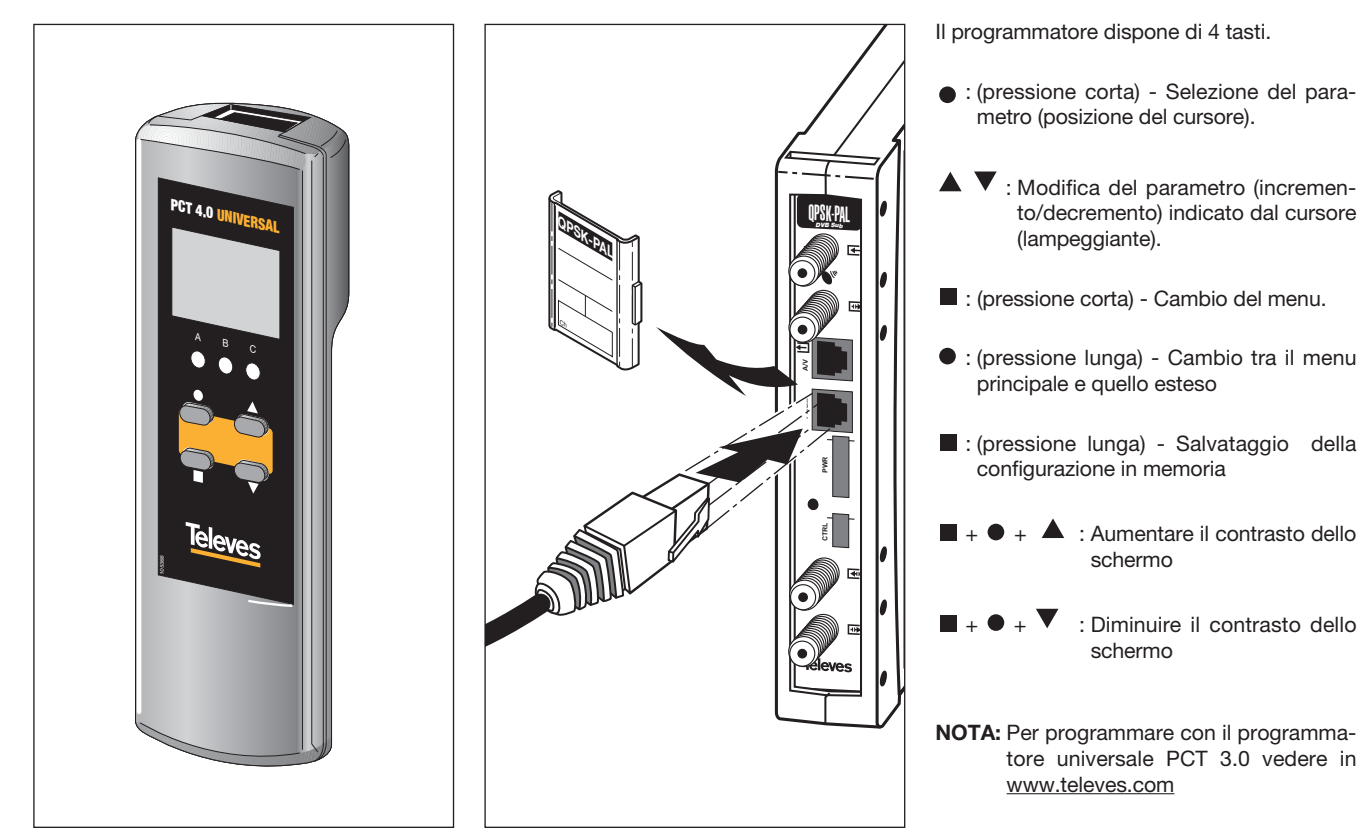

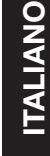

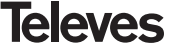

#### 5. - PROCEDURA DI PROGRAMMAZIONE

#### 5.1.- MENU PRINCIPALE

Inserire il Programmatore nel connettore frontale di programmazione del modulo QPSK-PAL ("PRGM"). Per prima cosa apparirà la versione del firmware del Programmatore:

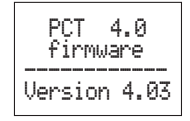

A seguire si mostra la versione del firmware del modulo QPSK-PAL:

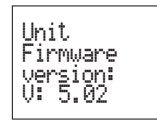

#### a.- Menú di Uscita

Il primo menù principale mostra la frequenza/canale di uscita (dipende dal modo di funzionamento) e il controllo del livello di uscita.

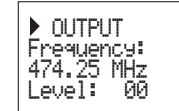

L'intervallo di frequenza di uscita è 47-862 MHz. Il controllo del livello di uscita può essere variato tra 00 e 99.

Per modificare la frequenza si dovrà premere il tasto ● fino a posizionare il cursore sulla cifra da variare. La variazione si realizza mediante i tasti ▲ e ▼. Come decimi della frequenza di uscita si possono solamente selezionare i valori seguenti:

> => .00 MHz => .25 MHz => .50 MHz => .75 MHz

Per modificare il canale di uscita e il controllo del livello si dovrà premere il tasto ● fino a posizionare il cursore nel campo desiderato, il quale sarà variato mediante i tasti ▲ e

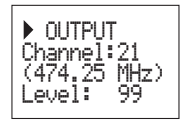

Per cambiare dalla modo frequenza al modo canale vedere il punto **5.2. MENU ESTESO.** 

#### b.- Menú di Ingresso

Il seguente menú permette di selezionare la frequenza di ingresso (950-2150 MHz), il baud rate di ingresso QPSK (3-45 Mbaud) e l'alimentazione del convertitore LNB(0V, 13V, 17V e il tono 22KHz).

Per realizzare una modifica si dovrà premere il tasto ● finchè il parametro da variare non lampeggia. Di seguito si potrà modificare questo campo mediante i tasti ▲ e ▼.

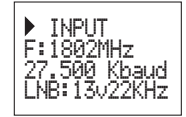

In caso di "corto" sul connettore di entrata

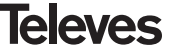

▼.
(alimentazione LNB abilitata) il led sul frontale del modulo lampeggierà finchè questa condizione non finisce.

#### c.- Menú dei Programmi

In questo menú si visualizza il nome del programma insieme al numero di programmi disponibili nel multiplex.

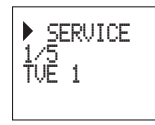

Premendo i tasti ▲ e ▼ si può cambiare il programma selezionato.

### d.- Menú Audio

Abbiamo due modi di funzionamento per selezionare il servizio di audio: per lingua e per indice (vedere il punto 5.2.b "Menu modo audio" nel MENU ESTESO).

Nel modo **audio per lingua** si possono scegliere due lingue preferite come audio. Il modulo cercherà l'audio corrispondente alla prima lingua. Se non è presente, cercherà l'audio corrispondente alla seconda. Se non è presente nessuna delle lingue, il modulo selezionerà il primo canale audio del programma.

In questo modo di funzionamento l'unità cerca l'audio corrispondente alla lingua desiderata se questa lingua è trasmessa viene messa in uno dei canali dual audio del servizio.

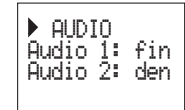

Lista delle lingue che possono essere selezionate:

| 'eng' | English    |
|-------|------------|
| 'fra' | French     |
| 'den' | Danish     |
| 'nor' | Norwegian  |
| 'spa' | Spanish    |
| 'ger' | German     |
| 'swe' | Swedish    |
| 'fin' | Finnish    |
| 'ita' | Italian    |
| 'dut' | Dutch      |
| 'por' | Portuguese |
| 'pol' | Polish     |
|       |            |

| 'rus' | Russian              |
|-------|----------------------|
| 'mdr' | Chinese              |
| 'hun' | Hungarian            |
| ʻjpn' | Japanese             |
| ʻlit' | Lithuanian           |
| 'est' | Estonian             |
| 'ara' | Arabic               |
| 'scc' | Serbian (Latin 1)    |
| 'cro' | Croatian             |
| 'ukr' | Ukrainian            |
| 'slo' | Slovakian            |
| 'bel' | Belorusian           |
| 'tur' | Turkish              |
| 'chi' | Chinese              |
| 'cze' | Czech                |
| 'rum' | Rumanian             |
| 'gre' | Greek                |
| 'lav' | Latvian              |
| 'kor' | Korean               |
| 'srp' | Serbian (Cyrillic 1) |
| 'bul' | Bulgarian            |
| 'heb' | Hebrew               |
| 'che' | Chechen              |
| 'mol' | Moldavian            |
| 'slv' | Slovenian            |
| 'tlh' | Klingon              |

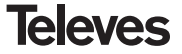

NOTA: In alcuni casi chi trasmette non identifica correttamente la lingua dell'audio trasmesso (per esempio invia "---" al posto dell'identificatore di audio 'eng') in questo caso il ricevitore non può identificare correttamente la lingua selezionato. In questa circostanza si raccomanda di utilizzare il modo per indice per la selezione dall'audio.

Nel modo **audio per indice** l'utente seleziona il servizio audio dalla lista degli audio disponibili per il programma selezionato:

Se nel menù della sottoportante audio si seleziona 5.5 MHz e a secondo se lavoriamo in audio per Lingua o audio per indice, avremo le seguenti opzioni:

- Audio per Lingua: Stereo, Automatico
- Audio per Indice: Stereo, Dual, Left, Right, Automatico

- Audio per Lingua:

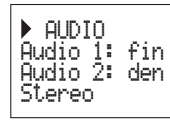

In modalità Stereo si modula (L+R)/2 in 5,5 MHz e R in 5,74 MHz. La segnalazione sarà sempre stereo.

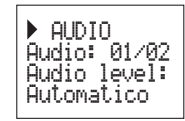

In modalità Automatica sia la segnalazione che i segnali demodulati dipendono dalle informazioni che si ottengono dallo stream audio demodulato.

Se lo stream indica stereo si modula (L+R)/2in 5,5 MHz e R in 5,74 MHz e la segnalazione è stereo. Mentre quando l'informazione dello stream è Dual, si modula L in 5,5 MHz e R in 5,74 MHz e la segnalazione che si avrà è Dual. - Audio per Indice:

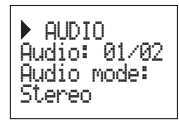

In modalità Stereo si modulerà (R+L)/2 in 5,5 MHz e R in 5,74 MHz. La segnalazione sarà sempre stereo.

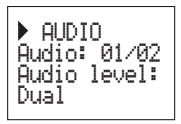

In modalità Dual si modulerà L in 5,5 MHz e R in 5,74 MHz. La segnalazione sarà sempre DUAL.

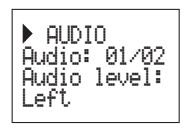

In modalità Left in entrambe le portanti, l'informazione sarà sempre mono.

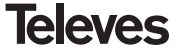

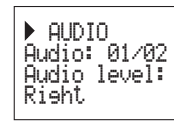

In modalità Right in entrambe le portanti, l'informazione sarà sempre mono.

Se nel menù della sottoportante audio si seleziona un'opzione differente da 5,5 MHz la segnalazione è sempre mono e le opzioni che avremo sono le seguenti:

### - Audio per Lingua:

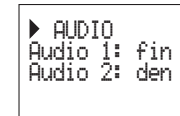

Non hai opzioni selezionabili

### - Audio per Indice:

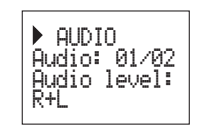

Si modulerà nella sottoportante audio corrispondente (L+R)/2.

► AUDIO Audio: 01/02 Audio level: Right

Si modulerà nella sottoportante audio R.

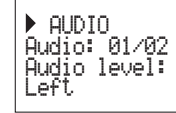

Si modulerà nella sottoportante audio L.

Nota: Se il servizio di audio è dual (una lingua nel canale L e l'altra nel canale R) l'utente dovrà selezionare l'opzione adeguata (Right o Left). Se si seleziona R+L si ascolteranno entrambe le lingue contemporaneamente.

Per modificare si dovrà premere il tasto  $\bullet$ finchè il parametro desiderato non lampeggia. Di seguito si potrà modifica questo campo mediante i tasti  $\blacktriangle$  e  $\blacktriangledown$ .

### e.- Menú di misura 1

Questo menú mostra le seguenti informazioni: misura del BER (bit error rate prima del decodificatore di Viterbi) e la versione del firmware del decodificatore MPEG.

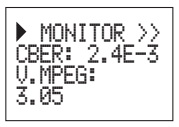

### f.- Menú di misura 2

Questo menú mostra una indicazione della temperatura attuale in una scala da 1 a 10 rispetto al massimo valore registrato in ogni momento dall'apparato. Premendo il tasto si produce il reset del valore massimo, così facendo, si aggiorna il valore massimo con quello attuale.

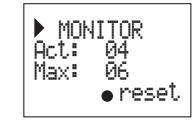

I margini di funzionamento raccomandati sono i seguenti:

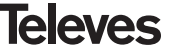

## Funzionamento ottimo : 0-6 Temperatura alta: 7-8 Temperatura eccessiva: 9-10

Nel caso in cui il valore massimo registrato cade al di fuori del margine ottimo, si dovrà modificare l'installazione per diminuire la temperatura. Se abbiamo installato i moduli in un armadio art. 5069 e la temperatura è oltre il margine ottimo di funzionamento, si dovrà installare una unità di ventilazione art. 5334. Per verificare se questo cambio è sufficiente si può resettare il valore massimo e verificare il suo valore passato un certo tempo.

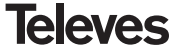

### 5.2.- MENU ESTESO

Quando si mantiene premuto il tasto • per una durata superiore ai 3 secondi, l'unità mostra una serie di menú di uso meno frequente chiamati menú esteso.

#### a. Menú dei Sottotitoli

L'unità permette di gestire i sottotitoli sia DVB che televideo.

Si possono selezionare due lingue preferite per i sottotitoli, in modo che se la prima lingua non è disponibile si seleziona la seconda. Inoltre è anche possibile disabilitare il gestore dei sottotitoli. Si può selezionare una lingua secondaria solo se si ha abilitato una lingua primaria.

La lingua selezionata a precedenza sul tipo di sottotitoli.

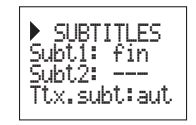

Nel caso in cui il servizio non segnala in modo automatico i sottotitoli, si deve introdurre manualmente il numero della pagina del televideo dove sono disponibili. Le opzioni per i sottotitoli sono le seguenti:

- Subt. OFF:

- Ttx. Subt: aut:

- DVB subt.: - DVB+Ttx:
- Tutti i sottotitoli disattivati. Sottotitoli televideo
- (automatico o pagina selezionata dall'utente) Sottotitoli DVB Sottotitoli DVB e televideo **(DVB prioritario)**

Se si seleziona l'opzione **Ttx.Subt** ssi può scegliere il modo **"aut"** (la pagina del televideo della lingua selezionata è ricercata dal modulo automaticamente) o si può selezionare una pagina fissa del televideo per i sottotitoli (generalmente la pag. 888). Questa pagina sarà visualizzata solo se il modulo non trova i sottotitoli del televideo relativa alla lingua selezionata.

La lista delle lingue disponibili è la stessa lista degli audio (vederer pag. 37).

#### b. Menú modo audio

In questo menú si può selezionare selezionare la forma in cui il modulo gestisce l'audio di un programma. Abbiamo due opzioni: lingua e indice.

- Lingua: si scelgono due lingue preferite per l'audio. Il modulo cerca automaticamente l'audio corrispondente alla lingua.

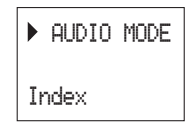

 Indice: l'audio si seleziona tra i canali audio disponibili per il programma attivo. Questa opzione può essere usata se l'informazioni relative all'audio non sono trasmesse correttamente.

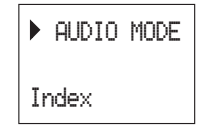

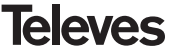

#### c.- Menú moduladore 1

Questo menú mostra i seguenti parametri della modulazione di uscita: profondità di modulazione video (PMV), il rapporto tra portante viedeo e audio, e la frequenza in Mhz della sottoportante audio.

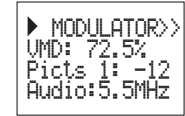

**Modulazione video:** i possibili valori per la profondità di modulazione video sono:

| <b>1:</b> 68.5% | <b>5:</b> 79.0% |
|-----------------|-----------------|
| <b>2:</b> 72.0% | <b>6:</b> 80.0% |
| <b>3:</b> 75.5% | <b>7:</b> 81.5% |
| <b>4:</b> 77.0% | <b>8:</b> 82.5% |

**Rapporto tra portante viedeo e audio:** abbiamo 8 possibili valori tra -11 e -18 dB.

Frecuenza della suttoportante audio: per la selezione della freguenza della suttopor-

tante audio i possibili valori sono 4.5, 5.5, 6.0 e 6.5 Mhz. Quando la portante scelta è 5,5 Mhz l'uscita è di tipo stereo e si generano 2 portanti.

Per le altre configurazioni l'uscita è del tipo mono e si genera un unica portante audio. Per effettuare una modifica si dovrà premere il tasto ● fino a che il parametro da modificare non lampeggi. Successivamente si potrà variare questo campo mediante i tasti ▲ e ▼

### d.- Menú moduladore 2

In questo menú si mostrano i parametri del livello dell'audio e del formato del video.

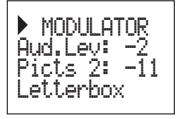

**Livello dell'audio:** il valore visualizzato indica il livello di ingresso di audio necessario per ottenere una deviazione di ±50KHz quando in ingresso abbiamo un segnale di 1KHz. Questo significa che -15 dBm offrono un livello di audio maggiore di 7 dBm.

| Livello dell'audio di ingresso<br>(dBm) |
|-----------------------------------------|
| 7                                       |
| 5                                       |
| 3                                       |
| 1                                       |
| 0                                       |
| -1                                      |
| -2                                      |
| -3                                      |
| -4                                      |
| -5                                      |
| -7                                      |
| -9                                      |
| -13                                     |
| -15                                     |

Rapporto sottoportante audio e portante video: permette di selezionare il livello della portante audio rispetto alla portante video, i valori possibili sono:

| -18dB | -22dB |
|-------|-------|
| -20dB | -24dB |

**Formato video:** permette la selezione della modalità video per le trasmissioni in formato 16:9. Abbiamo tre possibili opzioni:

- Pan & Scan: L'immagine viene centrata e tagliata lateralmente
- Letterbox: Ll'immagine viene visualiz

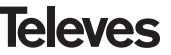

zata per intero aggiungendo delle bande nere nella parte superiore e inferiore.

- Full Screen: L'immagine viene adattata a tutto lo schermo subendo una deformazione.

Per effettuare una modifica si dovrà premere il tasto ● fino a che il parametro da modificare non lampeggi. Successivamente si potrà variare questo campo mediante i tasti ▲ e ▼.

#### e.- Menú di configurazione

Questo menú permette di cambiare l'indirizzo del modulo (per essere controllato mediant un Controllore di Centrale CDC). Affinchè una centrale possa essere remotizzata ad ogni modulo deve essere assegnato un indirizzo unico (da 1 a 254).

Inoltre si può selezionare il modo frequenza/tabella canali.

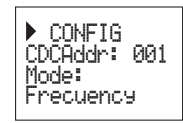

▶ CONFIG CDCAddr: 001 Chan. table: CCIR N.Z.Ind

Le tabelle di canali disponibili sono:

- Tabella 1: Canali CCIR, Nuova Zelanda, Indonesia. Canali italiani.
- Tabella 2: Cina, Taiwan e i canali di Hyperbanda CCIR.

Tabella 3: M/N, Cile.

Tabella 4: Francia.

Tabella 5: Australia.

- Tabella 6: Sudáfrica, K1 (8 MHz), I (Irlanda, 8MHz).
- Tabella 7: Antigua URSS e OIRT
- Tabella 8: Nuova tabella CCIR con tutti i canali

Per effettuare una modifica si dovrà premere il tasto ● fino a che il parametro da modificare non lampeggi. Successivamente si potrà variare questo campo mediante i tasti

▲ e ▼.

#### f. Menú scansione transponder

Questo menú permette all'utente di al usuario di ripetere la scansione del segnale di ingresso, per esempio se non sono stati caricati i nomi dei servizi, Per forzare una nuova scansione basta premere i tasti ▲ o ▼.

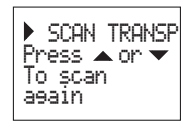

Questo menú apparirà solamente quando il modulo è agganciato.

### g.- Menú della lingua

L'ultimo dei menú estesi permette di selezionare la lingua dei menú (spagnolo/inglese/tedesco)

|   | ▶ LANGUAGE |  |
|---|------------|--|
|   | Enelish    |  |
| l |            |  |

Premendo i tasti  $\blacktriangle$  o  $\blacktriangledown$  si cambia la lingua selezionata.

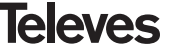

#### 5.3.- SALVATAGGIO DEI PARAMETRI

- Nota: E' necessario che il modulo abbiamo agganciato il segnale QPSK per potere selezionare i menu seguenti:
  - Menú dell'audio
  - Audio per lingua/indice (modo audio)
  - Formato de vídeo (letterbox, fullscreen...)
  - Menú suttotitoli

Dopo avere inserito il valore corretto dei parametri di un qualsiasi menù (principale o esteso), per salvare i dati si premera i tasti per circa 3 secondi. Il display visualizzerà la seguente indicazione:

Savine settines and restarting . . .

Non dobbiamo scollegare il programmatore finchè il messaggio non sparisce.

Se si modificano i dati della configurazione senza poi salvare, viene recuperata la configurazione precedente trascorso un tempo pari a 30 secondi, che equivale all'annullamento delle variazioni effettuate.

Ogni volta che si modifica qualche parametro del menu di ingresso, dopo che il modulo ha agganciato il segnale QPSK, si avvia una ricerca automatica di tutti i servizi disponibili. Mentre si procede con la scansione, lo schermo visualizzerà il messaggio seguente:

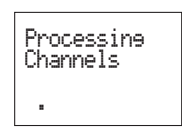

Il tempo impiegato per realizzare il processo dipende dal numero di servizi del multiplex QPSK.

Infine, i LEDS indicano le seguenti condizioni di funzionamento:

- Led sinistro (A) = Livello del segnale di ingresso sufficiente (indicativo).
- Led centrale (B) = Aggancio del demodulatore QPSK.
- Led destro (C) = Sincronizzazione MPEG (audio e/o video sincronizzati).

I LEDs accesi segnalano un corretto funzionamento. Se qualcuno di essi è spento, sta ad indicare un comportamento anomalo.

NOTA: II led C si spegnerà quando non si riuscirà a sincronizzare correttamente il programma selezionato. Questo accadrà ogni volta che si selezionerà un servizio codificato.

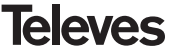

### 6.- CONTROLLO DEL DISPOSITIVO

Questa versione del QPSK-PAL permette la configurazione e monitorizzazione da un PC, tanto in locale come in remoto tramite il software di controllo di testa (CDC) v.2.1.1 o superiore.

### a.- Controllo locale

E' disporre del programma "Gestión de Cabeceras" (v2.1.1 o superiore) e di un cavo speciale (in dotazione con il programma) che collega una porta seriale del PC al connettore "PRGM" del QPSK-PAL.

Dal programma si può configurare e leggere tutti i parametri di funzionamento, così come monitorare il corretto funzionamento del dispositivo. Quì di seguito la finestra di configurazione del QPSK-PAL STEREO.

Si può notare che i parametri configurabili sono gli stessi che si modificano con il programmatore PCT 4.0. Come finestra si può scegliere il programma desiderato per il suo nome.

#### b.- Controllo remoto

Oltre al programma descritto precedentemente, è necessario disporre di un modulo di controlllodi Testa (ref. 5052) y del corrispondente módem collegato alla línea telefónica.

Una volta stabilita la connesione con il controllo di Testa si potrà accedere a tutti i dispositivi controllabili che sono implementati nel sistema. In questo caso è indispensabile che ogni elemento sia programmato con un indirizzo distintoa tra 1 e 254.

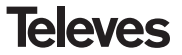

## 7.- APPLICAZIONI TIPICHE

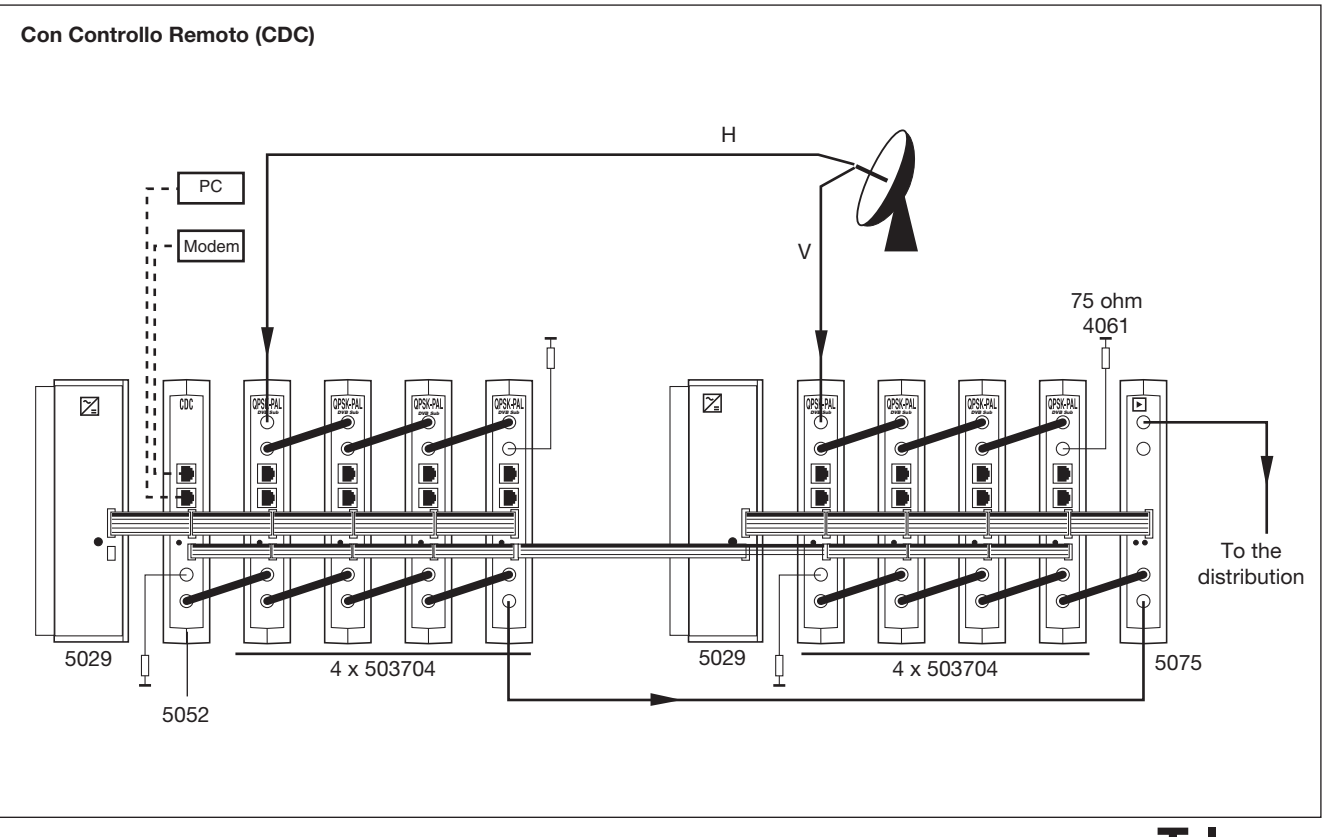

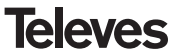

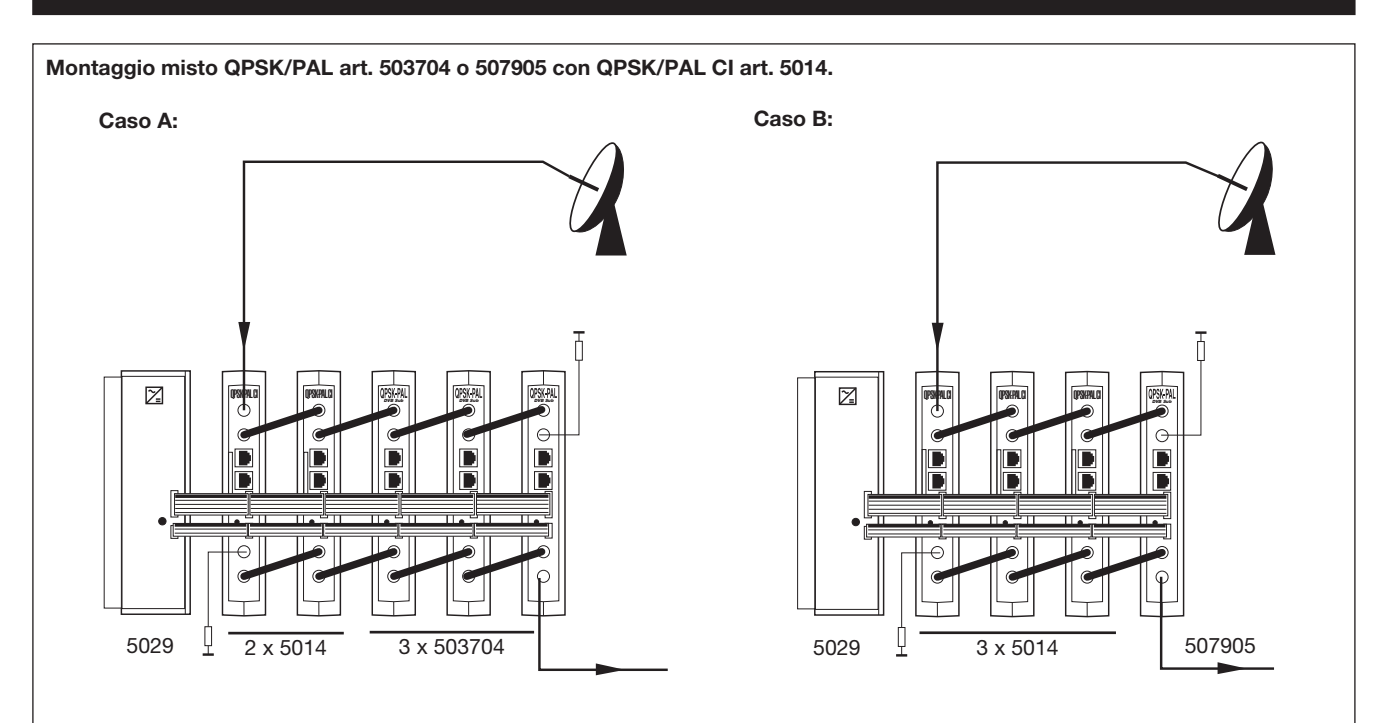

Quando si utilizza una unica fonte di alimentazione per il montaggio delle unità 503704 o 507905 con altre unità 5014, si potranno massimo collegare 5 unità per 1 alimentatore, sempre che il numero massimo di 5014 sia 2.

Nota: Si raccomanda di collegare la referenza 5014 (che ha il maggior consumo) più vicino possibile all'alimentatore.

# **QPSK-PAL STEREO**

#### 8.- NORME PER MONTAGGIO IN RACK (max. 35 QPSK-PAL - 7 subracks de 5u. di altezza - 8,7")

### 8.1.- Installazione del rack con ventilazione.

Per favorire il ricircolo dell'aria all'interno del rack riducendo in questo modo la temperatura delle unità e migliorando per ciò le sue prestazioni, si raccomanda colocre due unità di ventilazione da 25W di potenza, soprattutto quando i moduli QPSK-PAL si trovano in ambiente caldi superiori a 40°C.

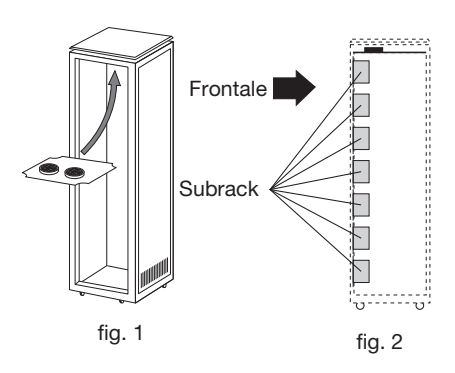

Questi ventilatori andranno collocati nella parte alta dell'armadio Rack, fig. 1 e 2, in questo modo i ventilatori estraggono l'aria dai moduli e la espellono dall'alto attraverso l'apertura presente nela parte superiore del Rack, fig 3.

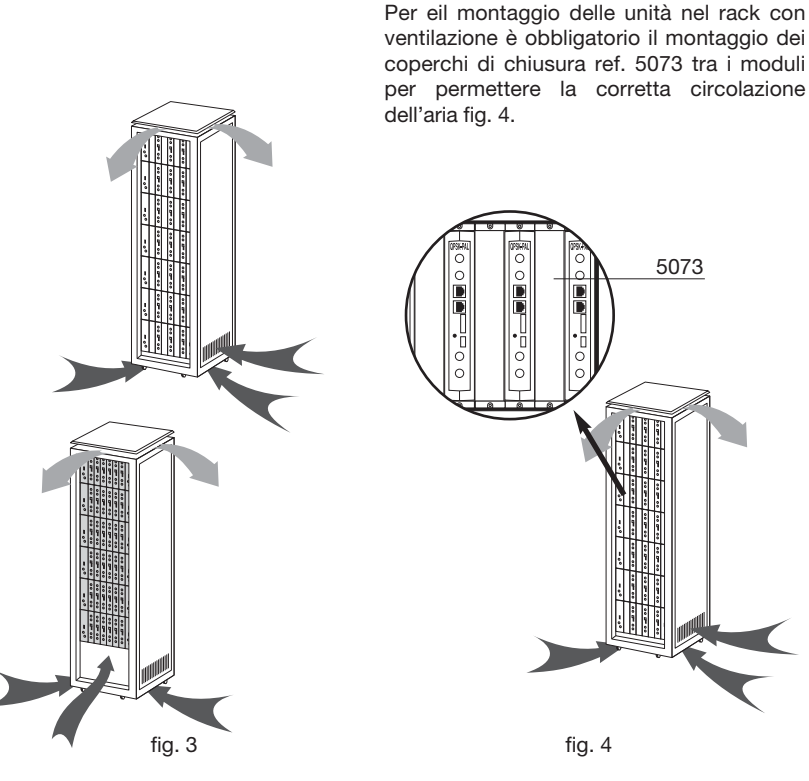

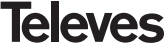

E molto importante che questo ricircolo avvenga in modo corretto, dobbiamo evita-re:

- Aprire le porte laterali impedisce ai ventilatori di aspirare aria dai moduli.
- Collocare oggetti o tappi che chiudono le entrate e le uscite del flusso d'aria.
- Nel caso che il rack non sia completo, si deve collocare il sub rack vuoti nellla parte bassa dell'armadio in modo da consetrire un corretto flusso d'aria dal baaso verso l'alto fig 5.

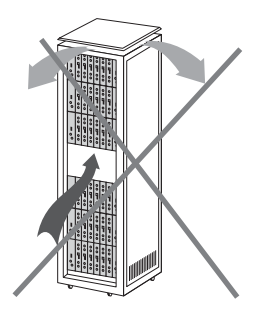

### 8.2.- Installazione in Rack senza ventilazione.

Per installare delle unità in Rack senza ventilazione, quando il rack si trova in locali con temperatura superiore ai 40°C, si raccomanda di lasciarlo completamente aperto, a prescindere dalle porte laterali per favorire al massimo l'aereazione delle unità e senza le chiusure opzionali ref.5073, fig.6.

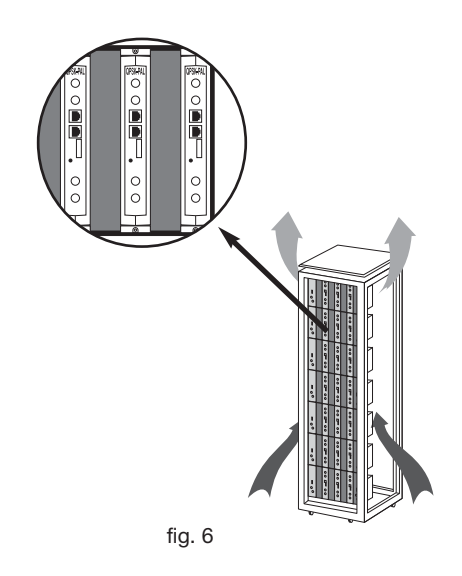

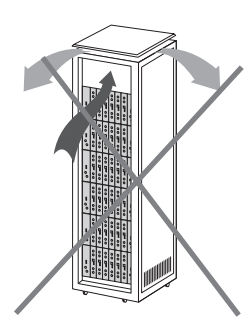

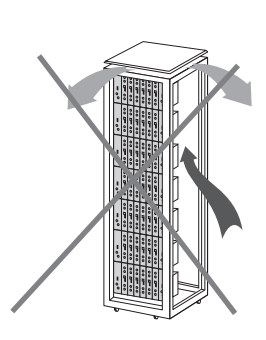

fig. 5

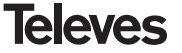

### 9.- NORME PER MONTAGGIO IN ARMADIO

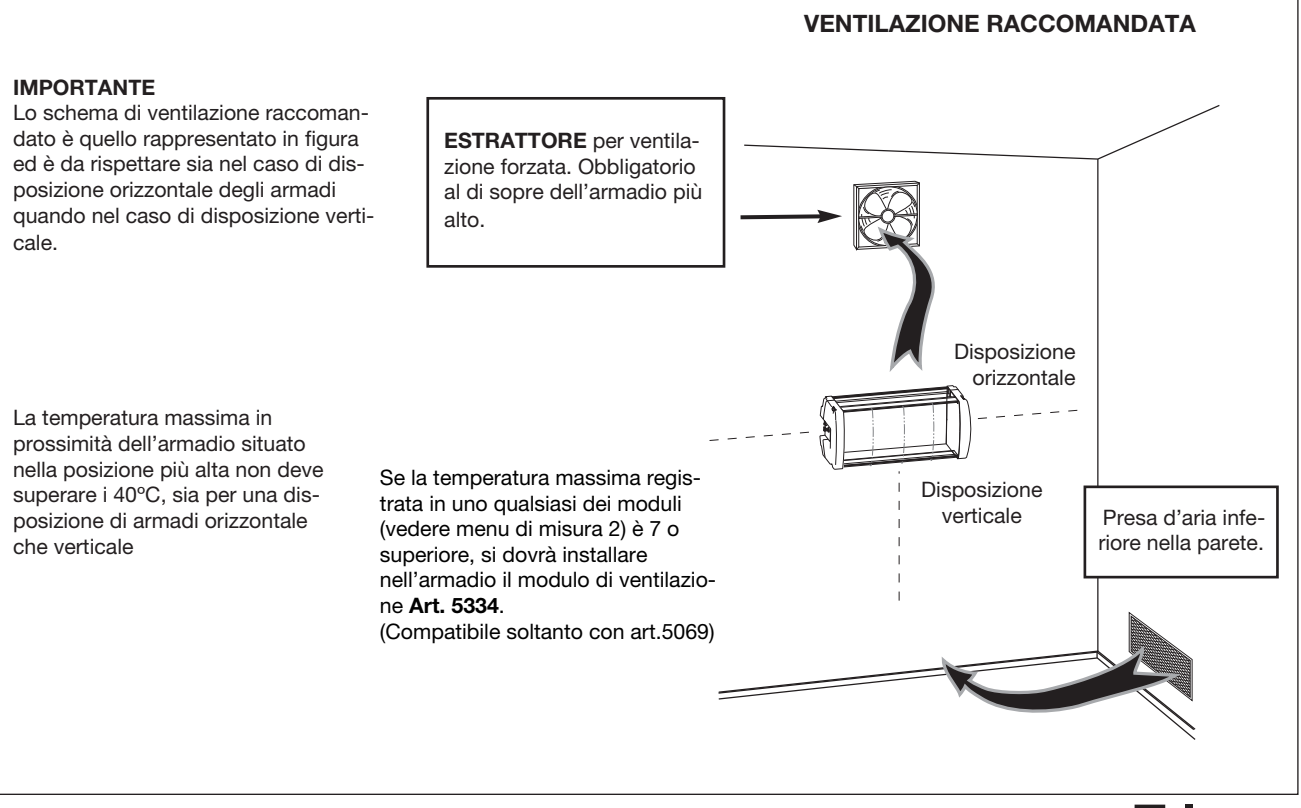

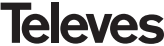

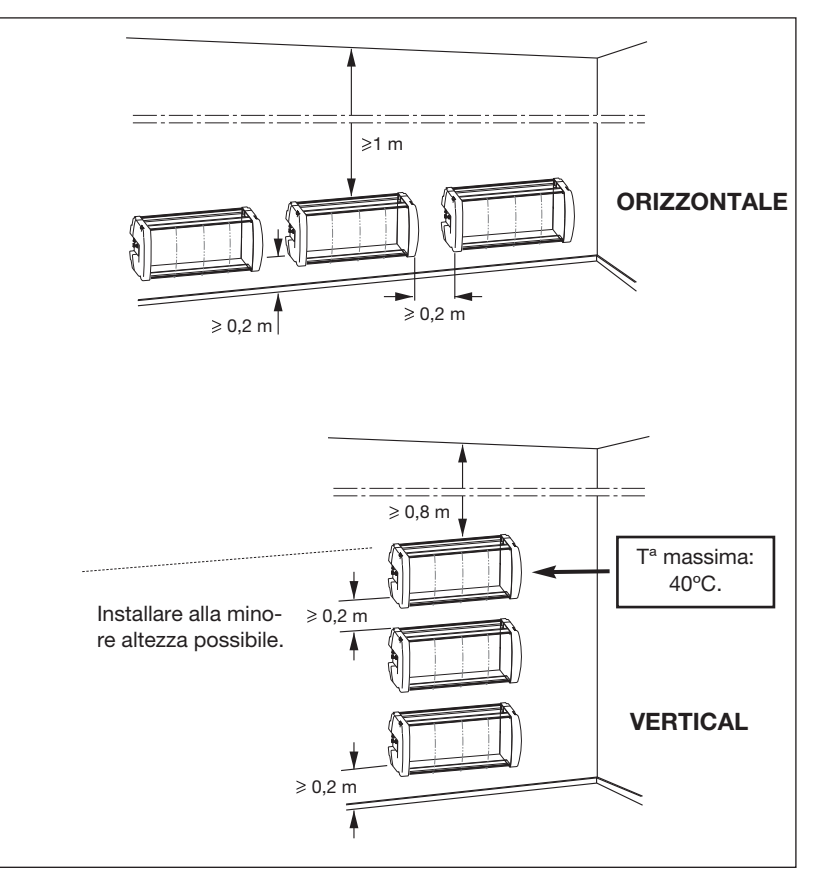

## IMPORTANTE

Si raccomanda di posizionare gli armadi in orizzontale, installandoli alla minore altezza possibile.

Nel caso in cui non si può utilizzare l'installazione orizzontale, si impigherà il posizionamento verticale.

Si rispettino le distanze di sicurezza tra gli armadi indicate negli schemi aggiunti.

## **INHALTSVERZEICHNIS**

| 1. | Technische Merkmale                       | 53 |
|----|-------------------------------------------|----|
| 2. | Erklärung der Angaben                     | 54 |
| 3. | Montage                                   | 55 |
|    | 3.1 Buchmontage                           | 55 |
|    | <b>3.2</b> 19"-Rackmontage                | 56 |
| 4. | Beschreibung der Bestandteile             | 57 |
|    | 4.1. QPSK-PAL STEREO                      | 57 |
|    | 4.2. Stromversorgung                      | 58 |
|    | 4.3. Verstärkerzentrale                   | 59 |
|    | 4.4. PCT 4.0 Programmer                   | 60 |
| 5. | Produkthandhabung                         | 61 |
|    | 5.1. Hauptmenü                            | 61 |
|    | 5.2. Erweitertes-menü                     | 66 |
|    | 5.3. Parameter speichern                  | 69 |
| 6. | Bedienung des Gerates                     | 70 |
| 7. | Beispiel der Verteilung der 5 QPSK Kanäle | 71 |
| 8. | Normen für die Installation im Rack       | 73 |
| 9. | Normen für die Kabinett-Installation      | 75 |
| Α. | Kanaltabellen                             | 76 |

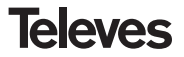

## **1.- TECHNISCHE DATEN**

### 1.1.- QPSK-PAL STEREO Typ. 503704

| QPSK-<br>Demodulado             | LNB Speisespannung:<br>Durchgangsdämpfung:<br>Eingangsfrequenz:<br>Frequenzraster:<br>AFC-Bereich::<br>Stehwellenverhältnis<br>(VSWR) Eingang (75 ohm) | 13/17V (±0.5 V==) / OFF<br>22KHz (±2Khz) (Selec. ON/OFF)<br>< 1.5 dB (950-2150 MHz)<br>950 - 2150 MHz<br>1 MHz<br>± 5 MHz<br>> 7 dB (950 - 2150 MHz) | Eingangspegel:<br>Eingangssymbolrate:<br>Symbolrate in Schritten von:<br>Roll-off Faktor:<br>Coderate:<br>Descrambling:<br>Deinterleaving:<br>FEC outer code: | 44 bis 84 dBµV<br>(-65 bis 25 dBm)<br>3 - 45 Mbaud<br>± 960 ppm<br>35%<br>1/2, 2/3, 3/4, 5/6, 7/8<br>ETS300421<br>ETS300241<br>RS(204,188) |
|---------------------------------|----------------------------------------------------------------------------------------------------|----------------------------------------------------------------------------------------------------|----------------------------------------------------------------------------------------------------|----------------------------------------------------------------------------------------------------|
| MPEG-2<br>-Video<br>Decodierung | Eingangsformat 1:<br>Decodierung:<br>Eingangsformat 2:<br>Decodierung:<br>TS-Eingangseschwindigkeit<br>Videogeschwindigkeit:                           | MPEG-1<br>ISO/IEC 11172-2<br>MPEG-2<br>ISO/IEC 13818-2 (MP@ML)<br>t: Máx. 90 Mbits/seg<br>1.5 a 15 Mbits/seg                                         | Chrominanzformat:<br>Bildschirmauflösung:<br>WSS-Signalisierung:<br>PAL-Untertitel einfügen:<br>Video-Ausgang<br>im Basisband:                                | 4:2:0<br>Max. 720 x 576<br>Aktiviert<br>Aktiviert<br>Steckverbinder RJ45                                                                   |
| MPEG-2<br>-Audio<br>Decodierung | Eingangsformat:<br>Decodierung:                                                                                                    | MPEG-1, MPEG-2<br>LAYER 1, LAYER 2                                                                                                    | Audio-Ausgang:                                                                                                    | Stereo, Dual                                                                                                    |
| RF-Ausgang                      | Ausgangsfrequenz:<br>Frequenzraster:<br>Maximaler Ausgangspegel:<br>Regelbereich:                                                                      | 46-862 MHz<br>250 KHz<br>80 dBμV ±5 dB<br>> 15 dB                                                                                                    | Stehwellenverhältnis<br>Ausgang (75 ohm):<br>Durchgangsdämpfung:<br>Nebenwellenabstand:                                                                       | 10 dB min. 14 dB tip.<br>< 1.5 dB (46-862 MHz)<br>55 dBc min. >60 dBc tip.                                                                 |
| Allgemein                       | Verbrauchswerte:<br>Schutzfaktor:                                                                                                    | 5V==: 800 mA tip<br>15V==: 400 mA tip.<br>18V==: 300 mA max. (wenn ein<br>0 mA (Spannungsver<br>IP20                                                 | ı Umsetzer versorgt wird) /<br>rsorgung Umsetzer ausgeschalte                                                                                                 | it)                                                                                                    |

Die technischen Eigenschaften werden auf der Grundlage einer maximalen Umgebungstemperatur von 40°C angegeben.

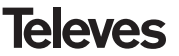

| 1.2 Technisch | e Spezifikationen | des Verstärker | Typ. 5075 |
|---------------|-------------------|----------------|-----------|
|---------------|-------------------|----------------|-----------|

|                 | Frequenzbereich:          | 47 860 MHz               | Steckverbindung:     | "F"              |
|-----------------|---------------------------|--------------------------|----------------------|------------------|
| Zentralverstär- | Verstärkung:              | 45 ± 2 dB                | Spannungsversorgung: | 15 V <del></del> |
| ker             | Regelbereich:             | 20 dB                    | Verbrauch bei 15 V:  | 800 mA           |
|                 | Ausgangsspannung (60 dB): | 105 dBµV (42 CH CENELEC) | Testanschluss:       | -30 dB           |

## 1.3.- Technische Spezifikationen des Netzteiles Typ. 5029

| Netzteil | Eingangsspannung:   | 230 ± 15 % V~                                                        | Max. Stromversorgungen: | 24V <del></del><br>18V <del></del> | (0,55 A)<br>(0,8 A)               |
|----------|---------------------|----------------------------------------------------------------------|-------------------------|------------------------------------|-----------------------------------|
| Netzten  | Ausgangsspannungen: | 5V <del></del> , 15V <del></del> , 18V <del></del> , 24V <del></del> |                         | 15V <del></del><br>5V <del></del>  | (4,2 A) <sup>(1)</sup><br>(6,6 A) |

<sup>(1)</sup> Wenn Sie eine Spannung von 24V ---- und /oder 18V ----, benutzen, müssen Sie der 15V-Leistung die verbrauchte Leistung adziehen.

## 2.- GERATEBEZEICHNUNG UND BESTELLNUMMERN

Тур. 5301

| Тур. 503704 | QPSK-PAL S     | STEREO (46 - 862 MHz)                                                                                                    |
|-------------|----------------|----------------------------------------------------------------------------------------------------|
| Тур. 5075   | Zentrale A. T- | 05 (47 - 862 MHz)                                                                                                    |
| Тур. 5029   | Stromversorg   | ung (230 V $\pm$ 15 % - 50/60 Hz)<br>(24 V $=$ - 0,55 A)<br>(18 V $=$ - 0,8 A)<br>(15 V $=$ - 4,2 A) <sup>(1)</sup><br>(5 V $=$ - 6,6 A) |
|             | Tyr            | 5072                                                                                                    |

| Тур. 7234 | <br>Universalprogrammer                         |
|-----------|-------------------------------------------------|
| Тур. 5071 | <br>Universalträger 10 Module + Stromversorgung |
| Тур. 5239 | <br>Universalträger 12 Module + Stromversorgung |
| Тур. 5073 | <br>Zusätzliche Blindplatte                     |
| Тур. 4061 | <br>Ladung "F" 75 Ohm                           |
| Тур. 5072 | <br>Universalkasten                             |
| Тур. 5069 | <br>Schrank mit 14 Kassetten und Netzteil       |
| Тур. 5301 | <br>Subrack-Ring 19"                            |
| Тур. 5052 | <br>Kopfstellenbedienung PAL                    |
| Тур. 5334 | <br>Unidad de ventilación                       |
|           |                                                 |

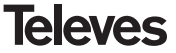

## 3.- MONTAGE

## 3.1.- Buchmontage

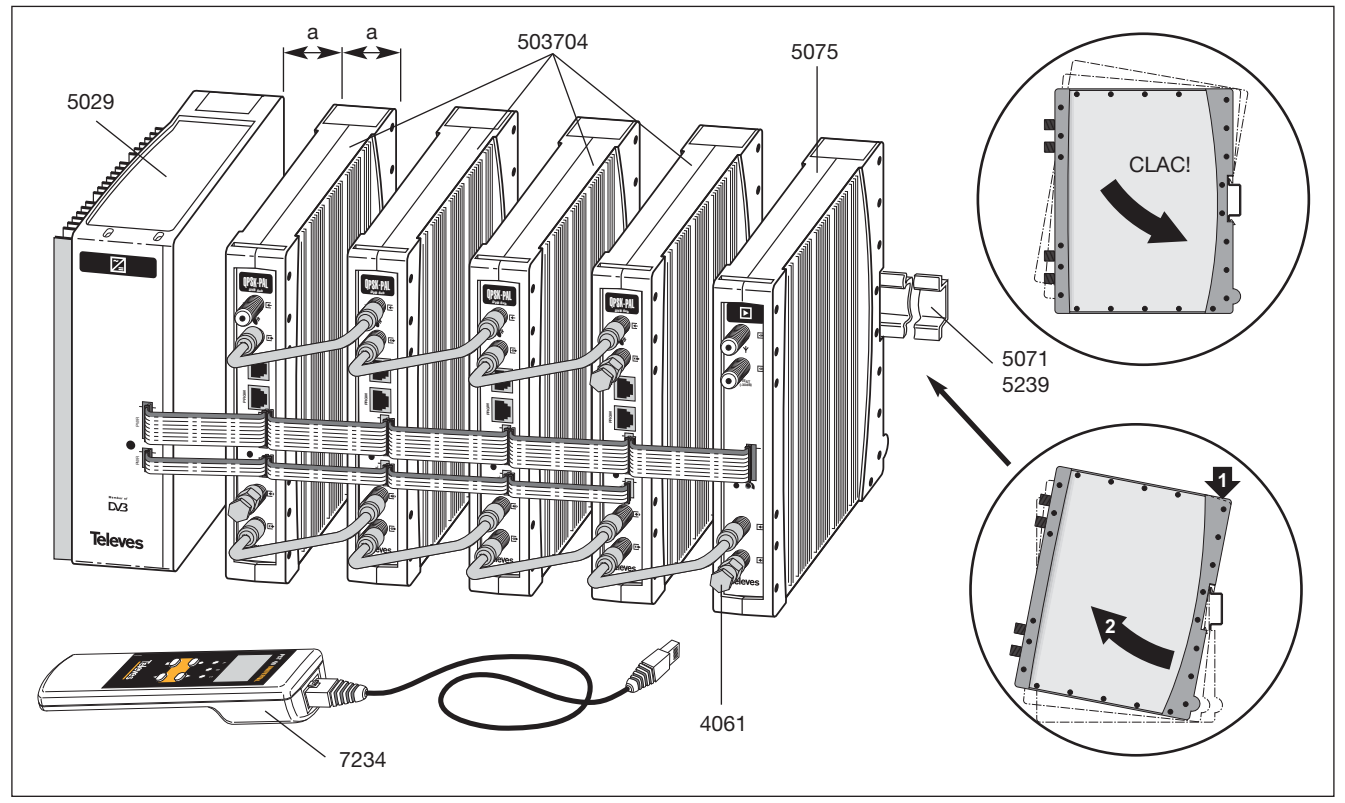

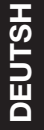

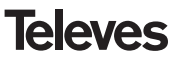

## 3.2.- 19"-Rackmontage

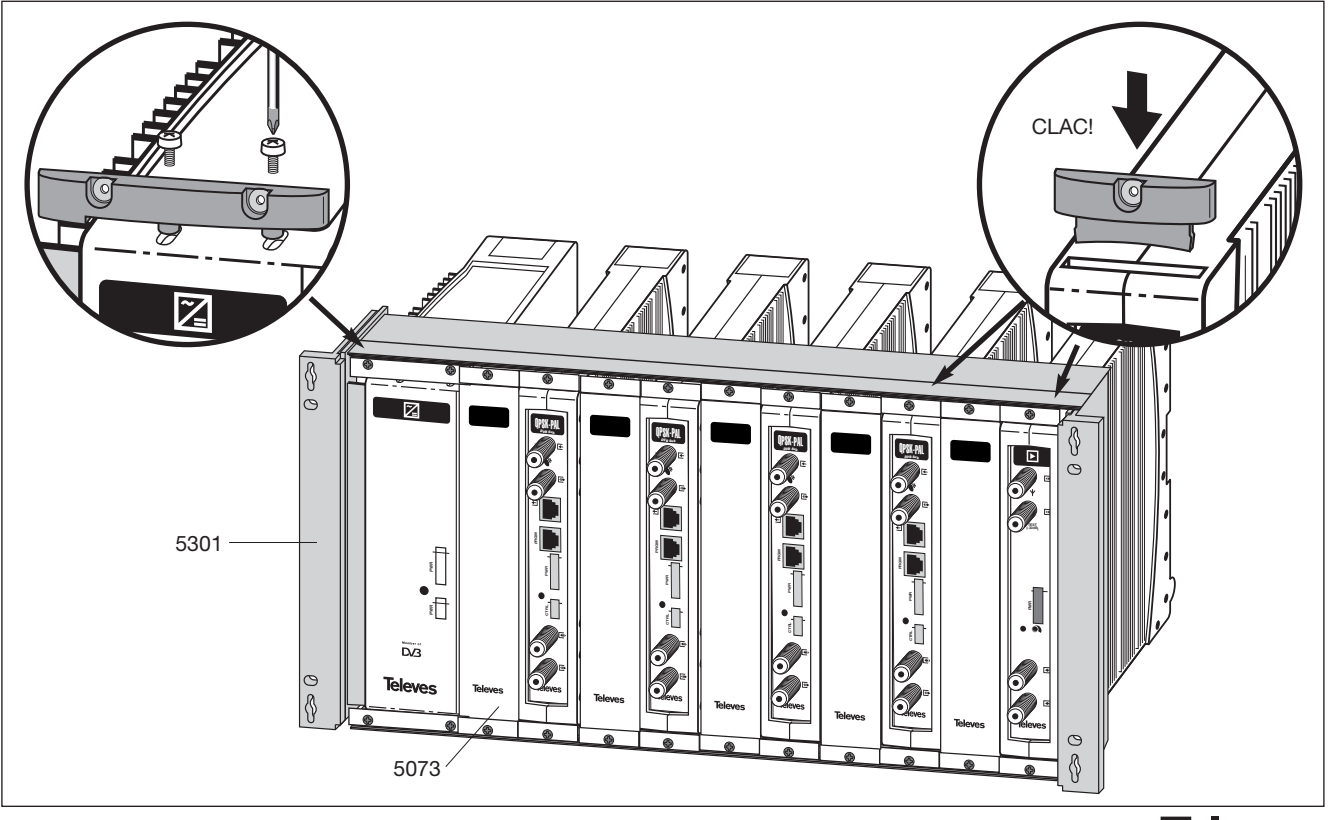

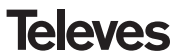

### 4. - BESCHREIBUNG DER EINZELTEILE

### 4.1.- QPSK-PAL STEREO

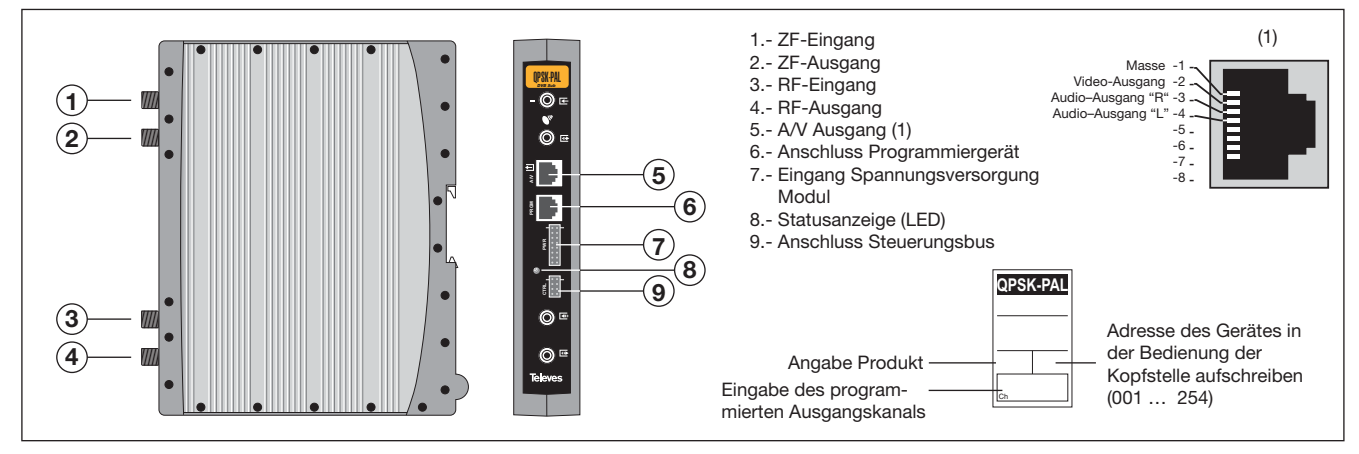

Der Transmodulator QPSK-PAL ESTEREO setzt einen (vom Benutzer angewählten) TVoder Radiokanal aus den existierenden Kanälen eines Satellitentransponders (QPSK-Modulierung und ungefähre Bandbreite von 36 MHz) in einen VHF/UHF-Kanal (Modulierung gemäß PAL-Standard und Bandbreite 7/8 MHz) um.

Das Gerät führt eine QPSK-Demodulation des Eingangskanals (Transponder) durch und erhält ein MPEG-2 TS Signal (Transportpacket PMEG-2), um danach die Modulation der Audio- und Videosignale des angewählten Programms in einem beliebigen Kanal oder Frequenz zwi schen 46 und 862 MHz vorschriftsmäßig durchzuführen.

Die Anwahl der verschiedenen Parameter (Eingangsfrequenz, Symbolrate, Ausgangs pegel, Ausgangsfrequenz, usw.) erfolgt über das Programmiergerät Typ. 7234, welches an die Frontblende des Gerätes angeschlossen wird.

Die Steuerung der Einheit ist auch vom PC aus möglich, wie im Abschnitt 6 erklärt wird. Der Transmodulator QPSK-PAL verfügt über ZF-Ein- und Ausgänge an den oberen F-Steckverbindungen, damit das Eingangssignal mehreren Modulen übertragen werden kann. Über diesen Stecker sind auch die Spannungsversorgung eines Umsetzers über den ZF-Eingang (13 V oder 18 V) und die Erzeugung von 22 KHz Tönen zur Anwahl des High und Low Band möglich.

Auch eine Eingangssteckverbindung und ein RF-Ausgang sind zur Mischung der Kanäle für deren spätere Verstärkung verfügbar.

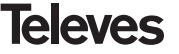

### 4.2.- Netzteil

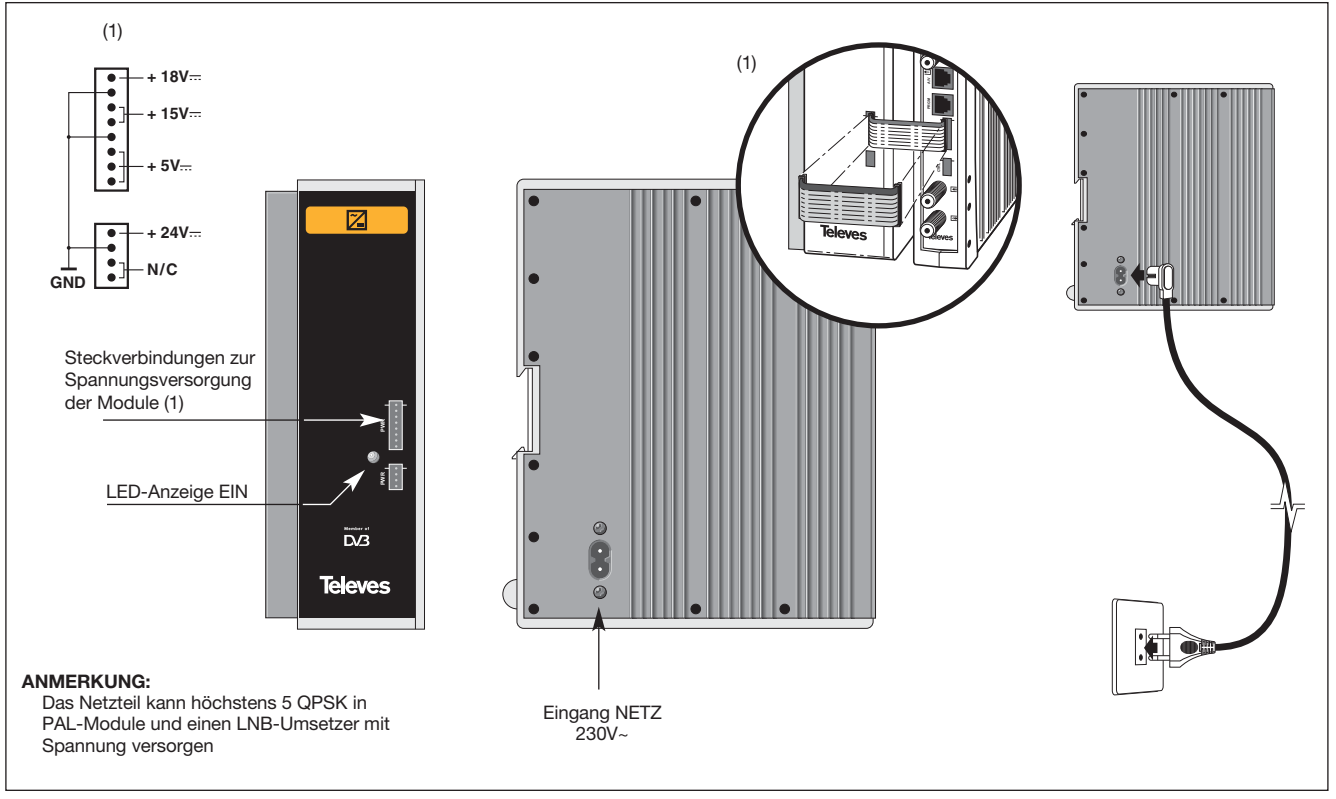

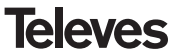

# **QPSK-PAL STEREO**

# **Bedienungsanleitung**

### 4.3.- Verstärkerzentrale

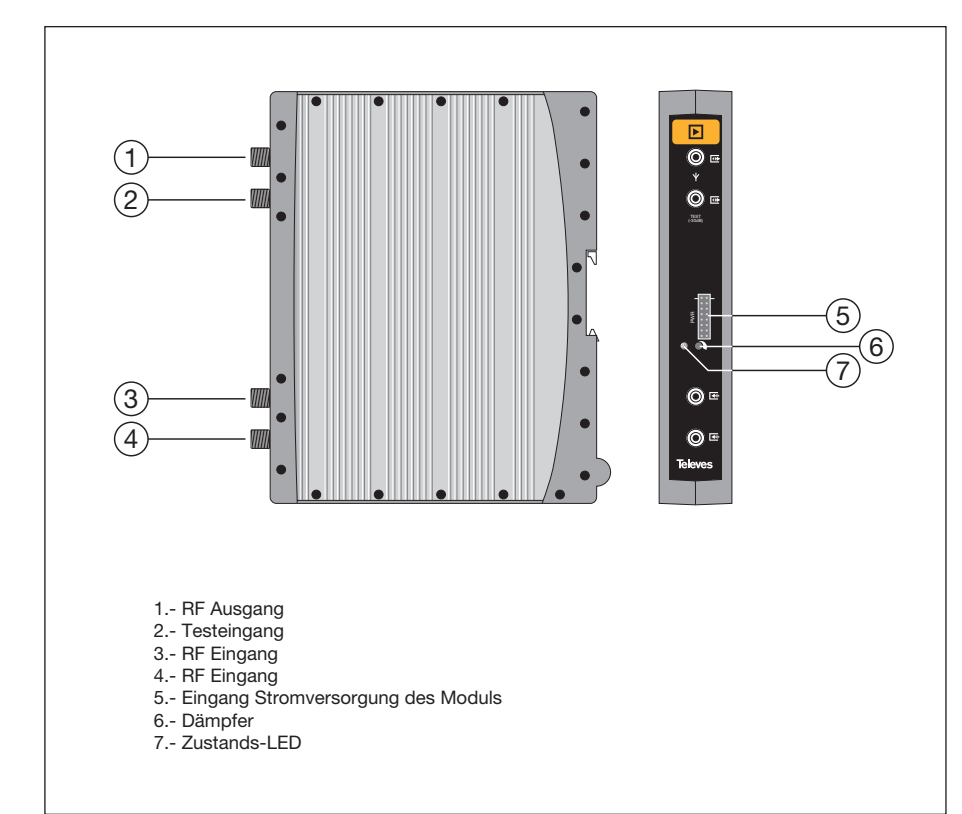

Die Verstärkerzentrale führt die Verstärkung der in den QPSK-PAL Transmodulatoren erzeugten Kanäle durch, und belegt den Frequenzbereich von 47 bis 862 Mhz.

Sie verfügt über zwei Signaleinganganschlüsse, um die Vermischung der durch beide Systemen gelieferte Kanäle zu ermöglichen. Wenn nur ein Eingang benutzt wird, empfiehlt es sich den nicht benutzten Eingang mit einer 75 Ohm Ladung zu laden, Typ. 4061.

Er verfügt über einen Ausgangsstecker und einen Testanschluss (-30 dB) oben am Front Panel.

Die Versorgung geschieht bei 15V, über den selben Überführungsdraht der für die Versorgung der anderen Module des Systems benutzt wird.

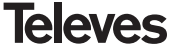

# **QPSK-PAL STEREO**

## 4.4. - PCT 4.0 Programmer

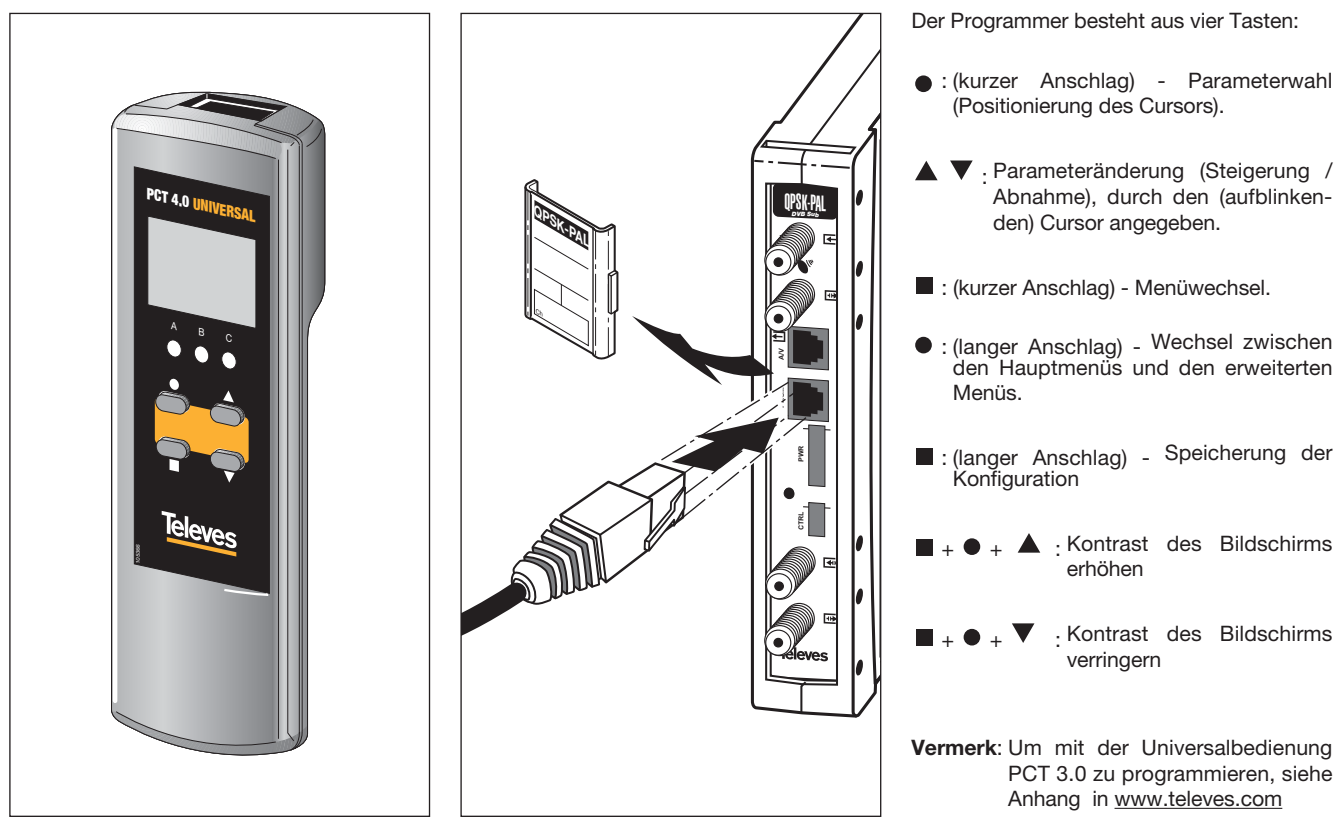

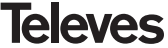

### 5. - PRODUKTHANDHABUNG

### 5.1.- HAUPTMENÜ

Stecken Sie den Programmer in den vorderen Programmierstecker des QPSK-PAL Modules ("PRGM"). Als erstes wird die Firmwareversion des Produktes erscheinen:

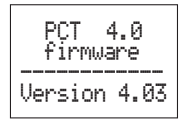

Anschließend, wird die Firmware-Version der Einheit QPSK-PAL angegeben:

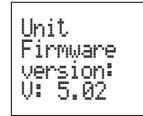

#### a.- Ausgangsmenü

Das erste Hauptmenü gibt, abhängig vom Betriebsmodus, die Ausgangsfrequenz bzw. den Ausgangskanal und die Ausgangpegelkontrolle an.

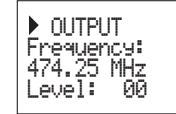

Der Wertebereich der Ausgangsfrequenz beträgt 47 - 862 MHz. Die Ausgangspegelkontrolle kann zwischen 00 und 99 gewählt werden.

Um die Frequenz zu ändern muss die Taste ● betätigt werden, bis sich der der Cursor auf der gewünschten Zahl befindet. Die Änderung wird mit den Tasten ▲ und ▼. durchgeführt. Nur folgende Werte können als Dezimal-Kodierung der Ausgangsfrequenz gewählt werden:

=> .00 MHz => .25 MHz => .50 MHz => .75 MHz

Um den Ausgangskanal und die Pegelkontrolle zu ändern betätigen sie die Taste • is der Kursor sich auf dem gewünschten Feld befindet, mit den Tasten ▲ und ▼ werden dann die entsprechenden Werte geändert.

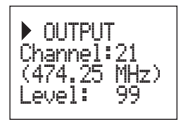

Um von Frequenzmodus auf Kanalmodus zu ändern siehe **5.2. Erweitertes Menü.** 

### b.- Eingangsmenü

Das folgende Menü ermöglicht die Wahl der Eingangsfrequenz (950-2150 MHz), Eingangs-Baud-Rate QPSK (3-45 Mbaud) und die Wahl der Stromversorgung des LNB Wandlers (0V, 13V, 17V und 22KHz Ton).

Um eine Änderung durchzuführen muss die Taste ● betätigt werden bis der gewünschte Parameter aufblinkt. Danach kann das Feld mit den Tasten ▲ und ▼ geändert werden.

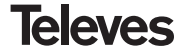

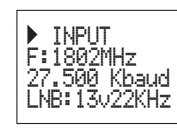

Im Fall eines Kurzschlusses am Eingangsanschluss (LNB Stromversorgung aktiviert) blinkt das LED der Vorderblende des Moduls auf, bis dieser Zustand verschwindet.

### c.- Programmmenü

In diesem Menü wird der Name des angewählten Programmes und die Anzahl der im Multiplex verfügbaren Programme angegeben.

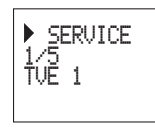

Mit den Tasten ▲ und ▼ kann das gewählte Programm geändert werden.

#### d.- Audio Menü

Es bieten sich zwei Betriebsmodi um den Audiodienst zu wählen: Nach der Sprache und nach Index (siehe Punkt 5.2.b "Audio Modus Menü" im **erweiterten Menü**).

Im **Sprachen-Audio** können zwei favorite Sprachen für das Audio gewählt werden. Die Einheit wird das entsprechende Audio für die erste Sprache suchen. Wenn es nicht gefunden wird, wird das Audio für die zweite Sprache gesucht. Wenn keine der Sprachen gefunden wird wählt die Einheit den ersten Audio-Kanal des Programms.

In diesem Betriebsmodus sucht die Einheit das der gewünschten Sprache entsprechende Audio, auch wenn diese Sprache in einem der Kanäle eines der Audio-Dual Dienste gesendet wird.

AUDIO Audio 1: fin Audio 2: den

### Liste der möglichen Sprachen:

| 'eng' | English   |
|-------|-----------|
| 'fra' | French    |
| 'den' | Danish    |
| 'nor' | Norwegian |
| 'spa' | Spanish   |
| 'ger' | German    |
| 'swe' | Swedish   |
|       |           |

| 'fin'        | Finnish              |
|--------------|----------------------|
| 'ito'        | Italian              |
| ild<br>(dut) | Dutob                |
| นนเ          | Duich                |
| por          | Portuguese           |
| por          | Polish               |
| rus          | Russian              |
| mar          | Chinese              |
| nun          | Hungarian            |
| 'jpn'        | Japanese             |
| ʻlit'        | Lithuanian           |
| 'est'        | Estonian             |
| 'ara'        | Arabic               |
| 'scc'        | Serbian (Latin 1)    |
| 'cro'        | Croatian             |
| 'ukr'        | Ukrainian            |
| 'slo'        | Slovakian            |
| 'bel'        | Belorusian           |
| 'tur'        | Turkish              |
| 'chi'        | Chinese              |
| 'cze'        | Czech                |
| 'rum'        | Rumanian             |
| 'gre'        | Greek                |
| 'lav'        | Latvian              |
| 'kor'        | Korean               |
| 'srp'        | Serbian (Cyrillic 1) |
| 'bul'        | Bulgarian            |
| 'heb'        | Hebrew               |
| 'che'        | Chechen              |
| 'mol'        | Moldavian            |
| 'slv'        | Slovenian            |
| 'tlh'        | Klingon              |
|              |                      |

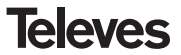

Vermerk:: In einigen Fällen wird die Sendung die gesendete Sprache nicht richtig erkennen (z.B. wird (--) statt der Ton-Identifikation "eng" gesendet), der Empfänger kann in diesem Fall die gewählte Sprache eventuell

die gewählte Sprache eventuell nicht richtig erkennen. In diesem Fall empfiehlt es sich den Ton im Index-Modus einzustellen.

Im **Audio nach Index** wählt der Benutzer den Audiodienst aus einer Liste der für das gegenwärtige Programm verfügabren Audios:

Wenn im Menü der Audio-Nebenträger 5.5 MHz gewählt wird, und abhängig davon, ob wir im Audio nach Sprache oder Audio nach Index arbeitet, haben wir folgende Möglichkeiten:

- Audio nach Sprache: Stereo, automatisch
- Audio nach Index: Stereo, Dual, Left, Right, automatisch

- Audio nach Sprache:

▶ AUDIO Audio 1: fin Audio 2: den St.ereo

Im Stereomodus wird (L+R)/2 in 5,5 MHz und R in 5,74 MHz moduliert. Die Signalisierung wird immer Stereo sein.

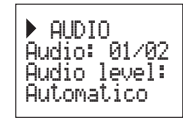

Im automatischen Modus hängen sowohl die Signalisierung als auch die modulierten Signale von der Angebe ab die im Stream des demodulierten Audios erhalten wird.

Wenn das Stream Stereo angibt, wird (L+R)/2 in 5,5 MHz und R in 5,74 MHz moduliert, und die Signalisierung ist Stereo. Wenn die Angabe des Streams aber Dual ist, wird L in 5,5 MHz und R in 5,74 MHz moduliert, und die erstellte Signalisiserung ist Dual. - Audio nach Index:

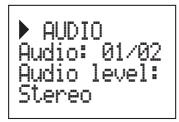

Im Stereomodus wird (R+L)/2 in 5,5 MHz und R in 5,74 MHz moduliert. Die Signalisierung wird immer Stereo sein.

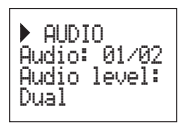

Im Dualmodus wird L in 5,5 MHz und R in 5,74 MHz moduliert. Die Signalisierung wird immer DUAL sein.

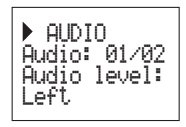

Im Left Modus werden beide Träger und die Angabe immer Mono sein.

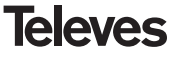

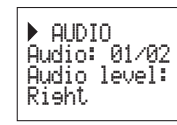

Im Right Modus werden beide Träger und die Angabe immer Mono sein.

Wenn im Menü der Audio-Nebenträger eine andere Option als 5.5 MHz gewählt wird, ist die Signalisierung immer Mono und es bieten sich folgende Optionen:

### - Audio nach Sprache:

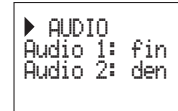

Es bieten sich keine anwählbaren Optionen

### - Audio nach Index:

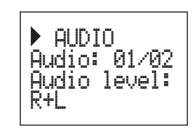

Es wird im entsprechenden Audio-Nebenträger moduliert (L+R)/2.

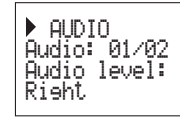

Es wird R im Audio-Nebenträger moduliert.

### ▶ AUDIO Audio: 01/02 Audio level: Left

Es wird L im Audio-Nebenträger moduliert.

Vermerk: Wenn der Audio-Dienst Dual ist (eine Sprache im Kanal L und eine andere im Kanal R) muss der Benutzer die entsprechende Option wählen (Right oder Left). Wenn R+L gewählt wird, werden beide Sprachen gleichzeitig emittiert.

Um eine Änderung durchzuführen muss die Taste ● betätigt werden bis der gewünschte Parameter aufblinkt. Danach kann mit den Tasten ▲ und ▼das Feld geändert werden.

### e.- Maβmenü

In diesem Menü wird folgende Information angegeben: Die BER Schätzung (bit error rate vor dem Viterbi Decoder), und die Firmware-Version des MPEG Decoders.

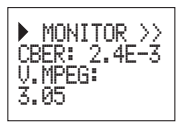

### f.- Maβmenü 2

Dieses Menü gibt eine gegenwärtige Temperaturanwahl an, in einem Maßstab von 1 bis 10, als auch die höchste registrierte Temperatur des Gerätes. Durch das Betätigen der Taste wird die höchste Temperatur neu eingestellt, d. h., der Höchstwert wird durch den gegenwärtigen Wert aktualisiert.

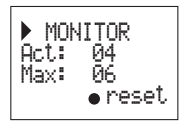

Empfohlenen Betriebsbereiche:

## Optimaler Betrieb: 0-6 Hohe Temperatur: 7-8 Übermäßige Temperatur: 9-10

Falls der registrierte Höchstwert sich ausserhalb des optimalen Bereiches befindet, sollte die Installation modifiziert werden um zu versuchen, die Temperatur herabzusetzen. Wenn die Module QPSK-PAL in einem Kabinett (Bestellnummer 5069) installiert wurden, und die Temperatur einiger Module außerhalb sich des optimalen Betreibsbereiches befindet. muss die Ventilationseinheit (Bestellnummer 5334) installiert werden. Um festzustellen ob die Änderung effektiv ist, kann der Höchstwert neu eingestellt werden und den Wert nach Verlauf eienr Zeit überprüft werden.

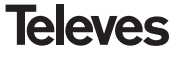

### **5.2.- ERWEITERTES MENU**

Wenn Sie drei Sekunden lang die Taste • betätigen, gibt die Einheit eine Serie weniger verwendeten Menüs an, die so genannten erweiterten Menüs.

#### a. Menü Untertitel

Die Einheit ermöglicht die Untertitelung, sowohl mit DVB Untertitel, als auch mit Teletext.

Es können zwei favorite Sprachen für die Untertitel gewählt werden, wenn also die erste Sprache nicht gefunden wird, wird die zweite gewählt. Es ist auch möglich, die Untertitel zu deaktivieren.

Es kann nur eine zweite Untertitel-Sprache gewählt werden wenn einen erste Sprache aktiviert wurde. Die gewählte Sprache hat Vorrang gegenüber der Untertitelart.

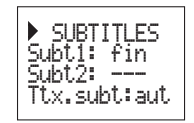

Im Fall dass der Dienst nicht automatisch die Untertitel angibt, muss normalerweise die Teletext-Seite eingefügt werden in der sie verfügbar sind. Die Optioenen für die Untertitelung sind folgende:

- Subt. OFF:

- DVB subt.:

- DVB+Ttx:

- Ttx. Subt: aut:

### viert. Nur Teletext-Untertitel (Automatisch oder durch den Benutzer gewählte Seite) Nur DVB Untertitel DVB Untertitel und Teletext *(DVB* **Bevorzugt)**

Alle Untertitel deakti-

Wenn Sie die Option **Ttx.Subt** wählen, können sie den Modus **"aut"** wählen (die Teletext-Seite der gewählten Sprache wird automatisch von der Einheit gesucht) oder eine feste Teletext-Seite für die Untertitel wählen (normalerweise Seite 888). Diese Seite wird nur angezeigt wenn die Einheit keine Teletext-Untertitel für die gewählten Sprachen findet.

Die Liste der verfügbaren Sprachen ist die gleiche der Audio-Liste (siehe Seite. 62).

#### b. Menü Audio-Modus

In diesem Menü kann die Form gewählt werden in der die Einheit das Audio eines Programmes betätigt. Es bieten sich zwei Möglichkeiten: Sprache und Index.

- **Sprache:** Es werden zwei favorite Sprachen für das Audio gewählt. Die Einheit wird automatisch das entsprechende Audio für die Sprache suchen.

|          | AUDIO | MODE |  |  |
|----------|-------|------|--|--|
| Laneuaee |       |      |  |  |

 Index: Das Audio wird aus den verfügbaren Audio-Kanälen für das gegenwärtige Programm gewählt. Diese Option kann benutzt werden, wenn die Information bezüglich des Audios nicht korrekt übertragen wird.

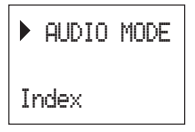

#### c.- Modulator 1 Menü

Dieses Menü gibt folgende Parameter der Ausgangsmodulation an: Tiefe der Bildmodulation (PMV), die Beziehung zwischen Bild- Und Tonträger (RelPort) und die Frequenz des Audio-Nebenträgers in MHz.

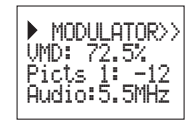

Video Modulation: die möglichen Werte für die Tiefe der Video Modulation sind wie folgt:

| <b>1:</b> 68.5% | <b>5:</b> 79.0% |
|-----------------|-----------------|
| <b>2:</b> 72.0% | <b>6:</b> 80.0% |
| <b>3:</b> 75.5% | <b>7:</b> 81.5% |
| <b>4:</b> 77.0% | <b>8:</b> 82.5% |

**Beziehung Bildträger zu Tonträger:** Es bieten sich 8 möglichen Werte zwischen -11 und -18 dB.

**Frequenz des Audio-Nebenträgers:** Für die Wahl der Frequenz des Audio-Nebenträgers sind folgende Werte die möglich: 4.5, 5.5, 6.0 und 6.5 MHz. Wenn der gewählte Träger 5.5 MHz ist, ist der Ausgang Stereo und werden 2 Träger erzeugt.

Für die anderen Konfigurationen ist der Ausgang mono und wird ein einziger Träger erzeugt.

Um eine Änderung durchzuführen muss die Taste ● betätigt werden bis der gewünschte Parameter aufblinkt. Danach kann mit den Tasten ▲ und ▼das Feld geändert werden.

### d.- Modulator 2 Menü

In diesem Menü werden die Parameter des Tonpegels, die Beziehung des Audio-Nebenträgers zum Videoträger (RelSubp), und das Video-Format angegeben

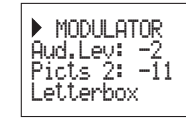

Audiopegel: Der angegebene Wert weist auf den nötigen Toneingangspegel um eine Abweichung von ±50KHz zu erreichen, solange ein Eingangssignal von 1KHz vorhanden ist. Das bedeutet dass -15 dBm einen höheren Audiopegel als 7 dBm liefert.

| Toneingangspegel<br>(dBm) |
|---------------------------|
| 7                         |
| 5                         |
| 3                         |
| 1                         |
| 0                         |
| -1                        |
| -2                        |
| -3                        |
| -4                        |
| -5                        |
| -7                        |
| -9                        |
| -13                       |
| -15                       |

Beziehung des Audio-Nebenträgers zum Videoträger: Ermöglicht die Wahll des Audio-Nebenträgerpegels zum Videoträger, folgende Werte sind möglich:

| -18dB | -22dB. |
|-------|--------|
| -20dB | -24dB. |

**Videoformat:** Ermöglicht die Wahl des Video-Modus für die Übertragungen im 16:9 Format. Es bieten sich drei mögliche Optionen:

- Pan & Scan: Das Bild wird zentriert un dan den Seiten abgeschnitten.

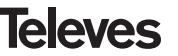

- Letterbox: Das ganze Bild wird angezeigt und es werden oben und unten schwarze Balken als Füllung erzeugt.
- Full Screen: Das Bild wird an den Bildschirm angepasst aber verzerrt.

Um eine Änderung durchzuführen muss die Taste ● betätigt werden bis der gewünschte Parameter aufblinkt. Danach kann mit den Taste ▲ und ▼das Feld geändert werden.

#### e.- Konfigurationsmenü

Dieses Menü ermöglicht die Wahl der Adresse de Einheit (um durch die Kopfstelle CDC bedient werden zu können) Damit eine Kopfstelle auf Abstand bedient werden kann, ist es nötig dass jedes Gerät über eine einzige Busadresse verfügt (1 bis 254).

Auch der Frequenzmodus bzw. die Kanaltabellen können gewählt werden.

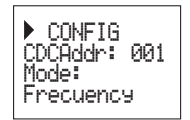

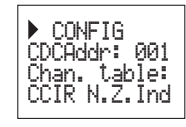

Die verfügbaren Kanaltabellen sind:

- Tabellen 1: CCIR, New Zealand and Indonesia. Italian channels.
  Tabellen 2: China, Taiwan and CCIR hyperband.
  Tabellen 3: M/N, Chile.
  Tabellen 4: France.
  Tabellen 5: Australia.
  Tabellen 6: Southafrica, K1 (8 MHz), I (Irlanda. 8MHz).
- Tabellen 7: Former URSS and OIRT.
- Tabellen 8: New CCIR table with all the channels

Um eine Änderung durchzuführen muss die Taste ● betätigt werden bis der gewünschte Parameter aufblinkt. Danach kann mit den Tasten ▲ und ▼das Feld geändert werden.

### f. Menü Scan Transponder

Dieses Menü ermöglicht dem Benutzer den Suchlauf des Eingangsignals zu wiederholen, z.B. wenn die Namen der Dienste nichtr gefunden wurden. Um den erneuten Suchlauf zu erzwingen muss nur die Taste▲ oder ▼betätigt werden.

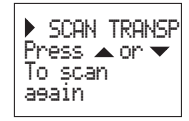

Dieses Menü wird nur eingeblendet wenn die Einheit nicht angekoppelt ist.

### g.- Sprachmenü

Das letzte erweiterte Menü ermöglicht die Menüsprachenwahl (Spanisch, Englisch/Deutsch)

| ► LANGUAGE |  |
|------------|--|
| Enelish    |  |

Mit den Tasten ▲ oder ▼ wird die gewählte Sprache geändert.

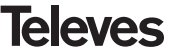

#### **5.3.- PARAMETER SPEICHERN**

- Vermerk: Die Einheit muss in QPSK-PAL angekoppelt sein um folgende Menüs zu wählen
  - Audio-Menü
  - Audio nach Sprache/Index (Audio-Modus))
  - Video-Format (Letterbox, Fullscreen...)
  - Menü Untertitel

Nachdem in irgendeinem Menü (normal oder erweitert) der gewünschte Wert gewählt wurde, muss zur Speicherung der Daten die Taste ungefähr 3 Sekunden lang betätigt werden. Auf dem Display erscheint dann folgende Meldung:

Savine settines and restarting . . .

Die Steuerung darf nicht entfernt werden solange die Meldung nicht verschwindet.

Wenn die Konfigurationsdaten geändert aber nicht gespeichert wurden, wird nach etwa 30 Sekunden die die vorige Konfiguration wiederhergestellt, d.h., die durchgeführten Änderungen werden annulliert.

Immer wenn die Eingangsfrequenz oder -Kanal geändert und gespeichert werden und nachdem die Einheit das QPSK Signal ankoppeln konnte, wird ein automatischer Suchlauf aller verfügbaren Dienste durchgeführt. Während dieser Analyse wird folgende Meldung angegeben:

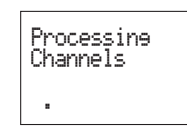

Die benötigte Zeit für diesen Vorgang hängt von der Anzahl der Dienste des Multiplex QPSK.

Die LEDs zeigen endlich folgende Betriebszustände an:

- Linkes Led (A)= genügend Eingangssignalpegel (Richtwert)
- Mittleres Led (B)= Kopplung des QPSK Demodulators
- Rechtes Led (C)= MPEG Synchronisierung (synchronisierte Ton und/oder Bild).

Die Aufleuchtenden LEDs weisen auf einen richtigen Betriebzustand hin. Wenn einer von ihnen ausgeht, bedeutet das eine abnormale Leistung

### Vermerk:

Das C Led wird immer dann ausgehen wenn das gewählte Programm nicht richtig synchronisiert wird. Dies wird immer bei einem verwickelten Service geschehen.

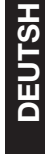

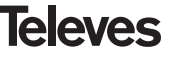

#### **6.- BEDIENUNG DES GERATES**

Diese Version des QPSK-PAL ermöglicht die lokale als auch remote Konfiguration und das Monitoring von einem PC aus, mittels eines Softwares für die Kopfstellenbedienung v2.1.1 oder höher.

#### a.- Lokale Bedienung

Es werden das Programm "Kopfstellenverwaltung" (v2.1.1 oder höher) und ein spezielles Kabel (mit dem Programm mitgeliefert) benötigt, das Kabel schließt einen Serienport des PCs an den Verbinder "PRGM" des QPSK-PAL an.

Vom Programm aus können alle Betriebsparameter konfiguriert und gelesen werden, und auch der korrekte Betrieb des Geräts monitort werden. Hier können sie den Konfigurationsbildschirm für ein QPSK-PAL STEREO sehen.

Wir sehen dass die konfigurierbaren Parameter die selben sind die mit der Steuerung geändert werden. Vorteilhaft kann das gewünschte Programm je nach dem Namen gewählt werden.

### b.- Fernbedienung

Es werden ein Kopfstellenbedienung-Modul (Bestellnummer 5052), dass das genannte Programm umfasst, und das entsprechende Modem, das am Telefonnetz angeschlossen ist, benötigt.

Sobald die Verbindung mit der Kopfstelle erstellt ist kann auf alle kontrollierbaren Geräte zugegriffen werden die an der Kopfstelle installiert wurden. In diesem Fall ist es unentbehrlich das jedes Element mit einer unterschiedlichen Adresse des Gerätes zwischen 1 und 254 programmiert ist.

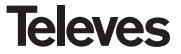

## 7.- ANWENDUNGSBEISPIEL

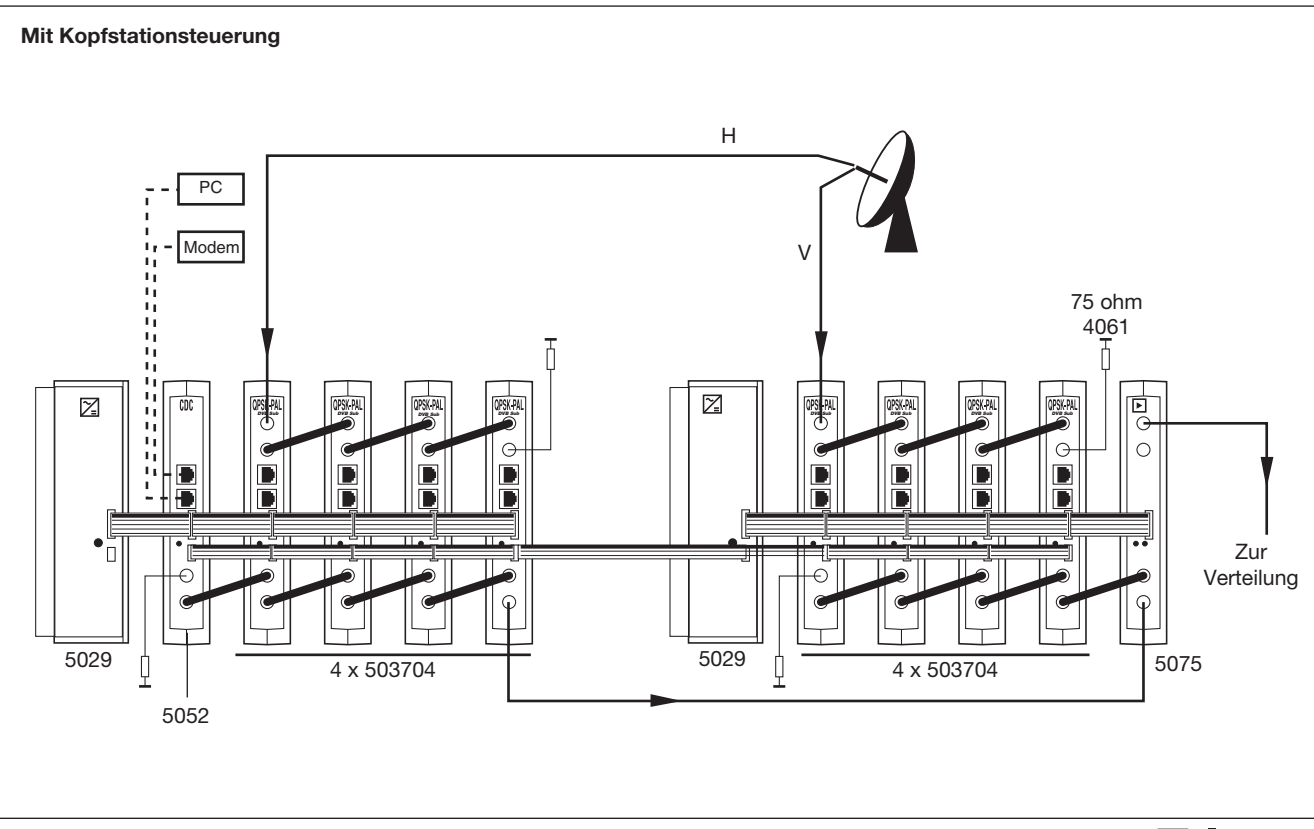

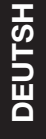

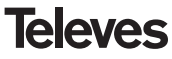

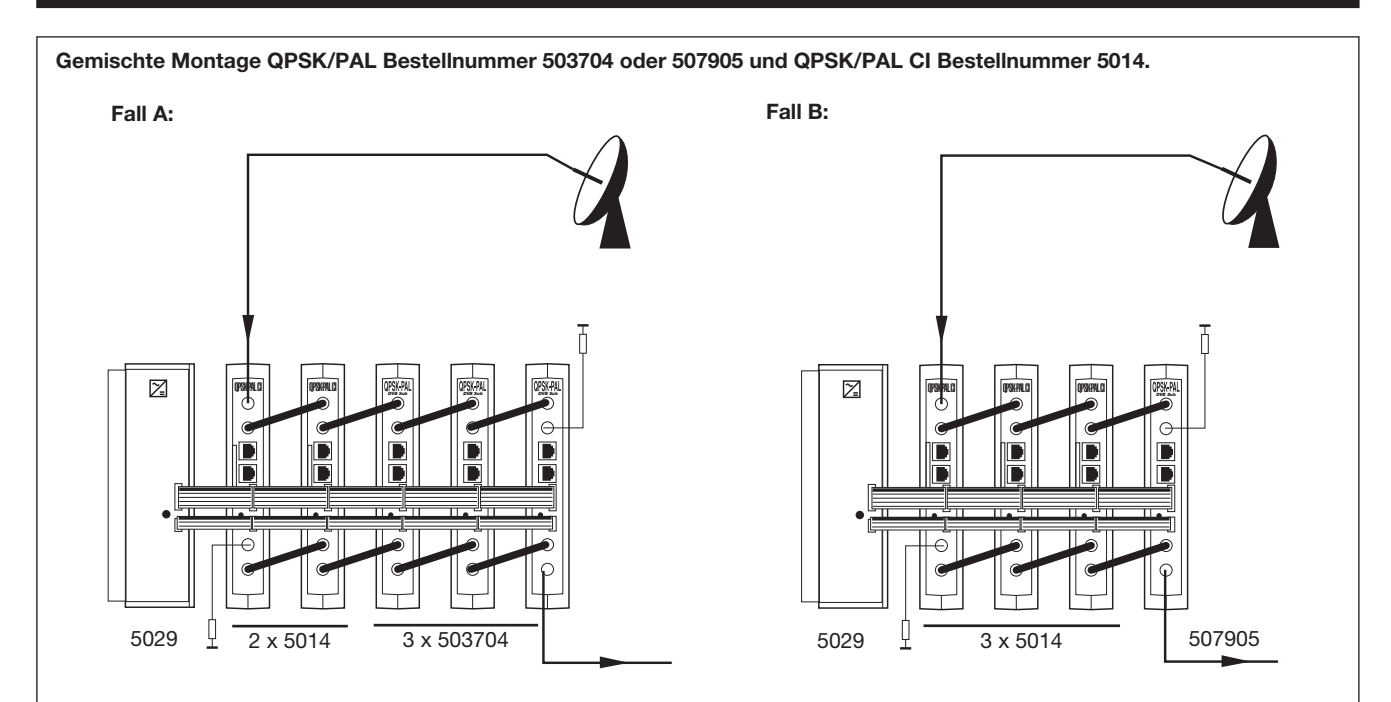

Wenn eine einzige Versorgung 5029 verwendet wird für die Montagen der Einheiten 503704 oder 507905 mit Einheiten der Bestellnummer 5014, können bis zu 5 Einheiten pro Versorgung montiert werden, immer wenn die Höchstzahl der Einheiten der Bestellnummer 5014 zwei ist.

Vermerk: Es wird empfohlen die Bestellnummer 5014 (mit höherem Verbrauch) an den Positionen anzubringen die sich näher an der Versorgung befinden.

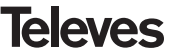
### 8.- NORMEN FUR DIE RACKMONTAGE (max. 35 QPSK-PAL - 7 Subracks von 5HU. Höhe - 8,7")

### 8.1.- Installation des Racks mit Lüftung

Um die Luftzirkulation und –Erneuerung im Inneren des Racks zu fördern, und so die Temperatur der Einheiten zu reduzieren und dadurch ihre Leistungen zu fördern, empfiehlt es sich zwei 25 W Lüftungseinheiten einzubauen, vor allem wenn das Rack mit den QPSK-PAL sich in warmen Räumen befindet, bei Temperaturen über 40°C.

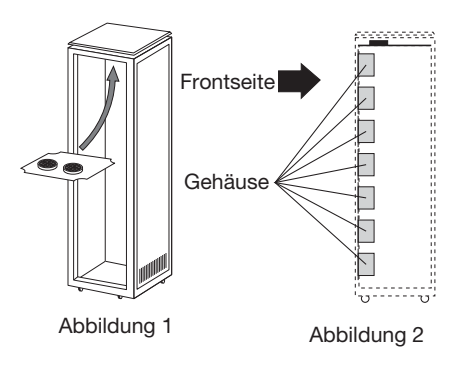

Diese Ventilatoren werden an eine Platte angebracht, die am oberen Teil des Racks festgeschraubt wird, siehe Abbildungen 1 und 2, auf diese Weise werden die Ventilatoren die Lauf aus den QPSK-PAL durch den Ritz (ca. 3-5 cm) am oberen Teil des Racks absaugen, und neue Luft wird von unten in das Innere des Racks dringen, Abbildung 3. Für die Montage der Einheiten im Rack mit Lüftung sind die Blindplatten (Typ. UBL1 zwischen den Modulen verpflichtet, um eine korrekte Lüftung des Ganzen zu garantieren, siehe Abbildung 4.

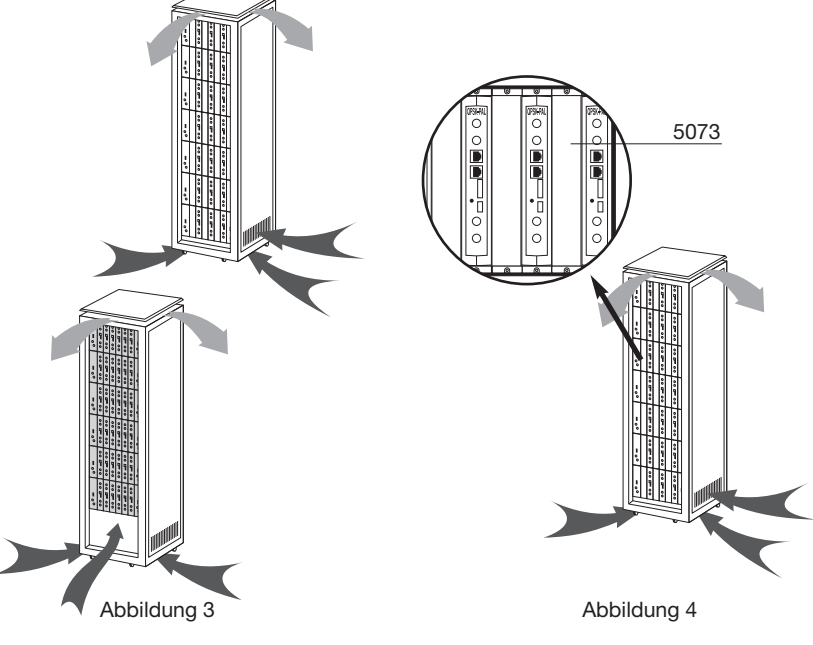

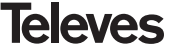

# **Bedienungsanleitung**

# **QPSK-PAL STEREO**

Es ist sehr wichtig dass diese Luftzirkulation korrekt abläuft, vermeiden Sie bitte folgendes:

- Die Seitentüren öffnen, dadurch würden die Ventilatoren die Außenluft einsaugen anstatt die Innenluft abzusaugen.
- Gegenstände, die die Lüftungsöffnungen blockieren könnten ans Rack stellen
- In den Fällen dass das Rack nicht vollständig ist, müssen die Subracks von oben bis unten angebracht werden ohne dazwischen Lücken frei zu lassen, Abb. 5

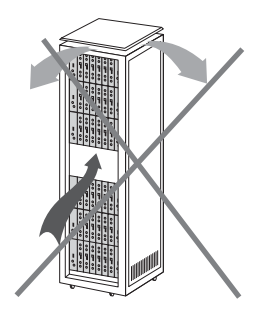

## 8.2.- Installation des Racks ohne Lüftung

Für die Installation der Einheiten im Rack ohne Lüftung, empfiehlt es sich bei Racks die sich in Räumen befinden in denen die Zimmertemperatur um die 40°C liegt, das Rack vollkommen geöffnet aufzustellen, d.h. ohne Seitentüren, um die Lüftung der Einheiten zu fördern, wobei die Blindplatten fakultativ sind. 5073, Abb. 6.

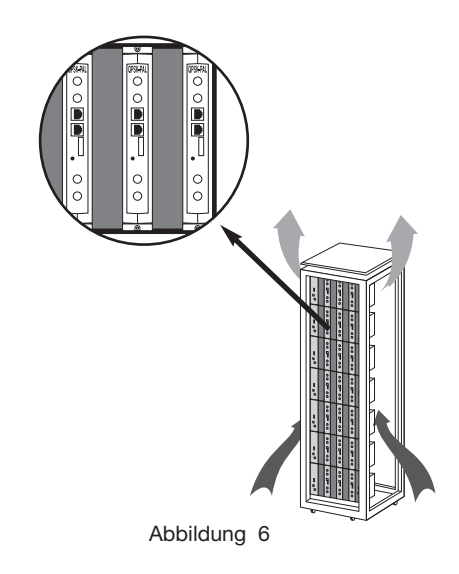

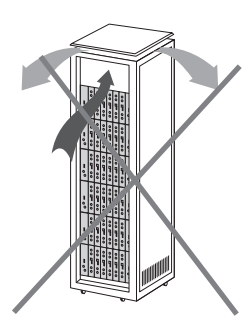

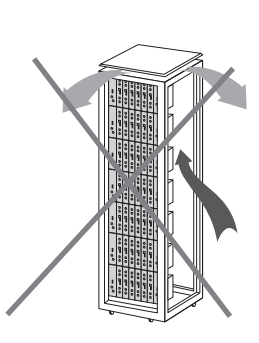

Abbildung 5

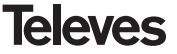

## 9.- NORMEN FUR DIE KABINETT-INSTALLATION

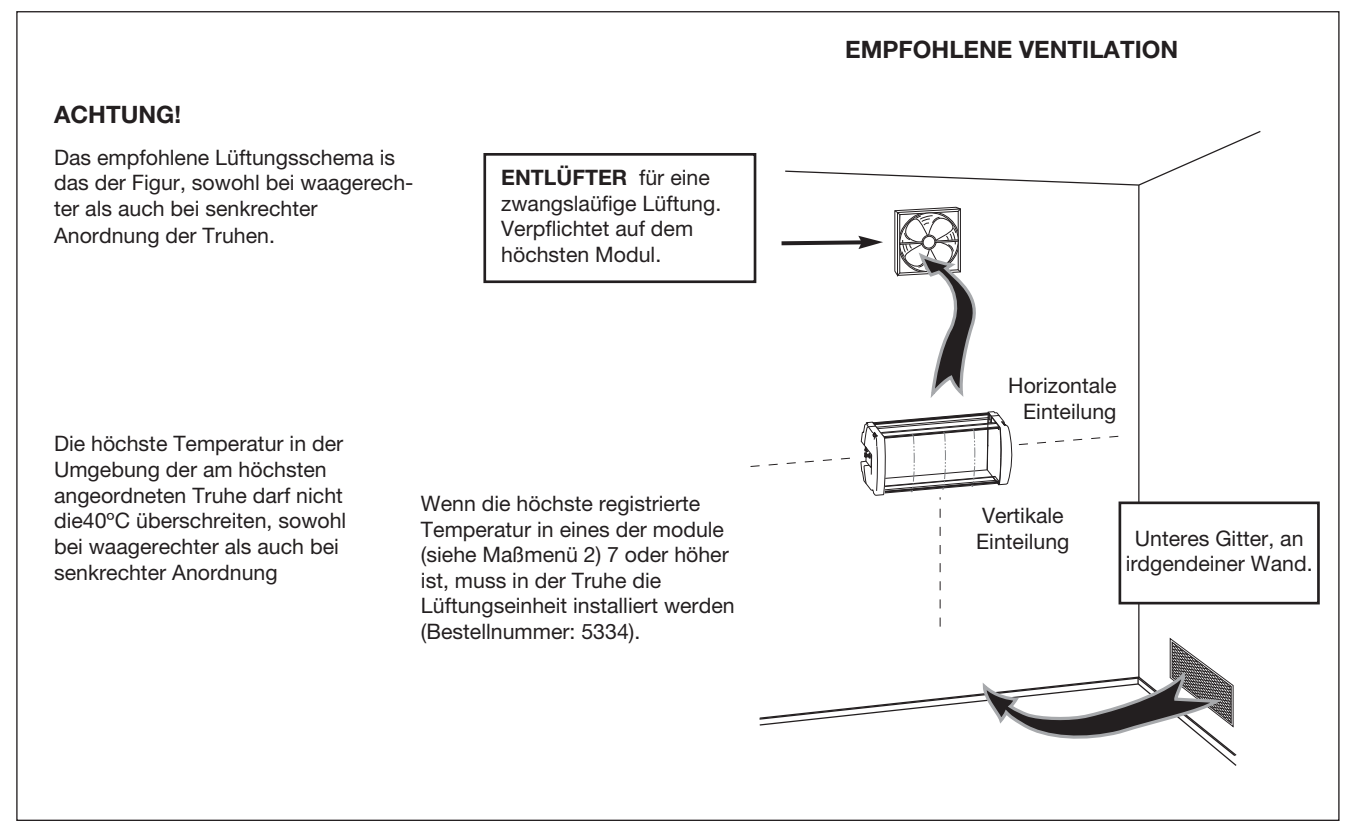

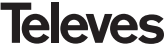

## ACHTUNG!

Verbrauchte bzw. erwärmte Luft ins Freie befördern (z.B.Lüfter).

Mindest Abstand von der Decke 1 Meter.

Maximale Raumtemperatur: 40°C. (Messung in Höhe der obersten Einheit vornehmen).

Frischluft zufuhr des Raumes gewährleisten (z.B. durch ein Lüftungsgitter).

Für eine gute Be- und Entlüftung des Betriebsraumes sorgen.

Um das Termische Betriebsverhalten der Anlage zu verbessern, raten wir das Belüftungsmodul Typ. 5334 zu benutzen.

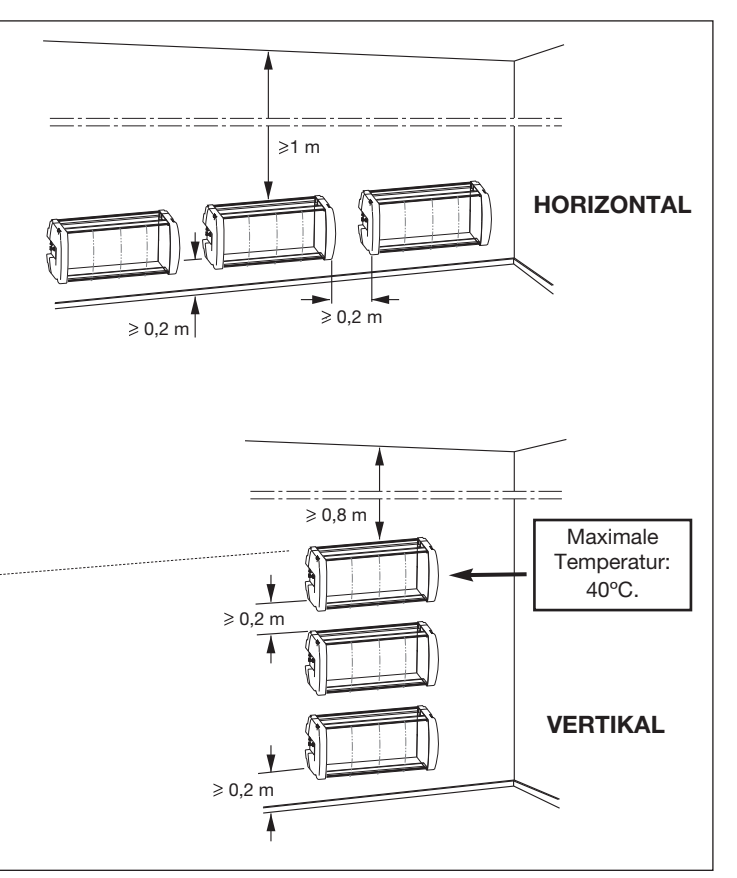

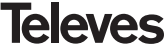

## A.- TABLES DE CANAUX / TABELLE CANALI / KANALTABELLEN

| C / CH                                                                                                    | Tab1                                                                                                    | Tab2                                                                                                    | Tab3                                                                                                    | Tab4                                                                                         | Tab5                                                                                                    | Tab6                                                                                                   | Tab7                                                                                                    |
|----------------------------------------------------------------------------------------------------|----------------------------------------------------------------------------------------------------|----------------------------------------------------------------------------------------------------|----------------------------------------------------------------------------------------------------|----------------------------------------------------------------------------------------------|----------------------------------------------------------------------------------------------------|----------------------------------------------------------------------------------------------------|----------------------------------------------------------------------------------------------------|
|                                                                                                    | CCIRR<br>N. Zealand<br>Indonesia                                                                        | China<br>Taiwan<br>Hyper-CCIRR                                                                                                    | M/N<br>Chile                                                                                                    | France                                                                                       | Australia                                                                                                    | South Africa<br>K1 (8Mhz)<br>I (8Mhz Ireland)<br>French Terr.<br>Angola (49)                           | USSR<br>OIRT                                                                                                    |
| 0<br>1<br>2<br>3<br>4<br>5<br>6<br>7<br>8<br>9<br>10<br>1<br>12<br>3<br>4<br>5<br>6<br>7<br>8<br>9<br>10<br>1<br>12<br>3<br>4<br>5<br>6<br>7<br>8<br>9<br>10<br>1<br>12<br>3<br>4<br>5<br>6<br>7<br>8<br>9<br>10<br>112<br>3<br>4<br>5<br>6<br>7<br>8<br>9<br>10<br>112<br>3<br>4<br>5<br>6<br>7<br>8<br>9<br>10<br>112<br>3<br>4<br>5<br>6<br>7<br>8<br>9<br>10<br>112<br>3<br>4<br>5<br>6<br>7<br>8<br>9<br>10<br>112<br>3<br>4<br>5<br>6<br>7<br>8<br>9<br>10<br>112<br>3<br>4<br>5<br>6<br>7<br>8<br>9<br>10<br>112<br>3<br>4<br>5<br>6<br>7<br>8<br>9<br>10<br>112<br>112<br>112<br>112<br>112<br>112<br>112<br>112<br>112 | 48.25<br>55.25<br>62.25<br>175.25<br>182.25<br>189.25<br>196.25<br>203.25<br>210.25<br>217.25<br>224.25 | $\begin{array}{r} 49.75\\ 57.75\\ 65.75\\ 77.25\\ 85.25\\ 168.25\\ 176.25\\ 184.25\\ 192.25\\ 200.25\\ 208.25\\ 216.25\\ 471.25\\ 479.25\\ 487.25\\ 495.25\\ 503.25\\ 511.25\\ 519.25\\ 519.25\\ 519.25\\ \end{array}$ | 55.25<br>61.25<br>67.25<br>77.25<br>83.25<br>175.25<br>181.25<br>193.25<br>199.25<br>205.25<br>211.25<br>471.25<br>477.25<br>483.25<br>489.25<br>495.25<br>501.25<br>501.25 | 47.75<br>55.75<br>60.50<br>63.75<br>176.00<br>184.00<br>192.00<br>200.00<br>208.00<br>216.00 | 46.25<br>57.25<br>64.25<br>86.25<br>95.25<br>102.25<br>175.25<br>182.25<br>189.25<br>196.25<br>210.25<br>217.25<br>224.25 | 53.75<br>61.75<br>175.25<br>183.25<br>191.25<br>207.25<br>207.25<br>215.25<br>231.25<br>247.43 (247.5) | 49.75<br>59.25<br>77.25<br>85.25<br>93.25<br>175.25<br>183.25<br>191.25<br>199.25<br>207.25<br>215.25<br>223.25 |
| 20<br>21<br>22<br>23<br>24<br>25<br>26<br>27<br>28<br>29<br>30                                                                                                    | 471.25<br>479.25<br>487.25<br>503.25<br>511.25<br>519.25<br>527.25<br>535.25<br>543.25                  | 527.25<br>535.25<br>543.25<br>551.25<br>559.25<br>607.25<br>615.25<br>623.25<br>631.25<br>639.25<br>647.25                                                                                                    | 507.25<br>513.25<br>519.25<br>525.25<br>531.25<br>537.25<br>543.25<br>549.25<br>555.25<br>561.25<br>567.25                                                                  |                                                                                              | 521.25<br>534.25<br>541.25<br>541.25                                                                                      |                                                                                                    |                                                                                                    |

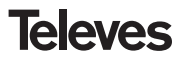

| C / CH | Tab1    | Tab2   | Tab3   | Tab4 | Tab5   | Tab6 | Tab7 |
|--------|---------|--------|--------|------|--------|------|------|
| 31     | 551.25  | 655.25 | 573.25 |      | 548.25 |      |      |
| 32     | 559.25  | 663.25 | 579.25 |      | 555.25 |      |      |
| 33     | 567.25  | 671.25 | 585.25 |      | 562.25 |      |      |
| 34     | 575.25  | 679.25 | 591.25 |      | 569.25 |      |      |
| 35     | 583.25  | 687.25 | 597.25 |      | 576.25 |      |      |
| 36     | 591.25  | 695.25 | 603.25 |      | 583.25 |      |      |
| 37     | 599.25  | 703.25 | 609.25 |      | 590.25 |      |      |
| 38     | 607.25  | 711.25 | 615.25 |      | 597.25 |      |      |
| 39     | 615.25  | 719.25 | 621.25 |      | 604.25 |      |      |
| 40     | 623.25  | 727.25 | 627.25 |      | 611.25 |      |      |
| 41     | 631.25  | 735.25 | 633.25 |      | 618.25 |      |      |
| 42     | 639.25  | 743.25 | 639.25 |      | 625.25 |      |      |
| 43     | 647.25  | 751.25 | 645.25 |      | 632.25 |      |      |
| 44     | 655.25  | 759.25 | 651.25 |      | 639.25 |      |      |
| 45     | 663.25  | 767.25 | 657.25 |      | 646.25 |      |      |
| 46     | 671.25  | 775.25 | 663.25 |      | 653.25 |      |      |
| 47     | 679.25  | 783.25 | 669.25 |      | 660.25 |      |      |
| 48     | 687.25  | /91.25 | 675.25 |      | 667.25 |      |      |
| 49     | 695.25  | 799.25 | 681.25 |      | 674.25 |      |      |
| 50     | 703.25  | 807.25 | 687.25 |      | 681.25 |      |      |
| 51     | 711.25  | 815.25 | 693.25 |      | 688.25 |      |      |
| 52     | 7 19.25 | 823.25 | 699.25 |      | 695.25 |      |      |
| 53     | 725.25  | 031.23 | 705.25 |      | 702.23 |      |      |
| 54     | 730.20  | 039.23 | 711.20 |      | 709.20 |      |      |
| 55     | 743.23  | 047.20 | 717.20 |      | 710.20 |      |      |
| 57     | 750.25  | 000.20 | 720.25 |      | 720.25 |      |      |
| 58     | 767.25  |        | 735.25 |      | 737.25 |      |      |
| 50     | 775.25  |        | 7/1 25 |      | 744.25 |      |      |
| 60     | 783.25  |        | 747.25 |      | 751 25 |      |      |
| 61     | 791 25  |        | 753.25 |      | 758.25 |      |      |
| 62     | 799.25  |        | 759.25 |      | 765.25 |      |      |
| 63     | 807.25  |        | 765.25 |      | 772.25 |      |      |
| 64     | 815.25  |        | 771.25 |      | 779.25 |      |      |
| 65     | 823.25  |        | 777.25 |      | 786.25 |      |      |
| 66     | 831.25  |        | 783.25 |      | 793.25 |      |      |
| 67     | 839.25  |        | 789.25 |      | 800.25 |      |      |
| 68     | 847.25  |        | 795.25 |      | 807.25 |      |      |
|        |         | 1      | 1      | 1    | 1      |      | 1    |

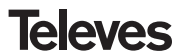

| C / CH | Tab1   | Tab2         | Tab3   | Tab4 | Tab5   | Tab6 | Tab7 |
|--------|--------|--------------|--------|------|--------|------|------|
| 69     | 855.25 |              | 801.25 |      | 814.25 |      |      |
| 70     | 53.75  |              | 807.25 |      |        |      |      |
| 71     | 62.25  | 303.25 (S21) | 813.25 |      |        |      |      |
| 72     | 82.25  | 311.25       | 819.25 |      |        |      |      |
| 73     | 175.25 | 319.25       | 825.25 |      |        |      |      |
| 74     | 183.75 | 327.25       | 831.25 |      |        |      |      |
| 75     | 192.25 | 335.25       | 837.25 |      |        |      |      |
| 76     | 201.25 | 343.25       | 843.25 |      |        |      |      |
| 77     | 210.25 | 351.25       | 849.25 |      |        |      |      |
| 78     | 217.25 | 359.25       | 855.25 |      |        |      |      |
| /9     | 224.25 | 367.25       | 861.25 |      |        |      |      |
| 80     | 105.25 | 375.25       |        |      |        |      |      |
| 82     | 112.20 | 303.20       |        |      |        |      |      |
| 83     | 126.25 | 399.25       |        |      |        |      |      |
| 84     | 133 25 | 407 25       |        |      |        |      |      |
| 85     | 140.25 | 415.25       |        |      |        |      |      |
| 86     | 147.25 | 423.25       |        |      |        |      |      |
| 87     | 154.25 | 431.25       |        |      |        |      |      |
| 88     | 161.25 | 439.25       |        |      |        |      |      |
| 89     | 168.25 | 447.25       |        |      |        |      |      |
| 90     | 231.25 | 455.25       |        |      |        |      |      |
| 91     | 238.25 | 463.25 (S41) |        |      |        |      |      |
| 92     | 245.25 |              |        |      |        |      |      |
| 93     | 252.25 |              |        |      |        |      |      |
| 94     | 259.25 |              |        |      |        |      |      |
| 95     | 266.25 |              |        |      |        |      |      |
| 96     | 273.25 |              |        |      |        |      |      |
| 97     | 280.25 |              |        |      |        |      |      |
| 98     | 287.25 |              |        |      |        |      |      |
| 99     | 294.20 | 1            |        |      |        |      |      |

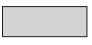

Canaux italiennes / Canali Italiane / Italianische Kanäle

"Bandes "S" / Fasce "S" / "S" Bänder

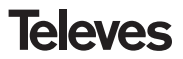

| Tab8                                                                                                    |                                                                                                    |                                                                                                    |                                                                                                    |                                                                                                    |                                                                                                    |                                                                                                    |                                                                                                    |  |
|----------------------------------------------------------------------------------------------------|----------------------------------------------------------------------------------------------------|----------------------------------------------------------------------------------------------------|----------------------------------------------------------------------------------------------------|----------------------------------------------------------------------------------------------------|----------------------------------------------------------------------------------------------------|----------------------------------------------------------------------------------------------------|----------------------------------------------------------------------------------------------------|--|
| VHF                                                                                                    |                                                                                                    |                                                                                                    |                                                                                                    | UHF                                                                                                    |                                                                                                    |                                                                                                    |                                                                                                    |  |
| С / СН                                                                                                    | Video Carrier<br>Frequency                                                                                                    | С / СН                                                                                                    | Video Carrier<br>Frequency                                                                                                    | C / CH                                                                                                    | Video Carrier<br>Frequency                                                                                                    | С / СН                                                                                                    | Video Carrier<br>Frequency                                                                                                    |  |
| C2<br>C3<br>C4<br>L1<br>L2<br>S3<br>S4<br>S5<br>S6<br>S7<br>S8<br>S9<br>S10<br>C5<br>C6<br>C7<br>C8<br>C9<br>C10<br>C11<br>C12<br>S11<br>S12<br>S14<br>S14<br>S16<br>S17 | $\begin{array}{r} 48.25\\ 55.25\\ 62.25\\ 69.25\\ 76.25\\ 83.25\\ 105.25\\ 112.25\\ 126.25\\ 133.25\\ 140.25\\ 147.25\\ 147.25\\ 154.25\\ 161.25\\ 168.25\\ 175.25\\ 168.25\\ 175.25\\ 182.25\\ 189.25\\ 196.25\\ 203.25\\ 210.25\\ 217.25\\ 224.25\\ 231.25\\ 231.2$ | \$18<br>\$19<br>\$20<br>\$21<br>\$22<br>\$23<br>\$24<br>\$25<br>\$26<br>\$27<br>\$28<br>\$29<br>\$30<br>\$31<br>\$32<br>\$33<br>\$34<br>\$35<br>\$36<br>\$37<br>\$38 | 280.25<br>287.25<br>294.25<br>303.25<br>311.25<br>319.25<br>327.25<br>335.25<br>343.25<br>351.25<br>367.25<br>367.25<br>375.25<br>391.25<br>391.25<br>391.25<br>407.25<br>415.25<br>423.25<br>431.25<br>439.25 | $\begin{array}{c} C21\\ C22\\ C23\\ C24\\ C25\\ C26\\ C27\\ C28\\ C29\\ C30\\ C31\\ C32\\ C33\\ C34\\ C35\\ C36\\ C37\\ C38\\ C39\\ C40\\ C41\\ C42\\ C43\\ C44\\ C45\\ C46\\ C47\\ C48\\ C49\\ C50\\ C51\\ \end{array}$ | 471.25<br>479.25<br>487.25<br>503.25<br>503.25<br>511.25<br>527.25<br>535.25<br>543.25<br>559.25<br>567.25<br>575.25<br>583.25<br>599.25<br>607.25<br>615.25<br>639.25<br>631.25<br>639.25<br>647.25<br>639.25<br>647.25<br>663.25<br>671.25<br>679.25<br>687.25<br>687.25<br>703.25<br>703.25<br>703.25<br>711.25 | $\begin{array}{c} C52\\ C53\\ C54\\ C55\\ C56\\ C57\\ C58\\ C59\\ C60\\ C61\\ C62\\ C63\\ C64\\ C65\\ C66\\ C65\\ C66\\ C67\\ C68\\ C69\\ \end{array}$ | 719.25<br>727.25<br>735.25<br>743.25<br>751.25<br>759.25<br>767.25<br>783.25<br>791.25<br>799.25<br>807.25<br>815.25<br>815.25<br>831.25<br>839.25<br>847.25<br>855.25 |  |

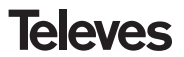

### Garantie

Televés S.A. offre une garantie de deux ans calculée à partir de la date d'achat pour les pays de l'U.E. Pour les pays non membres de l'U.E., la garantie appliquée sera celle en vigueur du point de vue légal au moment de la vente. Conservez votre facture d'achat afin d'attester de cette date. Pendant la période de garantie, Televés S.A. prend en charge les avaries dues à un défaut du produit ou de fabrication. Televés assume cette garantie en réparant ou en échangeant l'appareil défectueux.

Ne sont pas couverts par la garantie les dommages provoqués par une utilisation incorrecte, usure normale d'utilisation, manipulation par des tiers, catastrophes ou toute cause hors du contrôle de Televés S.A.

#### Garanzia

Televés S.A. offre una garanzia di due anni calcolati a partire dalla data di acquisto per i paesi della UE. Nei paesi non membri della UE si applica la garnzia legale che è in vigore al momento della vendita. Conservare la fattura di acquisto per determinare la data.

Durante il período di garanzia, Televés S.A. si fa carico dei gusti dovuti a difetti di materiale o fabbricazione. Televés S.A. copre la garanzia riparando o sostituendo il prodotto difettoso.

Non sono compresi nella garanzia i danni prodotti a seguito di uso indebito, normale usura, manomissione da parte di terzi, catastrofi o qualsiasi causa aliena al controllo di Televés S.A.

#### Garantie

Die Garantiezeit für Televes Produkte beträgt zwei Jahre ab Kaufdatum, für alle Länder der EG. In Ländern die nicht Mitglied der EG sind, gilt die legale Garantie die im Moment der Erwerbs des Geräts angegeben ist. Bewahren Sie Ihre Kaufrechnung um dieses Datum bestimmen zu können. Abgedeckt sind alle Gerätedefekte, die auf fehlerhafte Produktion, einschliesslich Materialfehler zurückzuführen sind. Während der Garantiezeit werden mangelhafte Geräte von Televes repariert oder ersetzt.

Nicht abgedeckt sind alle Gerätedefekte, die durch äussere Einflüsse entstehen, wie beispielsweise bei unsachgemässer Handhabung, normale Abnutzungserscheinungen, Beschädigung durch missbräuchliche Anwendung, Schäden infolge höherer Gewalt, Elementarereignisse sowie bei unsachgemässer Reparatur durch nichtautorisierte Werkstätten, Naturgewalten oder andere äussere Einwirkungen auf die Televés, S.A. keinen Einfluss nehmen kann.

| Televés                                                                                                    | DECLARACIÓN DE CONFORMIDAD<br>DECLARAÇÃO DE CONFORMIDADE<br>DECLARATION DE CONFORMITE<br>DECLARATION OF CONFORMITY                                 |                                                                                   | Televés                                                                                                    | DICHIARAZIO<br>ΔΗΛΩΣΗ<br>ÜBEREINSTIM<br>FÖRSÄKRAN OM                                                                                                    | )NE DI CONFORM<br>ΣΥΜΜΟΡΦΩΣΗΣ<br>MUNGSDEKLARA<br>I ÖVERENSSTÄM       |  |
|----------------------------------------------------------------------------------------------------|----------------------------------------------------------------------------------------------------|-----------------------------------------------------------------------------------|----------------------------------------------------------------------------------------------------|----------------------------------------------------------------------------------------------------|----------------------------------------------------------------------|--|
| Fabricante / Fabrica<br>Dirección/ Direção                                                                                                    | ante / Fabricant / Manufacturer:<br>/ Adresse / Address:                                                                                           | Televés S.A.<br>Rúa B. Conxo, 17<br>15706 Santiaaco de Compostela                 | Produttore / Κατασκ<br>Indirizzo / Διεύθυνσι                                                                | ευαστής / Hersteller / Tillverkare:<br><sub>1</sub> / Adresse / Adress:                                                                                                    | Televés S.A.<br>Rúa B. Conxo, 17<br>15706 Santiago de<br>SPAIN       |  |
| NIF / VAT :                                                                                                    |                                                                                                    | SPAIN<br>A-15010176                                                               | P.Iva / A.Φ.M / Steu<br>Momsregistreringsn                                                                  | amummer /<br>ummer :                                                                                                    | A-15010176                                                           |  |
| Declara bajo su excl<br>Declara sob sua exc<br>Declare, sous notre<br>Declare under our o                                                                                                    | lusiva responsabilidad la conform<br>Ilusiva responsabilidade a confor<br>responsabilité, la conformité du p<br>wn responsibility the conformity c | idad del producto:<br>midade do produto:<br>roduit:<br>f the product:             | Dichiara sotto la pr<br>Δηλώνουμε με δική<br>Wir geben amtlich<br>Produkts bekannt:<br>Vi försåkrar att pro | opria responsabilità la conformità d<br>μας ευθύνη την συμμόρφωση του<br>ι und unter unserer eignen Vera<br>dukten uppfyller nedanstående dire                                                                                                    | Jel prodotto:<br>) προϊόντος :<br>antwortung, die Überein:<br>ektiv: |  |
| Referencia / <i>Refere</i><br>Descripción / Descri<br>Marca / <i>Marca / Ma</i>                                                                                                    | ncia / Référence / Reference: `<br>ição / Description / Description:<br>rque / Trademark:                                                          | 5037XX<br>QPSK-PAL<br>Televés                                                     | Codice / Κωδικός<br>Descrizione / Περ<br>Marchio / Μάρκα                                                    | : / Referenz / Referens:<br>ηγραφή / Beschreibung / Beskrivni.<br>/ Markenname / Märkning:                                                                                                    | 5037XX<br>ing: QPSK-PAL<br>Televés                                   |  |
| Con los requerimien<br>23 / CEE modificad<br>las siguientes norma                                                                                                    | tos de la Directiva EMC 2004 / 1<br>a por la Directiva 93 / 68 / CEE,<br>as:                                                                       | 08 / CE y Directiva de baja tensión 73 /<br>para cuya evaluación se han utilizado | Come richiesto d<br>73/23/CEE modific<br>seguenti norme.                                                    | alla Direttiva EMC 2004/108/CE<br>ato per la Direttiva 93/68/CEE, per                                                                                                    | e dalla Direttiva di ba<br>r la valutazione sono sta                 |  |
| Com as específicações da Directiva EMC 2004 / 108 / CE e Directiva da baixa tensão 73 /<br>23 / CEE modificada pela Directiva 93 / 68 / CEE, para cuja aprovação se aplicou as<br>seguintes normas: |                                                                                                    |                                                                                   | Με την Κατευθυντή<br>Ηλεκτρικής Τάσης<br>Κατευθυντήριας Οι<br>Οδηγία εφαρμόστη                              | Με την Κατευθυντήρια Οδηγία ΕΜC 2004 / 108 / ΕΚ και την Κατευθυντήρια Οδηγία<br>Ηλεκομοής Τάσης 73 / 23 / ΕΟΚ όπως τροποποιήθηκε τελευταία από τις αταατ<br>Κατευθυντήριας Οδηγίας 93 / 68 / ΕΟΚ, για την αποτήμηση σχετικά με την Κατευ<br>Οδηγία εφαρμόστηκαν τα παρακάτω κρατήρια : |                                                                      |  |
| Avec les spécifications des Directives 2004 / 108 / CE et 73 / 23 / CEE modifiée par la<br>directive 93 / 68 / CEE, pour l'évaluation on a appliqué les normes:                                     |                                                                                                    |                                                                                   | Mit der EMC Richt<br>zuletzt geändert w<br>Richtlinien und Nor                                              | Mit der EMC Richtlinie 2004 / 108 / EG und der Kleinspannungsrichtlinie 73/23/<br>zuletzt geändert wurde durch die Auflagerichtlinie 93 / 68 / EWG werden die vorg<br>Richtlinien und Normen eingehalten.                                                                              |                                                                      |  |
| amended by Direc<br>Directive, the followi                                                                                                    | tive 93 / 68 / EEC requireme.<br>ing standards were applied:                                                                                       | ts, for the evaluation regarding the                                              | Kravet på EMC o<br>senast kompletter<br>följande standards.                                                 | lirektiv 2004 / 108 / EG och lågsp<br>ats genom direktiv 93 / 68 / EEC                                                                                                    | pänningsdirektivet 73 / 2<br>3 har testats och kontro                |  |
| EN 50<br>E<br>El                                                                                                    | 0083-1: 1993 / A1: 97 EI<br>IN 50083-2: 2001 EI<br>N 61000-4-2: 1995 EN                                                                            | N 61000-4-4: 1995<br>N 61000-4-5: 1995<br>G 61000-4-11: 1994                      | EN                                                                                                    | 50083-1: 1993 / A1: 97 EN<br>EN 50083-2: 2001 EN<br>EN 61000-4-2: 1995 EN                                                                                                    | N 61000-4-4: 1995<br>N 61000-4-5: 1995<br>N 61000-4-11: 1994         |  |
|                                                                                                    | Santiago                                                                                                    | de Compostela, 21/01/2008                                                         |                                                                                                    | Santiago                                                                                                    | de Compostela, 21/01/20                                              |  |
| ()                                                                                                    |                                                                                                    | Mann                                                                              | <b>(</b> €                                                                                                  | José                                                                                                    |                                                                      |  |
|                                                                                                    | T                                                                                                    | Tennical director                                                                 |                                                                                                    |                                                                                                    | Technical director                                                   |  |

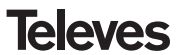

## **Red Comercial Nacional**

A CORUÑA C.P. 15011
Gregorio Hernández 8.
Tínos.: 981 27 47 31 /981 27 22 10
Fax: 981 27 16 11
coruna@televes.com

• ALMERÍA C.P. 04008 Campogrís 9. Tíno.: 950 23 14 43 Fax: 950 23 14 43 almeria@televes.com

• BADAJOZ C.P. 06010

C/Jacobo Rodríguez, Pereira, nº11-Oficina Tíno.: 924 20 74 83 Móvil: 670 70 21 93 Fax: 924 20 01 15 saherco@terra.es

**BARCELONA** C.P. 08940

C/ Sant Ferrán, 27 Cornellá - Barcelona Tínos.: 93 377 08 62 /93 474 29 50 Fax: 93 474 50 06 barcelona@televes.com  BILBAO C.P. 48150
Iberre kalea, mód. 16, pabellón 15-B Sangroniz-Sondika
Tínos: 94 471 12 02 /94 471 24 78
Fax: 94 471 14 93
bilhan@ileleves.com

• BURGOS C.P. 09188 C/Campanero, 3, S. Adrián de Juarros Tíno.: 947 56 04 58 Móvil: 670 73 75 86 emilianovaroa@amena.com

GIJÓN C.P. 33210
C/Japón, 14
Tínos.: 985 15 25 50 /985 15 29 67
Fax : 985 14 63 89
gijon@televes.com

LAS PALMAS C.P. 35006
Gral. Mas de Gaminde 26
Tfnos.: 928 23 11 22 /928 23 12 42
Fax: 928 23 13 66
laspalmas@televes.com

• LOGROÑO C.P. 26004 San Prudencio 19. bajo Tfno.: 941 23 35 24 Fax: 941 25 50 78 r.grijalba@cgac.es MADRID C.P. 28005
Paseo de los Pontones 11
Tínos.: 91 474 52 21 /91 474 52 22
Fax: 91 474 54 21
madrid@televes.com

#### O MÁLAGA C.P. 29006

C/ La Boheme 55 Pol. Ind. Alameda 2 malaga@televes.com

MURCIA C.P. 30010
Polígono Conver - C/ Rio Pliego 22
Tínos.: 968 26 31 44 /968 26 31 77
Fax: 968 25 25 76
murcia@televes.com

P. MALLORCA C.P. 07007
Ferrer de Pallares 45. bajo D.
Tfno.: 971 24 70 02
Fax: 971 24 53 42
mallorca@televes.com

• PAMPLONA C.P. 31007 Avda. Sancho el Fuerte 5 Tfno.: 948 27 35 10 Fax: 948 17 41 49 jazpeitia@cin.es SEVILLA C.P. 41008
Pol. Ind. Store - C/ A-6. Nave 5
Tínos.: 95 443 64 50 /95 443 58 00
Fax: 95 443 96 93
sevilla@televes.com

• TENERIFE C.P. 38108 Avda. El Paso, 25 -Los Majuelos - La Laguna Tínos.: 922 31 13 14 /922 31 13 16 Fax: 922 31 13 33 tenerife@tleves.com

VALENCIA C.P. 46022
Plaza Jordi San Jordi s/n
Tfnos.: 96 337 12 01 /96 337 12 72
Fax: 96 337 06 98
valencia@televes.com

VIGO C.P. 36204
Escultor Gregorio Fernández, 5
Tínos.: 986 42 33 87 /986 42 40 44
Fax: 986 42 37 94
vigo@televes.com

• ZARAGOZA C.P. 50002 C/ Monasterio de Alahón 1-3 Tíno.: 976 41 12 73 Fax: 976 59 86 86 zaragoza@televes.com

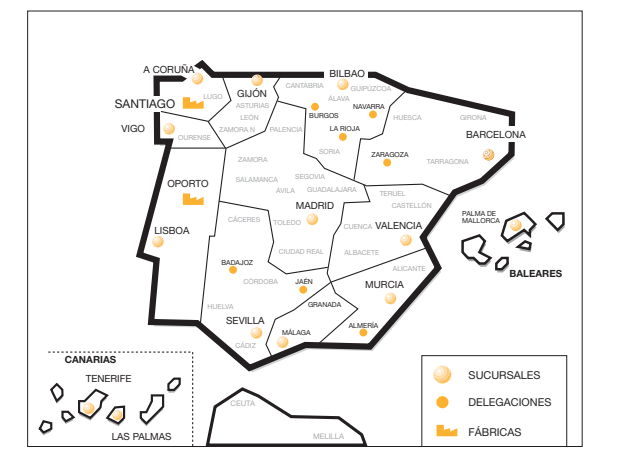

### **Red Comercial Internacional**

#### **TELEVES ELECTRONICA PORTUGUESA**

MAIA - OPORTO

Via . Dr Francisco Sa Carneiro. Lote 17. ZONA Ind. MAIA 1. Sector-X MAIA. C.P. 4470 BARCA Tel/Fax: 00 351 22 9478900 GSM: 00 351 968581614 televes.bt@televes.com

LISBOA

C.P. 1000 Rua Augusto Gil 21-A. Tel.: 351 21 7932537 Fax: 351 21 7932418 televes.lisboa.pt@televes.com

#### TELEVES FRANCE S.A.R.L.

1 Rue Louis de Broglie Parc d'Activités de l'Esplanade 77400 St Thibault des Vignes FRANCE Tél.: +33 (0)1 60 35 92 10 Fax: +33 (0)1 60 35 90 40 televes.fr@televes.com

#### TELEVES ITALIA S.r.I.

S.op.Viale Liguria 24 20068 Peschiera Borromeo (MI) Italia Tel.: (+39)-0251650604 (RA) Fax: (+39)-0255307363 televes.it@televes.com

#### **TELEVES MIDDLE EAST FZE**

P.O. Box 17199 JEBEL ALI FREE ZONE DUBAI, UNITED ARAB EMIRATES Tel.: 9714 88 343 44 Fax: 9714 88 346 44 televes.me@televes.com

#### TELEVES UNITED KINGDOM LTD

Unit 11 Hill Street, Industrial State CWMBRAN, GWENT NP44 7PG. (United Kingdom) Tel.: 44 01 633 87 58 21 Fax: 44 01 633 86 63 11 televes.uk@televes.com

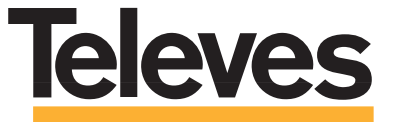

Rúa B. de Conxo, 17 15706 SANTIAGO DE COMPOSTELA Tel. 981 52 22 00 Fax 981 52 22 62 televes@televes.com www.televes.com

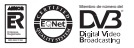

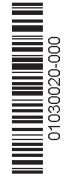